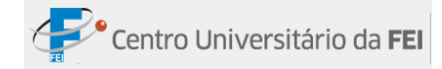

## Conteúdo

| Microsoft Office Excel 2007 5 |
|-------------------------------|
| Janela do Excel               |
| Utilizando a ajuda do Excel   |
| Botão do Office               |
| Abrir 8                       |
| Salvar9                       |
| Imprimir10                    |
| Modelos11                     |
| Guia Início12                 |
| Grupo Número12                |
| Grupo Estilo12                |
| Formatar como tabela12        |
| Estilos de células13          |
| Grupo Células13               |
| Inserir13                     |
| Excluir14                     |
| Formatar15                    |
| Tamanho da Célula15           |
| Visibilidade15                |
| Organizar planilhas16         |
| Grupo Edição17                |
| Classificar17                 |
| Localizar e Substituir17      |
| Guia Fórmulas19               |
| Fórmulas Básicas19            |
| Soma20                        |
| Subtração20                   |
| Multiplicação20               |
| Divisão                       |
| Potência21                    |
| Raiz21                        |
| Porcentagem21                 |

| Máximo                                        | 22 |
|-----------------------------------------------|----|
| Mínimo                                        | 22 |
| Média                                         | 22 |
| Fórmulas Avançadas                            | 22 |
| Data e Hora                                   | 22 |
| Função Dia, Mês e Ano                         | 24 |
| Função Data                                   | 25 |
| Função DIA.DA.SEMANA                          | 25 |
| Função DIATRABALHOTOTAL                       | 25 |
| Lógica                                        | 26 |
| Funções SE, E e OU                            | 26 |
| Função SE com uma condição:                   | 26 |
| Função SE com três condições:                 | 27 |
| Função SE E:                                  | 27 |
| Função SE OU:                                 | 27 |
| Função SEEERO                                 | 28 |
| SOMASE                                        | 28 |
| Outras Funções                                | 29 |
| Funções CONT.NÚM, CONTAR.VAZIO e CONT.VALORES | 29 |
| Funções CONT.SE e CONT.SES                    |    |
| Procura e Referência                          |    |
| ÍNDICE                                        |    |
| CORRESP                                       |    |
| ÍNDICE e CORRESP simultaneamente              | 32 |
| Texto                                         |    |
| EXT.TEXTO:                                    |    |
| • EXATO                                       | 34 |
| • NÚM.CARACT                                  | 34 |
| • SUBSTITUIR e MUDAR                          | 35 |
| Fórmula de Substituir                         | 35 |
| Fórmula de Mudar                              | 35 |
| Guia Dados                                    |    |
| Grupo Obter Dados Externos                    |    |
| Importar dados da Web                         | 36 |

| Conexões Existentes                    |    |
|----------------------------------------|----|
| Grupo Conexões                         | 40 |
| Gerenciando Conexões                   | 40 |
| Grupo Classificar e Filtrar            | 41 |
| Filtro básico                          | 41 |
| Utilizando o Filtro básico             | 42 |
| Filtro Avançado                        | 44 |
| Aplicando Filtro avançado              | 46 |
| Limpar filtragem                       | 47 |
| Grupo Ferramenta de Dados              | 47 |
| Texto para colunas                     | 47 |
| Remover Duplicatas                     | 49 |
| Validação de dados                     | 49 |
| Validação de Dados                     | 49 |
| Circular dados inválidos               | 51 |
| Grupo Estrutura de Tópicos             | 52 |
| Agrupar                                | 52 |
| Ocultando detalhes                     | 54 |
| Mostrando detalhes                     | 54 |
| Desagrupar                             | 54 |
| Subtotal                               | 55 |
| Subtotal interno                       | 58 |
| Guia Exibição                          | 61 |
| Grupo Modos de Exibição personalizados | 61 |
| Normal                                 | 61 |
| Layout da Página                       | 61 |
| Visualização da Quebra de página       | 62 |
| Modos de Exibição Personalizados       | 63 |
| Tela Inteira                           | 65 |
| Mostrar/Ocultar                        | 66 |
| Grupo Zoom                             | 66 |
| Grupo Janela                           | 67 |
| Nova Janela                            | 67 |
| Organizar Tudo                         | 67 |
| Congelar e descongelar painéis         | 69 |
|                                        | 3  |

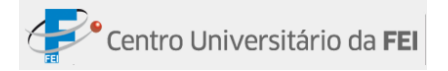

| Dividir, Ocultar e Reexibir janela                                     | 70 |
|------------------------------------------------------------------------|----|
| Exibir Lado a Lado, Rolagem Sincronizada e Redefinir Posição da Janela | 71 |
| Salvar Espaço de Trabalho                                              | 71 |
| Criando um espaço de trabalho                                          | 71 |
| Abrir espaço de trabalho                                               | 72 |
| Alternar Janelas                                                       | 73 |

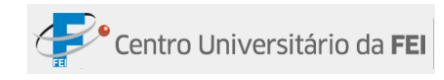

## **MICROSOFT OFFICE EXCEL 2007**

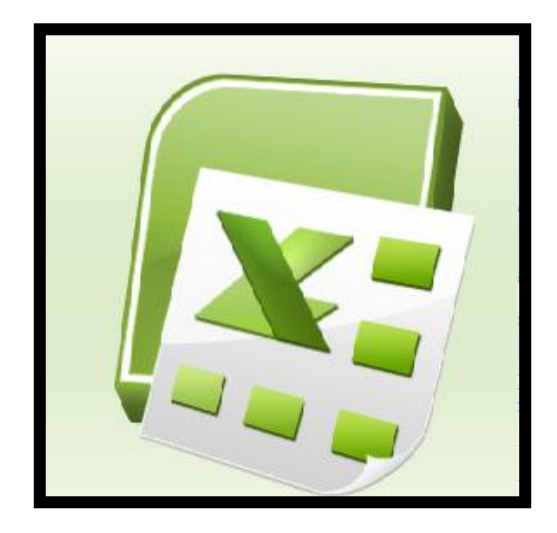

Microsoft Excel 2007 é uma versão do Excel com Layout inovador e tem a função de realizar cálculos, relatórios, formulários, etc..

Para abrir uma planilha no Excel, clicar no menu *Iniciar*, apontar para *Todos os programas*, *Microsoft Office* e clicar em *Microsoft Office Excel 2007*.

Esta apostila é baseada no Microsoft Office Excel 2007 instalado no sistema operacional Windows XP.

#### JANELA DO EXCEL

Cada arquivo aberto no computador é chamado de janela. A nomenclatura da janela se altera de acordo com o programa executado; no Excel, a janela também é chamada de *Pasta de Trabalho*.

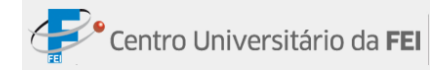

#### Conheça a janela do Excel e suas propriedades:

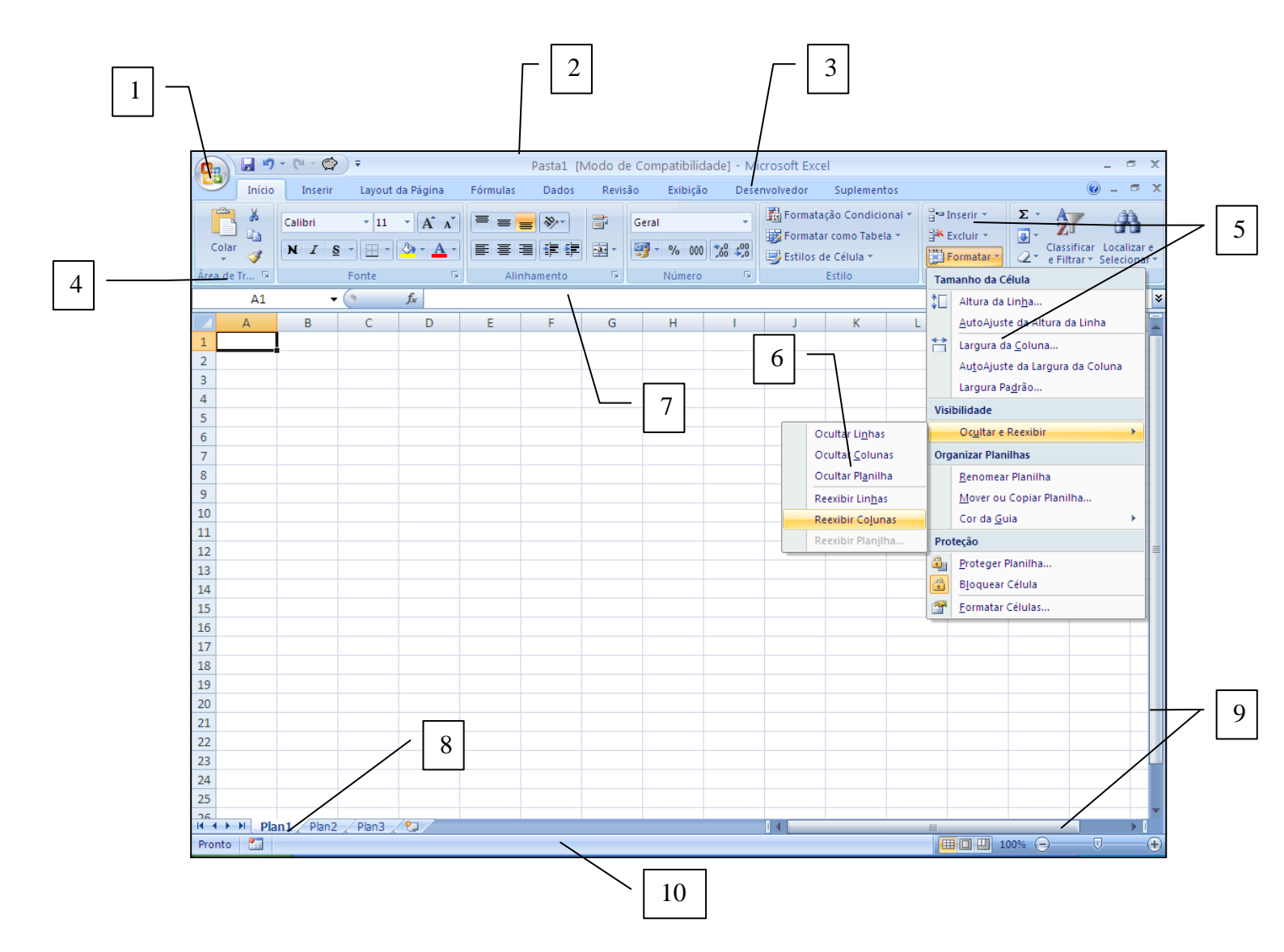

- 1. Botão do Office
- 2. Barra de Títulos
- 3. Guia de Menus
- 4. Grupo de Tarefas
- 5. Comandos
- 6. Opções
- 7. Barra de Fórmulas
- 8. Guia das Planilhas

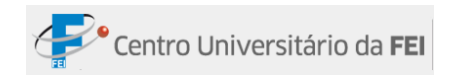

- 9. Barra de Rolagem
- 10. Barra de Status

#### UTILIZANDO A AJUDA DO EXCEL

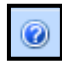

Este comando tem a função de ajudar quando houver qualquer tipo de dúvida: localização de botões ou até mesmo a função de alguns comandos.

Passo a Passo:

- 1º Clicar no botão "Ajuda do Microsoft Excel"; será aberta uma janela;
- 2º Digitar o assunto que deseja procurar na caixa de comando e clicar em Pesquisar;
- 3º Aparecerão algumas opções; clicar na opção desejada.

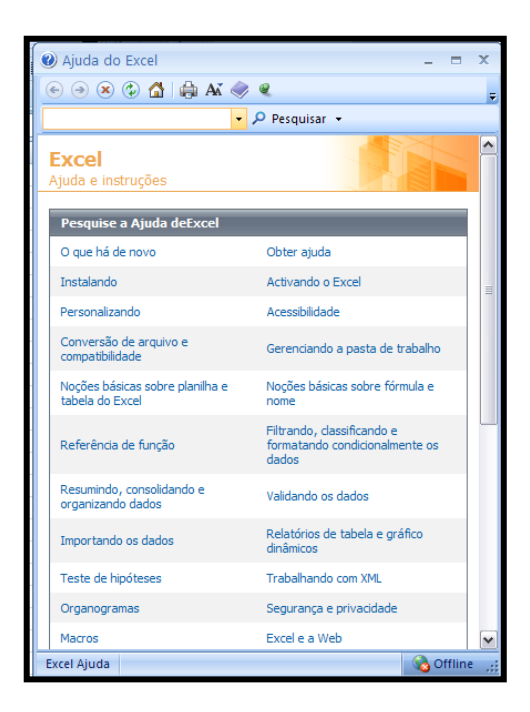

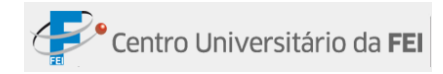

# BOTÃO DO OFFICE

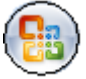

#### ABRIR

Quando uma pasta do Excel está aberta, há a possibilidade de abrir arquivos salvos anteriormente.

Passo a passo:

- 1º Clicar no Botão do Office;
- 2º -Clicar no comando Abrir. Será aberta a janela Abrir;

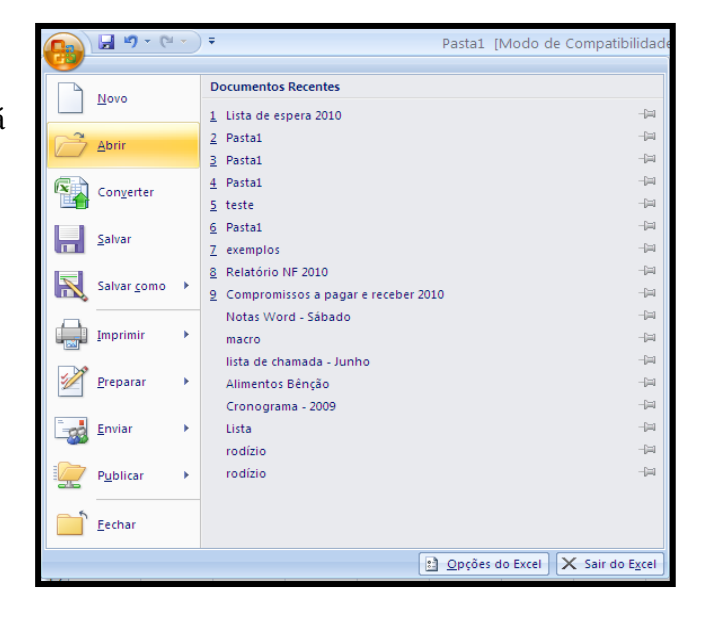

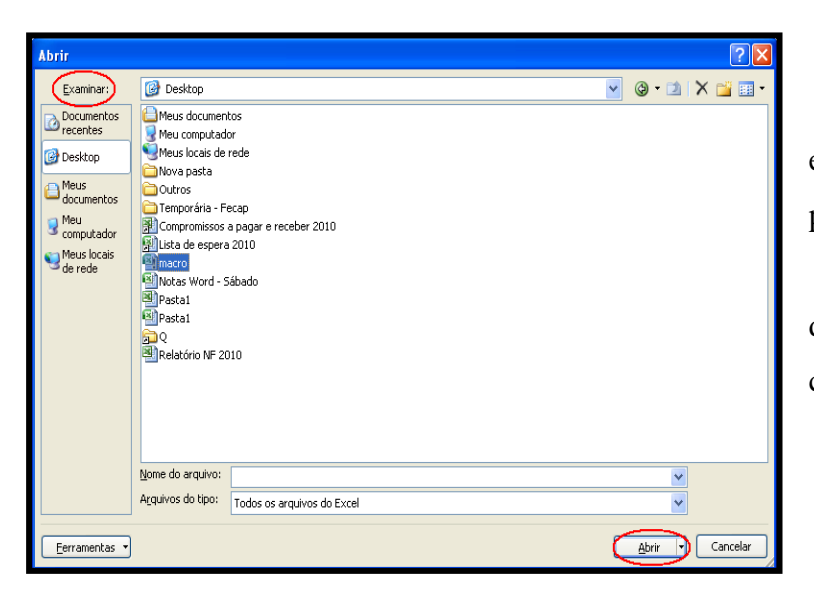

**3º** -Na opção *Examinar* escolher o local em que a planilha está salva;

**4º** -Clicar sobre o nome da planilha que deseja abrir e clicar no botão *Abrir*.

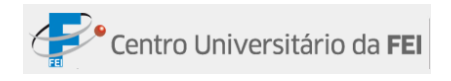

### SALVAR

O arquivo permanece salvo em uma pasta escolhida pelo usuário, para uso posterior.

Passo a passo:

- 1º Clicar no Botão do Office;
- 2º -Clicar no comando Salvar como.Será aberta a janela Salvar como;

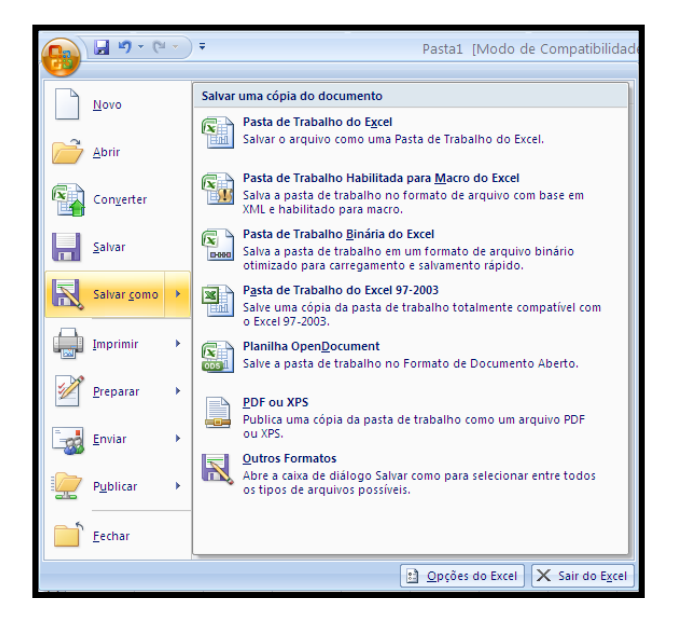

| Salvar como                                                                                                    |                                                                          |                                   |     |   |        | ? 🗙      |
|----------------------------------------------------------------------------------------------------|--------------------------------------------------------------------------|-----------------------------------|-----|---|--------|----------|
| Salvar em:                                                                                                    | 💡 Meu computa                                                            | lor                               |     | ~ | () • 🖄 | X 🖆 🖬 •  |
| Documentos     recentes     Desktop     deus     documentos     meus     computador     Meus locais     de rede | Disco local (C:)     Unidade de DVI     Documentos co     User - documer | +RAM (Dr.)<br>npertilhados<br>tos |     |   |        |          |
|                                                                                                    | Nome do arquivo:                                                         | Pasta1                            |     |   | *      |          |
|                                                                                                    | Salva <u>r</u> como tipo:                                                | Pasta de Trabalho do Excel 97-20  | 103 |   | *      |          |
| Eerramentas 🔹                                                                                                   |                                                                          |                                   |     | ( | Salvar | Cancelar |

3º -Escolher o local que deseja salvar no campo Salvar em;

**4º** -Digitar o nome do arquivo em *Nome do arquivo* e clicar em *Salvar*.

**Obs.**: Se precisar salvar em modo de compatibilidade (para abrir em outras versões), escolher "Pasta de trabalho do Excel 97-2003" no campo *Salvar como tipo*.

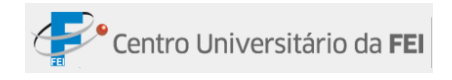

#### IMPRIMIR

Para realizar uma impressão é indispensável ter uma impressora devidamente equipada e configurada ao computador.

Passo a passo:

 1º -Clicar na guia Exibição e no comando Layout da Página, no grupo Modos de Exibição de Pasta de Trabalho;

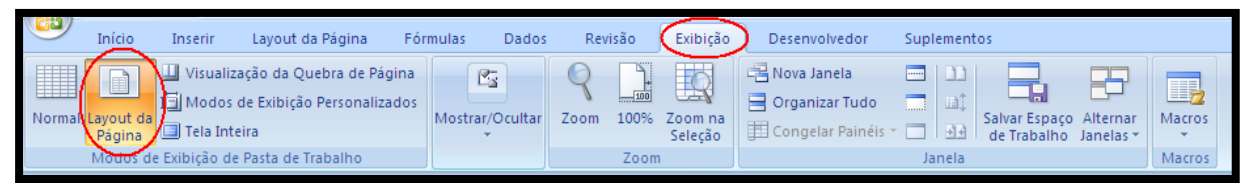

- 2º Verificar se as margens estão corretas;
- 3º -Se estiver tudo certo, clicar no *Botão* do Office e no comando Imprimir. Será aberta a janela Imprimir;

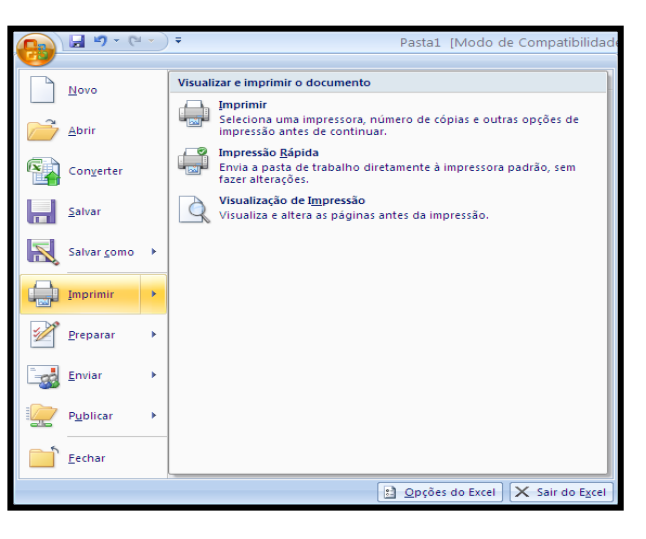

| Imprimir                                     |                                             | ? 🛛                       |
|----------------------------------------------|---------------------------------------------|---------------------------|
| Impressora-                                  |                                             | ]                         |
| <u>N</u> ome:                                | IPSON Stylus T23 Series                     | Propriedades              |
| Status:<br>Tipo:<br>Onde:                    | Ociosa<br>EPSON Stylus T23 Series<br>USB001 | Localizar impressora      |
| Comentário:                                  |                                             | Imprimir em arquivo       |
| Intervalo de i                               | mpressão                                    | Cópias                    |
| ⊙ T <u>u</u> do                              |                                             | Número de <u>c</u> ópias: |
| O Página(s)                                  | De: 🎅 Até: 🗬                                |                           |
| Imprimir<br>O <u>S</u> eleção<br>OPlanilha(s | ) selecionada(s) Tabela                     | Gl gl gl Gl Agrupar       |
| Ignorar á                                    | reas de impressão                           |                           |
| ⊻isualizar                                   | ]                                           | OK Cancelar               |

4º -Na opção *Impressora*, escolher a impressora instalada ao computador;

5º -Na opção *Intervalo de impressão*, escolher quais páginas deverão ser impressas;

**6°** -Na opção *Imprimir* escolher quais planilhas devem ser impressas;

**7º** -Na opção *Cópias*, digitar a quantidade de cópias que deseja imprimir e clicar em *OK*.

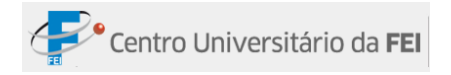

#### MODELOS

Diversas vezes precisamos apagar os dados de uma planilha para reutilizá-la em outro momento, o que pode gerar perdas de dados, ou até mesmo, da planilha.

Para evitar tal transtorno, pode-se criar um *Modelo* e abri-lo sempre que for necessário inserir novos dados na planilha.

Passo a passo:

- 1º Elaborar a planilha com todos os dados e fórmulas;
- 2º Clicar no Botão do Office e depois clicar em Salvar como;
- 3º -Será aberta a janela Salvar como. No campo Nome do arquivo, digitar o nome do modelo;
- 4º No campo Salvar como tipo, escolher Modelo do Excel;
- 5° Clicar em Salvar.

| Salvar como                                                                                            |                                                              |                    |            |      |                                                                                                    |   | ?        | × |
|----------------------------------------------------------------------------------------------------|--------------------------------------------------------------|--------------------|------------|------|----------------------------------------------------------------------------------------------------|---|----------|---|
| Salvar <u>e</u> m:                                                                                     | C Modelos                                                    | *                  | ¢          | - [  | 1                                                                                                    | × | <u> </u> | • |
| Documentos<br>recentes<br>Desktop<br>Meus<br>documentos<br>Meu<br>computador<br>Meus locais<br>de rede | Compromissos a pagar e receber 2010                          |                    | 9          |      |                                                                                                    |   |          |   |
| <u>F</u> erramentas •                                                                                  | Nome do arquivo: Pasta1<br>Salvar como tipo: Modelo do Excel | $\mathbf{\langle}$ | <u>5</u> a | Ivar | <ul><li></li><li></li></ul> | ) | ancelar  |   |

**Obs.**: O modelo é salvo na extensão **.xltx**; assim, o arquivo não poderá ser aberto em outra versão inferior ao Microsoft Office Excel 2007. Para abrir em versões anteriores, no quarto passo, clicar na opção *Modelo do Excel 97-2003*.

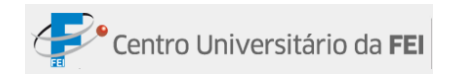

## GUIA INÍCIO

| <b>C</b> ) | <b>]</b> 19  | ▼ (°" ▼ ) ₹ |                  | Pastal [M                          | √odo de Cor | mpatibilidade] - Mi       | icrosoft Excel                                                            |                                                     | _ = X                                                          |
|------------|--------------|-------------|------------------|------------------------------------|-------------|---------------------------|---------------------------------------------------------------------------|-----------------------------------------------------|----------------------------------------------------------------|
|            | Início       | Inserir     | Layout da Página | Fórmulas Dados                     | Revisão     | Exibição Dese             | envolvedor Suplementos                                                    |                                                     | 🔞 – 📼 🗙                                                        |
| Colar      | ∦<br>∎⊒<br>∛ | Calibri     | • 11 • A A       | = = <mark>=</mark> ≫·<br>E = ∃ ∉ ∉ | Gera        | al ▼<br>▼ % 000 €,00 ,000 | Formatação Condicional *<br>Formatar como Tabela *<br>Estilos de Célula * | Hara Inserir ▼<br>Hara Excluir ▼<br>Hara Formatar ▼ | ∑ •<br>Classificar Localizar e<br>2 • e Filtrar • Selecionar • |
| Área de    | Tr 🖻         | F           | onte 🕞           | Alinhamento                        | G.          | Número 🕞                  | Estilo                                                                    | Células                                             | Edição                                                         |

### **GRUPO NÚMERO**

| Geral    |     |     |                    | 4          |
|----------|-----|-----|--------------------|------------|
| <b>-</b> | %   | 000 | <b>≮</b> ,0<br>,00 | ,00<br>≯,0 |
|          | Núm | ero |                    | R.         |

O grupo de tarefas *Número* tem os comandos para alterar a formatação numérica.

Além de modificar o formato dos números, ainda há o separador de milhagens e comandos que adiciona ou diminui o número de casas decimais.

#### **GRUPO ESTILO**

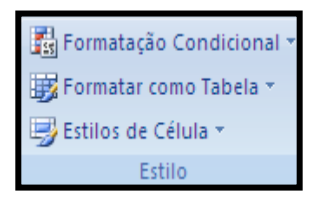

O grupo de tarefas *Estilo* é composto por ferramentas para formatar as células de maneira diferenciada.

#### FORMATAR COMO TABELA

Tem a funcionalidade de formatar um intervalo de células, convertendo-o em tabela com mais rapidez e facilidade, utilizando modelos previamente definidos.

Passo a passo:

1º -Selecionar os dados na planilha;

|        | Forma          | tar como Tabe | la - 🔐 | Excluir * |      |   |
|--------|----------------|---------------|--------|-----------|------|---|
| Clara  |                |               |        |           | <br> | - |
|        |                |               |        |           |      |   |
|        |                |               |        |           |      |   |
|        |                |               |        |           |      |   |
| Média  |                |               |        |           |      |   |
|        |                |               |        |           |      | = |
|        |                |               |        |           |      |   |
|        |                |               |        |           |      |   |
|        |                |               |        |           |      |   |
| Escura |                |               |        |           |      | - |
|        |                |               |        |           |      | - |
| Novo E | stilo de Tabel | a             |        |           |      |   |
| Novo E | stilo de Tabel | a Dinâmica    |        |           |      |   |

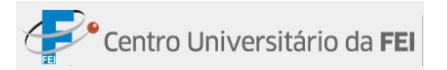

- 2º Clicar na guia Início. No grupo Estilo, clicar no comando Formatar como Tabela;
- 3º Será aberto um menu com as opções de cores. Clicar na cor desejada;
- **4º** -Será aberta uma janela confirmando as células que irão compor a tabela. Clicar em *OK*.

#### **ESTILOS DE CÉLULAS**

Modifica a formatação das células selecionadas utilizando estilos predefinidos.

Passo a passo:

- 1º Selecionar os dados na planilha;
- 2º Clicar na guia Início. No grupo Estilo, clicar no comando Estilos de Células;

3º - Será aberto um menu com várias opções. Clicar na opção desejada.

|                                         | - % 000 <b>%</b> - | 💭 📑 Estilos de C | élula 🔪 📲     | Formatar 🔹 🧟 👻 | e Filtrar * Seleciona | ire<br>ar⊤ |
|-----------------------------------------|--------------------|------------------|---------------|----------------|-----------------------|------------|
| Bom, Ruim e Neu                         | tra                |                  |               |                |                       | -          |
| Normal                                  | Bom                | Incorreto        | Neutra        |                |                       |            |
| Dados e Modelo                          |                    |                  |               |                |                       |            |
| Cálculo                                 | Célula de Ve       | Célula Vincu     | Entrada       | Nota           | Saída                 |            |
| Texto de Aviso                          | Texto Explica      |                  |               |                |                       |            |
| Títulos                                 |                    |                  |               |                |                       |            |
| Titulo                                  | Título 1           | Título 2         | Título 3      | Título 4       | Total                 |            |
| Estilos de Célula o                     | om Tema            |                  |               |                |                       |            |
| 20% - Ênfase1                           | 20% - Ênfase2      | 20% - Ênfase3    | 20% - Ênfase4 | 20% - Ênfase5  | 20% - Ênfase6         |            |
| 40% - Ênfase1                           | 40% - Ênfase2      | 40% - Ênfase3    | 40% - Ênfase4 | 40% - Ênfase5  | 40% - Ênfase6         |            |
| 60% - Ênfase1                           | 60% - Ênfase2      | 60% - Ênfase3    | 60% - Ênfase4 | 60% - Ênfase5  | 60% - Ênfase6         |            |
| Ênfase1                                 | Ênfase2            | Ênfase3          | Ênfase4       | Ênfase5        | Ênfase6               |            |
| Formato do Núme                         | ero                |                  |               |                |                       |            |
| Moeda                                   | Moeda [0]          | Porcentagem      | Separador d   | Separador d    |                       | -          |
| Novo Estilo de           Mesclar Estilo | e Célula<br>Is     |                  |               |                |                       |            |

## **GRUPO CÉLULAS**

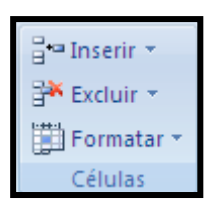

O grupo de tarefas *Células* é utilizado para formatar a planilha em geral, possibilitando inserir ou excluir linhas e, até mesmo, alterar a cor da guia da planilha.

#### **INSERIR**

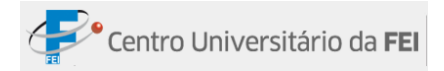

Este comando inclui células, linhas, colunas ou planilhas.

Passo a passo:

- 1º Clicar no local onde a célula deverá ser inserida;
- 2º -Clicar na guia *Início*. No grupo *Células*, clicar na seta de opção do comando *Inserir*;
- 3º Clicar na opção Inserir Células;
- 4º -Será aberta a janela *Inserir*; Clicar na opção que se adapta melhor ao caso;
- 5° Clicar em OK.

**Obs.:** O terceiro passo pode ser alterado de acordo com a necessidade do usuário.

| ¦a•■ I   | nser(🔄) 🛛 👻 👗                       |
|----------|-------------------------------------|
| <b>-</b> | Inserir Células                     |
| ⊒•=      | Inserir <u>L</u> inhas na Planilha  |
| 1        | Inserir <u>C</u> olunas na Planilha |
|          | Inserir Planilha                    |

| Inserir 🛛 🛛 🔀                           |
|-----------------------------------------|
| Inserir                                 |
| 🔘 Deslocar células para <u>d</u> ireita |
| Deslocar células para <u>b</u> aixo     |
| 🔘 Linha inteira                         |
| ○ <u>C</u> oluna inteira                |
| OK Cancelar                             |

#### EXCLUIR

Neste comando há opções de excluir células, linhas, colunas e planilhas.

Passo a passo:

- 1º Clicar na célula que deseja excluir;
- 2º -Clicar na guia *Início*. No grupo *Células*, clicar seta de opção do comando *Excluir*;
- 3º Clicar na opção Excluir Células;

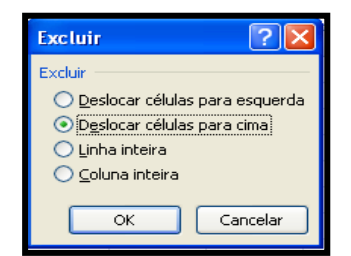

4º -Será aberta a janela *Excluir*. Clicar na opção que se adapta melhor ao caso;

5° -Clicar em OK.

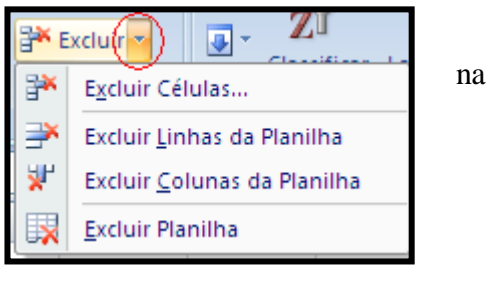

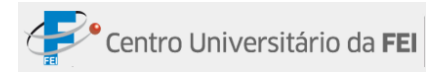

#### FORMATAR

Neste comando há as seguintes opções: ajustar o tamanho das células, aumentando ou diminuindo a altura/largura; ocultar ou reexibir a célula/coluna ou, até mesmo, a planilha; renomear a planilha, mover ou copiar a planilha para outra pasta de trabalho, alterar as cores das guias; e, proteger a planilha.

Obs.: O conteúdo Proteção será estudado no Capítulo 7 com mais detalhamento.

#### TAMANHO DA CÉLULA

Nas opções *Altura da Linha* ou *Largura da Coluna*, o usuário determina com que tamanho as células ficarão.

Se o usuário precisar deixar a célula com um tamanho de acordo com o texto, deve-se clicar em *AutoAjuste da Altura da Linha* ou *AutoAjuste da Largura da Coluna*, conforme a necessidade.

A largura-padrão da coluna é 8,43, porém, o usuário pode alterar essa medida na opção *Largura padrão*; então todas as colunas serão alteradas automaticamente.

Passo a passo:

- 1º Selecionar a célula que deseja formatar;
- 2º -Clicar na guia *Início*. No grupo *Células*, clicar na seta de opção do comando *Formatar*;
- $3^{\circ}$  -Clicar na opção mais conveniente.

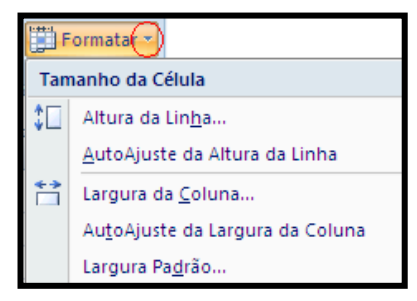

#### VISIBILIDADE

Em Visibilidade, o usuário pode esconder e reapresentar a linha, a coluna ou a planilha da Pasta de Trabalho.

Passo a passo:

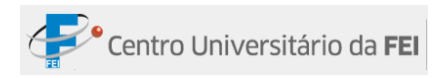

- 1º -Clicar na guia *Início*. No grupo *Células*, clicar na seta de opção do comando *Formatar*;
- 2º Clicar no comando Ocultar e Reexibir;
- 3º Clicar na opção que melhor se encaixe.

| _                       |                            | _ |                     |                             |   |
|-------------------------|----------------------------|---|---------------------|-----------------------------|---|
|                         |                            | - | Visi                | bilidade                    |   |
|                         | Ocultar Li <u>n</u> has    |   |                     | Oc <u>u</u> ltar e Reexibir | • |
| Ocultar <u>C</u> olunas |                            |   | Organizar Planilhas |                             |   |
|                         | Ocultar Pl <u>a</u> nilha  |   |                     | <u>R</u> enomear Planilha   |   |
|                         | Reexibir Lin <u>h</u> as   |   |                     | Mover ou Copiar Planilha    |   |
| -                       | Reexibir Co <u>l</u> unas  |   |                     | Cor da <u>G</u> uia         | • |
| -                       | Reexibir Plan <u>i</u> lha |   | Pro                 | teção                       |   |

#### **ORGANIZAR PLANILHAS**

## Organizar Planilhas

<u>R</u>enomear Planilha <u>M</u>over ou Copiar Planilha... Cor da <u>G</u>uia É fundamental organizar uma planilha para obter um espaço de trabalho mais produtivo. Nesse comando existem opções para renomear, mover ou copiar uma planilha em outro arquivo e alterar a cor das guias onde se localiza o nome da planilha.

Passo a passo:

- Renomear Planilha:
- 1º Clicar no comando Formatar, localizado no grupo Células da guia Início;
- 2º Clicar em Renomear Planilha; a guia será alterada para um estado de edição;
- **3º** -Digitar o novo nome e teclar *Enter*.
- Mover ou Copiar Planilha:
- 1º Clicar no comando Formatar, localizado no grupo Células da guia Início;
- 2º Clicar em Mover ou Copiar Planilha;
- 3º -Será aberta a janela *Mover ou copiar*. O usuário pode copiar a planilha e enviar para uma pasta nova na opção *Para pasta*; alterar a localização da planilha, clicando no nome da planilha que deseja colocar ali e clicar em *OK*; mover a planilha, de forma que a mesma fique posicionada por último na pasta de trabalho, clicando em (*mover para o final*), e fazer uma cópia da planilha na mesma pasta, selecionando a opção *Criar uma cópia*.

| Mover ou copiar                                                    |       | ? 🛛      |
|--------------------------------------------------------------------|-------|----------|
| Mover planilhas selecior<br><u>P</u> ara pasta:                    | nadas |          |
| Pasta1                                                             |       | ~        |
| Antes da planilha:                                                 |       |          |
| <mark>janeiro</mark><br>fevereiro<br>março<br>(mover para o final) |       | <        |
| Criar uma cópia                                                    |       |          |
|                                                                    | ОК    | Cancelar |

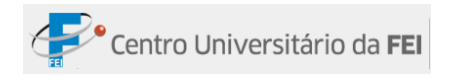

- Cor da Guia:
- 1º -Clicar no comando Formatar, localizado no grupo Células da guia Início;
- 2º -Clicar em Cor da guia; será aberta um menu com uma caixa de cores;
- 3º Clicar na cor desejada.

### GRUPO EDIÇÃO

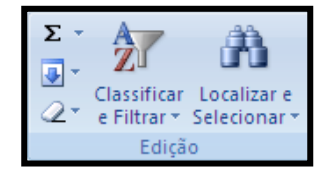

No Grupo Edição vamos trabalhar com as funções Classificar, Localizar e Substituir.

#### CLASSIFICAR

Classifica os dados das colunas em ordem alfabética crescente ou decrescente.

Passo a passo:

- 1º Selecionar a coluna;
- 2º Clicar no comando Classificar e Filtrar no grupo Edição da guia Início;
- **3º** -Escolher a opção *Classificar de A a Z* ou *Classificar de Z a A*, dependendo da necessidade do usuário.

#### LOCALIZAR E SUBSTITUIR

Quando uma planilha está aberta e desejamos encontrar uma palavra com rapidez, usamos o comando *Localizar*. Se for o caso de substituir uma palavra por outra, usamos o comando *Substituir*.

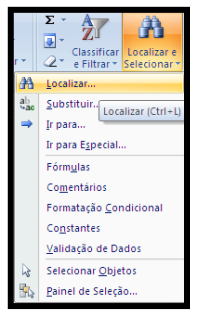

Se<u>m</u> Core:

Mais Cores

Passo a passo (Localizar):

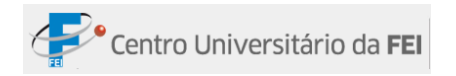

- 1º Clicar na guia Início, grupo Edição, clicar no comando Localizar e Selecionar;
- 2º Clicar na opção Localizar;
- **3º** -Será aberta uma janela com duas guias (*Localizar e Substituir*) com a guia *Localizar* acionada;

| Localizar e substitu                  | ir 🔹 💽 🔀                                |
|---------------------------------------|-----------------------------------------|
| Localiza <u>r</u> Su <u>b</u> stituir |                                         |
| L <u>o</u> calizar:                   |                                         |
|                                       |                                         |
|                                       | Opçõ <u>e</u> s >>                      |
|                                       | Localizar tudo Localizar próxima Fechar |

**4º** - Inserir a

- 💽

∠ \* e Fi Localizar.

ir para

Fórm<u>u</u>las Co<u>m</u>entários Formatacão Condicional

Co<u>n</u>stantes <u>V</u>alidação de Dados Selecionar <u>O</u>bjetos <u>P</u>ainel de Seleção...

ir para E<u>s</u>pecial..

palavra ou a frase que deseja localizar. Pode-se usar um ponto de interrogação (?) para corresponder a um caractere ou um asterisco (\*) para corresponder a uma palavra. Por exemplo: SOU?A, quando clicar em *Localizar*, localizará: "SOUZA" e/ou "SOUSA" e \*Silva, quando clicar em L*ocalizar*, localizará: "Manoel Silva", "Carlos Silva", e assim por diante;

5º - Clicar em Localizar próxima até encontrar o conteúdo desejado; clicar em fechar.

Passo a passo (Substituir):

- 1º -Clicar na guia *Início*, grupo *Edição*, clicar no comando *Localizar e* Selecionar;
- 2º Clicar na opção Substituir;
- 3º -Será aberta uma janela com duas guias (Localizar e Substituir) com a guia Substituir acionada;

| Localizar e substituir                                 | ? 🛛                |
|--------------------------------------------------------|--------------------|
| Localizar Substituir                                   |                    |
| L <u>o</u> calizar:                                    | ~                  |
| Substituir por:                                        | ~                  |
|                                                        | Opçõ <u>e</u> s >> |
| Substituir tudo Substituir Localizar tudo Localizar pr | óxima Fechar       |

- 4º -Digitar a palavra que será substituída no campo *Localizar*, e digitar a palavra que deseja inserir no local no campo *Substituir por*. As regras do ponto de interrogação e asterisco são iguais neste caso.
- **5º** -Se desejar substituir apenas aquela palavra, clicar em *Substituir*. Se desejar substituir a palavra todas as vezes que ela aparecer na planilha, clicar na opção *Substituir tudo*.

Classificar e Filtrar \* Selecionar

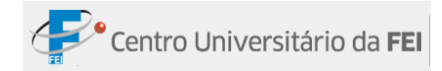

## GUIA FÓRMULAS

|                                | 🚽 🌒 = (°' = ) | ) =                                                                                   |                                  | Pasta2 [I              | Modo de Com                                                              | patibilidad              | e] - Microsoft Exce                                                    | el                                            |                       |                                   | -   | ٥ | × |
|--------------------------------|---------------|---------------------------------------------------------------------------------------|----------------------------------|------------------------|--------------------------------------------------------------------------|--------------------------|------------------------------------------------------------------------|-----------------------------------------------|-----------------------|-----------------------------------|-----|---|---|
|                                | Início Inser  | ir Layout da Página                                                                   | Fórmulas                         | Dados                  | Revisão                                                                  | Exibição                 | Desenvolvedor                                                          | Suplemento                                    | 5                     |                                   | . – | • | × |
| <i>fx</i><br>Inserir<br>Função | ∑ AutoSoma ▼  | itemente ۲ مَشَ Lógica ۲<br>temente ۲ مَنَ Texto ۲<br>ش Data e Hor<br>teca de Funções | (Q, *<br>(Q) *<br>a * (0) *<br>d | erenciador<br>le Nomes | 🔄 Definir Nome<br>№ Usar em Fórm<br>🔐 Criar a partir (<br>omes Definidos | ↓<br>ula *<br>da Seleção | 로 Rastrear Preced<br>≪ 문 Rastrear Depen<br>♀ Remover Setas<br>Auditori | entes 📓<br>dentes 🏇 🕶<br>+ 🙆<br>a de Fórmulas | Janela de<br>Inspeção | Opções de<br>Cálculo ~<br>Cálculo |     |   |   |

## FÓRMULAS BÁSICAS

Para realizar cálculos no Excel é necessário utilizar fórmulas predefinidas. As fórmulas são formadas com os nomes das células com que se deseja realizar o cálculo. O nome da célula é composto pela letra da coluna seguida pelo número da linha onde se encontra a célula. As funções básicas do Excel são: soma, subtração, multiplicação, divisão, potência, raiz, porcentagem, máximo, mínimo e média.

| Sinal  | Função        |  |  |  |
|--------|---------------|--|--|--|
| +      | Soma          |  |  |  |
| -      | Subtração     |  |  |  |
| *      | Multiplicação |  |  |  |
| /      | Divisão       |  |  |  |
| ^      | Potência      |  |  |  |
| ^(1/x) | Raiz          |  |  |  |
| %      | Porcentagem   |  |  |  |
| =      | Igualdade     |  |  |  |

#### **Observações:**

- Toda fórmula que você criar sempre deverá iniciar-se com o sinal de igualdade;
- Nenhuma fórmula pode conter espaço;
- Ao final da fórmula pressione *ENTER*.

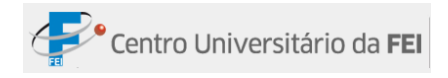

#### SOMA

Existem duas possibilidades diferentes de soma: soma aleatória e soma em sequência.

- Soma aleatória: Calcula a soma de células distintas. Exemplo: =A1+C1.
- Soma em sequência: Calcula a soma de um grupo de células sequenciais. Exemplo: =SOMA(A4:D4).

|   | А   | В  | С  | D  | E            |  |  |
|---|-----|----|----|----|--------------|--|--|
| 1 | 16  |    | 15 |    | =A1+C1       |  |  |
| 2 | 011 |    |    |    |              |  |  |
| 3 | 00  |    |    |    |              |  |  |
| 4 | 16  | 25 | 45 | 48 | =SOMA(A4:D4) |  |  |

## SUBTRAÇÃO

Essa fórmula é utilizada para subtrair o valor de uma célula do valor de outra. Exemplo: =A1-B1.

|   | А   | В  | С | D      |
|---|-----|----|---|--------|
| 1 | 105 | 42 |   | =A1-B1 |

## MULTIPLICAÇÃO

Essa fórmula é utilizada para multiplicar o valor de uma célula com o valor de outra. Exemplo: =A1\*B1.

|   | Α  | В | С | D      |
|---|----|---|---|--------|
| 1 | 25 | 6 |   | =A1*B1 |

## DIVISÃO

Essa fórmula é utilizada para dividir o valor de uma célula pelo valor de outra. Exemplo: =A1/B1.

|   | А   | В | С | D      |
|---|-----|---|---|--------|
| 1 | 160 | 4 |   | =A1/B1 |

#### POTÊNCIA

Essa fórmula é utilizada para calcular a Potência do valor de uma célula. Exemplo: = $A1^X$ , onde A1 equivale ao número BASE, ^ é o sinal da Potência no Excel, e X equivale ao número do expoente (esse número varia de acordo com a potenciação que se deseja calcular; se for elevado à segunda potência deve-se digitar 2, se for elevado à terceira potência; deve-se digitar 3, e assim por diante.).

|   | А  | В     |
|---|----|-------|
| 1 | 25 | =A1^2 |

#### RAIZ

Essa fórmula é utilizada para calcular a Raiz do valor de uma célula. Exemplo: = $A1^{(1/X)}$ , onde A1 equivale ao número BASE, ^ é o sinal de Potência no Excel, (1/X) equivale ao número cuja Raiz você deseja extrair. A fórmula de Raiz é similar à fórmula de potência, porém na Raiz o número é formado por uma fração, pois uma é o inverso da outra.

|   | А   | В         |  |  |  |
|---|-----|-----------|--|--|--|
| 1 | 243 | =A1^(1/5) |  |  |  |

#### PORCENTAGEM

Essa fórmula é utilizada para calcular a porcentagem do valor de uma célula específica. Existem duas maneiras de obter o mesmo resultado. Exemplos: =A1\*X% ou =A1\*100/X (X equivale ao número de porcentagem).

|   | А   | В      | С  | D         |
|---|-----|--------|----|-----------|
| 1 | 500 | =A1*5% | ou | =A1*5/100 |

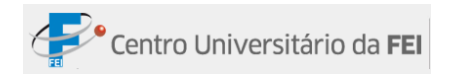

## MÁXIMO

Essa fórmula é utilizada para encontrar o valor máximo de uma sequência de células. Exemplo: =MÁXIMO(A1:E1).

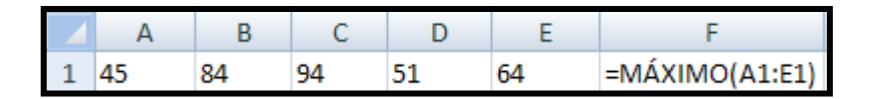

#### MÍNIMO

Essa fórmula é utilizada para encontrar o valor mínimo de uma sequência de células. Exemplo: =MÍNIMO(A1:E1).

|   | А   | В   | С   | D   | E   | F              |
|---|-----|-----|-----|-----|-----|----------------|
| 1 | 590 | 845 | 422 | 452 | 632 | =MÍNIMO(A1:E1) |

## MÉDIA

Essa fórmula é utilizada para encontrar o valor médio de uma sequência de células. Exemplo: =MÉDIA(A1:E1).

|   | А  | В  | С  | D  | E  | F             |
|---|----|----|----|----|----|---------------|
| 1 | 26 | 34 | 15 | 18 | 65 | =MÉDIA(A1:E1) |

#### FÓRMULAS AVANÇADAS

As funções são utilizadas para criar fórmulas na planilha e são separadas por grupos: Data e Hora, Lógica, Matemática e Trigonométrica, Estatística, Financeira, Banco de Dados, Informações, Procura e Referência e Texto. Segue abaixo o detalhamento de algumas fórmulas mais utilizadas.

#### DATA E HORA

As funções que se incluem nessa categoria estão diretamente ligadas a cálculos com valores baseados em datas e horas.

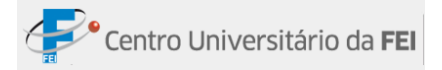

As datas e horas são baseadas em números seriais; a primeira data considerada é 01/01/1990, sendo representada pelo número serial 1; a data seguinte é representada pelo número 2, e assim sucessivamente. A data máxima é 31/12/9999, representada pelo número 2.958.465.

As horas são representadas pelos números 0 e 1, seguindo o seguinte raciocínio: uma hora é representada pelo número 0,041666, pois trata-se do resultado da operação 1 dividido por 24 (quantidade de horas diárias). Por sua vez, o conjunto de 24 horas é representado por 1, seguindo a mesma linha de pensamento: 24 dividido por 24 é igual a 1.

Para encontrar o número serial de uma data ou hora específica, deve-se seguir o procedimento:

Passo a passo:

- 1º -Digitar a data ou hora na célula;
- 2º -Selecionar a célula, clicar na guia *Início*, seta de opção da caixa de texto formato de número, dentro do grupo *Número*, e clicar na opção *Geral*.

|           | <b>,</b>     | • (°I • ) ∓   |                  | exemp                | los [Modo d | le Compatibilidade] -  | Microsoft Excel                                                           |                                                     | - <del>-</del> ×                                                  |
|-----------|--------------|---------------|------------------|----------------------|-------------|------------------------|---------------------------------------------------------------------------|-----------------------------------------------------|-------------------------------------------------------------------|
|           | Início       | Inserir       | Layout da Página | Fórmulas Da          | dos Revisã  | io Exibição <u>Sup</u> | lementos                                                                  |                                                     | 🙆 – 📼 🗙                                                           |
| Colar     | ∦<br>⊑⊒<br>∛ | Calibri N I S | • 11 • A ▲<br>   | = = <mark>=</mark> » |             | Geral                  | Formatação Condicional *<br>Formatar como Tabela *<br>Estilos de Célula * | Hara Inserir ▼<br>Hara Excluir ▼<br>Hara Formatar ▼ | ∑ ·<br>Z ·<br>Classificar Localizar e<br>e Filtrar × Selecionar × |
| Área de 1 | Tr 🖻         | F             | onte 🕞           | Alinhamen            | to 🖻        | Número 🖻               | Estilo                                                                    | Células                                             | Edição                                                            |

**Obs.**: Para retornar à opção Data, basta clicar outra vez na seta de opção da caixa de texto formato de número e clicar em *Data*.

O mesmo procedimento é usado para descobrir o serial da hora.

Para realizar cálculos com Data e Hora, colocar o sinal de igual, o nome da célula, o sinal da operação, o nome da outra célula e clicar em *Enter*.

|   | А              | В             | С            | D           | E                |
|---|----------------|---------------|--------------|-------------|------------------|
| 1 | Quadro de Hora | s Extras - Pe | ríodo: 15/03 | a 19/03     |                  |
| 2 | Funcionário    | Entrada       | Saída        | Total de HE |                  |
| 3 | Carlos Andrade | 19:00:00      | 19:45:00     | 00:45       | <- = C3-B3       |
| 4 | Geisa Macedo   | 19:00:00      | 20:00:00     | 01:00:00    | <- = C4-B4       |
| 5 | Julio Marques  | 19:00:00      | 21:00:00     | 02:00:00    | <- = C5-B5       |
| 6 | Marcos Vale    | 19:00:00      | 20:35:00     | 01:35:00    | <- = C6-B6       |
| 7 | Paola Cabral   | 19:00:00      | 19:50:00     | 00:50:00    | <- = C7-B7       |
| 8 |                |               | Total        | 06:10       | <- = SOMA(D3:D7) |
| 9 |                |               |              |             |                  |

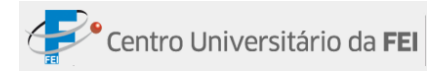

Quando se ultrapassa a marca de 24 horas no resultado, é necessário fazer uma formatação personalizada nessa célula.

Passo a passo:

- 1º -Selecionar a célula onde irá aparecer o resultado, clicar na guia *Início*, seta de opção da caixa de texto formato de número;
- 2º Clicar na opção Personalizado;
- 3º No campo *Tipo*, digitar [hh]:mm;
- 4° -Clicar em OK.

| Formatar Células                                                          | ? 🛛                                                                                                    |
|---------------------------------------------------------------------------|----------------------------------------------------------------------------------------------------|
| Número Alinhamento                                                        | Fonte Borda Preenchimento Proteção                                                                                                    |
| Categoria:<br>Geral<br>Número<br>Moeda                                    | Exemplo                                                                                                    |
| Contábil<br>Data<br>Hora                                                  | Tip <u>o</u> :<br>[hh]:mm                                                                                                    |
| Porcentagem<br>Fração<br>Científico<br>Texto<br>Especial<br>Personalizado | @         [R\$ * #.##0_); [R\$ * (#.##0); [R\$ * "."_); [@_)         [(* #.##0_); [* (#.##0); [* "."_); [@_)         [(* #.##0,00); [R\$ * (#.##0,00); [R\$ * "."?; ]; [@_)         [(* #.##0,00); [* (#.##0,00); [* (* "."?; ]; [@_)         [(* #.##0,00); [* (#.##0,00); [* "."?; ]; [@_)         [(* #.##0,00); [* (#.##0,00); [* (* "."?; ]; [@_)         [[5+16]dddd, d" mmmm dd, aaaa         mmm/aaaa         [hh]:mm         [[5+F400]h:mm:ss AM/PM |
| ~                                                                         | Excluir                                                                                                    |
| Digite o código de format                                                 | ação do número, usando um dos códigos existentes como ponto de partida.                                                                                                    |
|                                                                           | OK Cancelar                                                                                                    |

Para utilizar Data e Hora em uma mesma fórmula, estes devem estar entre aspas ("DD/MM/AAAA00:00"), ou separados por um espaço (DD/MM/AAAA 00:00).

## FUNÇÃO DIA, MÊS E ANO

Para se obter a data, basta digitar sinal de igual, o nome da função (dia, mês, ano) e o Núm\_série. Pode-se digitar a data entre aspas ou indicar a célula onde se encontra a data que se deseja extrair.

|   | А        | В         | С        |
|---|----------|-----------|----------|
| 1 | Data     | 26/7/2008 |          |
| 2 |          |           |          |
| 3 | dia      | mês       | ano      |
| 4 | 26       | 7         | 2008     |
| 5 | =DIA(B1) | =MÊS(B1)  | =ANO(B1) |

## FUNÇÃO DATA

É possível criar uma data prevista a partir de certa data.

A fórmula utilizada é a seguinte: =DATA(ANO(B1)+2;MÊS(B1)-2;DIA(B1)+3), onde Data representa o nome da função; (ANO(B1) representa onde encontrar o ano; +2 é a quantidade de anos que se deverá acrescentar; MÊS(B1), representa onde encontrar o mês; -2 é a

| А                                    | В                                                           | С                                                                                                    | D                                                                                                    |  |  |  |  |
|--------------------------------------|-------------------------------------------------------------|----------------------------------------------------------------------------------------------------|----------------------------------------------------------------------------------------------------|--|--|--|--|
| Data                                 | 26/7/2008                                                   |                                                                                                    |                                                                                                    |  |  |  |  |
|                                      |                                                             |                                                                                                    |                                                                                                    |  |  |  |  |
| dia                                  | mês                                                         | ano                                                                                                    |                                                                                                    |  |  |  |  |
| 26                                   | 7                                                           | 2008                                                                                                    |                                                                                                    |  |  |  |  |
| =DIA(B1)                             | =MÊS(B1)                                                    | =ANO(B1)                                                                                                    |                                                                                                    |  |  |  |  |
|                                      |                                                             |                                                                                                    |                                                                                                    |  |  |  |  |
| 29/5/2010                            |                                                             |                                                                                                    |                                                                                                    |  |  |  |  |
| =DATA(ANO(B1)+2;MÊS(B1)-2;DIA(B1)+3) |                                                             |                                                                                                    |                                                                                                    |  |  |  |  |
|                                      | A<br>Data<br>dia<br>26<br>=DIA(B1)<br>29/5/2010<br>=DATA(AN | A         B           Data         26/7/2008           dia         mês           26         7           DIA(B1)         =MÊS(B1)           29/5/2010         29/5/2014           EDATA(AVC(B1)+2;MI)         2000000000000000000000000000000000000 | A         B         C           Data         26/7/2008            dia         mês         ano           dia         Mês         ano           26/7/2008         =ANO(81)            9/5/2010          =ANO(81)           9/5/2010          = |  |  |  |  |

quantidade de meses a menos; DIA(B1)representa onde encontrar o dia; e, +3 representa quantos dias deverão ser acrescentados na data.

Por fim, a data inicial é 26/7/2008; utilizando a fórmula acima, a data final será 29/5/2010.

#### FUNÇÃO DIA.DA.SEMANA

É responsável por mostrar a que dia da semana correspondem determinadas datas.

A fórmula é a seguinte =DIA.DA.SEMANA("dd/mm/aaaa"); irá aparecer o número serial correspondente ao dia. Para aparecer o dia da semana, deve-se seguir o seguinte procedimento:

Passo a passo:

- 1º -Selecionar a célula onde irá aparecer o resultado, clicar na guia *Início*, seta de opção da caixa de texto formato de número;
- 2º Clicar na opção Personalizado;
- 3º No campo *Tipo*, digitar *dddd*;
- **4º** -Clicar em *OK*.

#### FUNÇÃO DIATRABALHOTOTAL

Essa função contabiliza os dias trabalhados, desconsiderando sábados e domingos, além dos feriados apontados. Sua fórmula é: =DIATRABALHOTOTAL(Data\_inicial;Data\_final; Feriados), onde DIADOTRABALHOTOTAL é o nome da função; B4 representa a data inicial; B5 representa a data final; e B2:C2 representa os feriados.

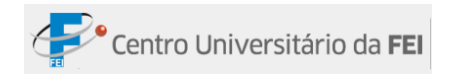

O resultado dessa fórmula apontará os dias trabalhados.

|   | А                                    | В         | С                  | D           |     |  |  |  |  |  |
|---|--------------------------------------|-----------|--------------------|-------------|-----|--|--|--|--|--|
| 1 | Tabela de dias úteis (Abril de 2010) |           |                    |             |     |  |  |  |  |  |
| 2 | Feriados                             | 2/4/2010  | 2/4/2010 21/4/2010 |             |     |  |  |  |  |  |
| 3 |                                      |           |                    |             |     |  |  |  |  |  |
| 4 | Data inicial                         | 1/4/2010  |                    |             |     |  |  |  |  |  |
| 5 | Data final                           | 30/4/2010 |                    |             |     |  |  |  |  |  |
| 6 | Dias úteis                           | 20        |                    |             |     |  |  |  |  |  |
| 7 |                                      | =DIATRAB  | ALHOTOTAI          | _(B4;B5;B2: | C2) |  |  |  |  |  |

**Obs.**: No caso do feriado ser um sábado ou domingo, a presença do feriado será ignorada, pois sábado e domingo não são contabilizados normalmente.

## LÓGICA

As principais funções desse grupo são: E, OU, SE e SEERRO. Essas funções auxiliam em problemas condicionais.

## FUNÇÕES SE, E E OU

São fórmulas utilizadas para determinar se o resultado é falso ou verdadeiro. Na FUNÇÃO SE, há uma ou mais condições para identificar se é verdadeiro ou falso; na FUNÇÃO E, todas as propostas devem ser verdadeiras; na FUNÇÃO OU, basta uma proposta ser verdadeira para ser aceita.

|   | А                  | В       | С       | D     | E     | F         | G                                  |
|---|--------------------|---------|---------|-------|-------|-----------|------------------------------------|
| 1 | Notas de Português |         |         |       |       |           |                                    |
| 2 | Nome               | Prova 1 | Prova 2 | Total | Média | Resultado |                                    |
| 3 | Andréia Lopes      | 95      | 96      | 191   | 95,5  | Aprovado  | =SE(E3>=70;"Aprovado";"Reprovado") |
| 4 | Marcela Sol        | 75      | 45      | 120   | 60    | Reprovado | =SE(E4>=70;"Aprovado";"Reprovado") |
| 5 | Rita Mendonça      | 84      | 56      | 140   | 70    | Aprovado  | =SE(E5>=70;"Aprovado";"Reprovado") |
| 6 | Talita Lara        | 60      | 55      | 115   | 57,5  | Reprovado | =SE(E6>=70;"Aprovado";"Reprovado") |

## FUNÇÃO SE COM UMA CONDIÇÃO:

## FUNÇÃO SE COM TRÊS CONDIÇÕES:

|   | А                  | В       | С       | D     | E     | F         | G                                                                     |
|---|--------------------|---------|---------|-------|-------|-----------|-----------------------------------------------------------------------|
| 1 | Notas de Português |         |         |       |       |           |                                                                       |
| 2 | Nome               | Prova 1 | Prova 2 | Total | Média | Resultado |                                                                       |
| 3 | Andréia Lopes      | 95      | 96      | 191   | 95,5  | Ótimo     | =SE(E3>=95;"Ótimo";SE(E3>=70;"Bom";SE(E3>=60;"Regular";"Irregular"))) |
| 4 | Marcela Sol        | 75      | 45      | 120   | 60    | Regular   | =SE(E4>=95;"Ótimo";SE(E4>=70;"Bom";SE(E4>=60;"Regular";"Irregular"))) |
| 5 | Rita Mendonça      | 84      | 56      | 140   | 70    | Bom       | =SE(E5>=95;"Ótimo";SE(E5>=70;"Bom";SE(E5>=60;"Regular";"Irregular"))) |
| 6 | Talita Lara        | 60      | 55      | 115   | 57,5  | Irregular | =SE(E6>=95;"Ótimo";SE(E6>=70;"Bom";SE(E6>=60;"Regular";"Irregular"))) |

## FUNÇÃO SE E:

|   | А                  | В       | С       | D     | E     | F         | G                                            |
|---|--------------------|---------|---------|-------|-------|-----------|----------------------------------------------|
| 1 | Notas de Português |         |         |       |       |           |                                              |
| 2 | Nome               | Prova 1 | Prova 2 | Total | Média | Resultado |                                              |
| 3 | Andréia Lopes      | 95      | 96      | 191   | 95,5  | Aprovado  | =SE(E(B3>=75;C3>=70);"Aprovado";"Reprovado") |
| 4 | Marcela Sol        | 75      | 45      | 120   | 60    | Reprovado | =SE(E(B4>=75;C4>=70);"Aprovado";"Reprovado") |
| 5 | Rita Mendonça      | 84      | 56      | 140   | 70    | Reprovado | =SE(E(B5>=75;C5>=70);"Aprovado";"Reprovado") |
| 6 | Talita Lara        | 60      | 55      | 115   | 57,5  | Reprovado | =SE(E(B6>=75;C6>=70);"Aprovado";"Reprovado") |

## FUNÇÃO SE OU:

|   | А                  | В       | С       | D     | E     | F         | G                                             |
|---|--------------------|---------|---------|-------|-------|-----------|-----------------------------------------------|
| 1 | Notas de Português |         |         |       |       |           |                                               |
| 2 | Nome               | Prova 1 | Prova 2 | Total | Média | Resultado |                                               |
| 3 | Andréia Lopes      | 95      | 96      | 191   | 95,5  | Aprovado  | =SE(OU(B3>=75;C3>=70);"Aprovado";"Reprovado") |
| 4 | Marcela Sol        | 75      | 45      | 120   | 60    | Aprovado  | =SE(OU(B4>=75;C4>=70);"Aprovado";"Reprovado") |
| 5 | Rita Mendonça      | 84      | 56      | 140   | 70    | Aprovado  | =SE(OU(B5>=75;C5>=70);"Aprovado";"Reprovado") |
| 6 | Talita Lara        | 60      | 55      | 115   | 57,5  | Reprovado | =SE(OU(B6>=75;C6>=70);"Aprovado";"Reprovado") |

## FUNÇÃO SEEERO

|    | А               | В       | С         | D                       |
|----|-----------------|---------|-----------|-------------------------|
| 1  | Exer            | nplo de | SEERRO    |                         |
| 2  | Valor 1 Valor 2 |         | Resultado |                         |
| 3  | 12              | 2       | 24        | =SEERRO(A3*B3;"Nulo")   |
| 4  | 15              | 3       | 45        | =SEERRO(A4*B4;"Nulo")   |
| 5  | 18              | d       | Nulo      | =SEERRO(A5*B5;"Nulo")   |
| 6  | 14              | 4       | 56        | =SEERRO(A6*B6;"Nulo")   |
| 7  | 16              | e       | Nulo      | =SEERRO(A7*B7;"Nulo")   |
| 8  | 18              | 2       | 36        | =SEERRO(A8*B8;"Nulo")   |
| 9  | 24              | h       | Nulo      | =SEERRO(A9*B9;"Nulo")   |
| 10 | 26              | 5       | 130       | =SEERRO(A10*B10;"Nulo") |

Esta função é utilizada quando a probabilidade de ocorrer erro em uma fórmula é grande. No exemplo abaixo a fórmula utilizada é: = SEERRO(A3\*B3;"Nulo"), onde SEERRO é o nome da função; A3\*B3 é a fórmula que deve ser utilizada (nesse caso multiplicação); "Nulo" é o valor que deve retornar caso houver algum erro na fórmula.

Nesse grupo se encaixam as fórmulas utilizadas em funções: matemáticas (SOMASE, COMBIN e ABS; trigonométricas (SEM, COS); arredondamentos; e aleatório. Em nosso curso iremos estudar as fórmulas SOMASE, arredondamentos e aleatório.

#### SOMASE

|    | А             | В             | С       | D          | E          |
|----|---------------|---------------|---------|------------|------------|
| 1  | Tabela de     | e vendas      |         |            |            |
| 2  | Produto       | Quant. Vendas |         |            |            |
| 3  | DVD           | 52            |         |            |            |
| 4  | Home Theater  | 51            |         |            |            |
| 5  | Monitor       | 34            |         |            |            |
| 6  | Tv            | 57            |         |            |            |
| 7  | DVD           | 21            |         |            |            |
| 8  | Home Theater  | 25            |         |            |            |
| 9  | Monitor       | 95            |         |            |            |
| 10 | Tv            | 21            |         |            |            |
| 11 | DVD           | 21            |         |            |            |
| 12 | Home Theater  | 54            |         |            |            |
| 13 | Monitor       | 26            |         |            |            |
| 14 | Tv            | 45            |         |            |            |
| 15 |               |               |         |            |            |
| 16 | Produto       | TV            |         |            |            |
| 17 | quant. vendas | 123           | =SOMASE | (A3:A14;B1 | L6;B3:B14) |

É possível realizar uma soma com distinção de valores, ou seja, somar a partir de características estabelecidas anteriormente. A fórmula utilizada será: =SOMASE; o intervalo de dados que serão pesquisados; o critério utilizado; e o intervalo onde os números que serão somados estão localizados.

Obs.: No campo critério é opcional digitar o nome da célula ou digitar o critério entre aspas.

| 16 | Produto       | TV  |         |            |            |
|----|---------------|-----|---------|------------|------------|
| 17 | quant. vendas | 123 | =SOMASE | (A3:A14;"T | V";B3:B14) |

## **OUTRAS FUNÇÕES**

São fórmulas utilizadas para calcular dados estatísticos. As principais funções são: CONT.NÚM, CONTAR.VAZIO e CONT.VALORES; CONT.SE e CONT.SES; MED e MODO; DESVPAD e DESVPADP; e, VAR e VARP.

## FUNÇÕES CONT.NÚM, CONTAR.VAZIO E CONT.VALORES

São funções utilizadas para realizar a contagem de células, com as seguintes diferenças:

- ✓ CONT.NÚM: resulta daí o número de células em que há valores numéricos inseridos na seleção.
- ✓ CONTAR.VAZIO: resulta daí o número de células em que não há valores na seleção.
- ✓ CONT.VALORES: resulta daí o número de células em que há valores numéricos e/ou textuais inseridos na seleção.

|    | А             | В             | С        | D         | E          | F          | G          | Н          | - I     |
|----|---------------|---------------|----------|-----------|------------|------------|------------|------------|---------|
| 1  | Trabal        | lho Voluntári | o        |           |            |            |            |            |         |
| 2  | Dia           | Voluntários   | Período  |           |            |            |            |            |         |
| 3  | 1/3/2010      | 5             | Manhã    |           |            |            |            |            |         |
| 4  | 2/3/2010      | 9             | Integral |           |            |            |            |            |         |
| 5  | 3/3/2010      | 4             | Tarde    |           |            |            |            |            |         |
| 6  | 4/3/2010      |               |          |           |            |            |            |            |         |
| 7  | 5/3/2010      | 2             | Manhã    |           |            |            |            |            |         |
| 8  | 6/3/2010      | 4             | Manhã    |           |            |            |            |            |         |
| 9  | 7/3/2010      | 5             | Integral |           |            |            |            |            |         |
| 10 | 8/3/2010      |               |          |           |            |            |            |            |         |
| 11 | 9/3/2010      | 2             | Tarde    |           |            |            |            |            |         |
| 12 | 10/3/2010     | 4             | Integral |           |            |            |            |            |         |
| 13 | 11/3/2010     | 8             | Integral |           |            |            |            |            |         |
| 14 | 12/3/2010     | 9             | Tarde    |           |            |            |            |            |         |
| 15 | 13/3/2010     |               |          |           |            |            |            |            |         |
| 16 | 14/3/2010     | 6             | Manhã    |           |            |            |            |            |         |
| 17 | 15/3/2010     | 7             | Tarde    |           |            |            |            |            |         |
| 18 | Dias abertos  | 12            | =CONT.N  | ÚM(B3;B4; | B5;B6;B7;B | 8;B9;B10;B | 11;B12;B13 | ;B14;B15;B | 16;B17) |
| 19 | Dias fechados | 3             | =CONTAR  | .VAZIO(B3 | :B17)      |            |            |            |         |
| 20 | Per. integral | 4             | =CONT.V/ | ALORES(C4 | ;C9;C12;C1 | 3)         |            |            |         |

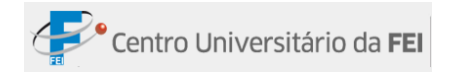

## **FUNÇÕES CONT.SE E CONT.SES**

Calculam o número de células a partir de condições impostas anteriormente.

- ✓ CONT.SE: calcula utilizando uma condição.
- ✓ CONT.SES: calcula utilizando duas condições ou mais.

|    | А             | В                       | С        | D                                                      | E | F | G | Н |  |
|----|---------------|-------------------------|----------|--------------------------------------------------------|---|---|---|---|--|
| 1  | Com           | Competição de Ginástica |          |                                                        |   |   |   |   |  |
| 2  | Nome          | Idade                   | Altura   | Peso                                                   |   |   |   |   |  |
| 3  | Alice         | 15                      | 1,7      | 55                                                     |   |   |   |   |  |
| 4  | Beatriz       | 16                      | 1,8      | 51                                                     |   |   |   |   |  |
| 5  | Camila        | 15                      | 1,73     | 52                                                     |   |   |   |   |  |
| 6  | Daiane        | 14                      | 1,74     | 55                                                     |   |   |   |   |  |
| 7  | Eliana        | 16                      | 1,82     | 56                                                     |   |   |   |   |  |
| 8  | Flávia        | 15                      | 1,7      | 57                                                     |   |   |   |   |  |
| 9  | Gabriela      | 13                      | 1,71     | 52                                                     |   |   |   |   |  |
| 10 | Helena        | 15                      | 1,65     | 54                                                     |   |   |   |   |  |
| 11 | Ivone         | 14                      | 1,68     | 55                                                     |   |   |   |   |  |
| 12 | Pré-aprovadas | 6                       | =CONT.SE | =CONT.SE(B3:B11;">=15")                                |   |   |   |   |  |
| 13 | Aprovadas     | 3                       | =CONT.SE | =CONT.SES(B3:B11;">=15";C3:C11;">=1,70";D3:D11;"<=55") |   |   |   |   |  |

## PROCURA E REFERÊNCIA

Esse grupo tem a característica de encontrar valores em uma lista e também de repor a referência desses valores. As principais funções desse grupo são: ÍNDICE e CORRESP.

### ÍNDICE

É interessante para descobrir em qual posição um determinado valor se encontra na tabela. Sua fórmula é: =ÍNDICE(matriz;núm\_linha;num\_coluna), onde, índice é o nome da função; matriz é o intervalo de células onde o valor deve ser procurado; núm\_linha é onde deve ser procurada a posição desejada; e, núm\_coluna é a indicação de busca da coluna.

Ou ainda, pode-se digitar o nome da função, o intervalo da matriz (digitar apenas a coluna que se deseja pesquisar), e o número da posição da linha.

|                            | A                                                                                      | В                                                                   | С                                                                                                    | D            | E         | F            |
|----------------------------|----------------------------------------------------------------------------------------|---------------------------------------------------------------------|----------------------------------------------------------------------------------------------------|--------------|-----------|--------------|
| 1                          | Livros                                                                                 | Editora                                                             | Autor/a                                                                                                    |              |           |              |
| 2                          | Apocalipticos e Integrados                                                             | Perspectiva                                                         | Eco, Umberto                                                                                                    |              |           |              |
| 3                          | Arte e beleza na estética medieval, A                                                  | Record                                                              | Eco, Umberto                                                                                                    | Hugo, Victor | =ÍNDICE(/ | A2:C15;11;3) |
| 4                          | Carta sobre a felicidade (a Meneceu)                                                   | Unesp                                                               | Epicuro                                                                                                    |              |           |              |
| 5                          | Em que crêem os que não crêem?                                                         | Record                                                              | Eco, Umberto                                                                                                    | Perspectiva  | =ÍNDICE(  | B2:B15;1)    |
| 6                          | Entre a mentira e a ironia                                                             | Record                                                              | Eco, Umberto                                                                                                    |              |           |              |
| 7                          | Era do vazio, A                                                                        | Manole                                                              | Lipovetsky, Gilles                                                                                               |              |           |              |
| 8                          | Felicidade Paradoxal, A                                                                | Companhia das Letras                                                | Lipovetsky, Gilles                                                                                               |              |           |              |
| 9                          | História do Mundo em 6 copos                                                           | Jorge Zahar                                                         | Standage, Tom                                                                                                    |              |           |              |
| 10                         | Império do efêmero, O                                                                  | Companhia das Letras                                                | Lipovetsky, Gilles                                                                                               |              |           |              |
| 11                         | Luxo eterno, O                                                                         | Companhia das Letras                                                | Lipovetsky, Gilles                                                                                               |              |           |              |
| 12                         | Miseráveis, Os                                                                         | Cosac Naify                                                         | Hugo, Victor                                                                                                    |              |           |              |
| 13                         | Pequeno príncipe, O                                                                    | Agir                                                                | Saint-Exupery, Antoine de                                                                                        |              |           |              |
| 14                         | Pianista, O                                                                            | Best Bolso                                                          | Szpilman, Wladyslaw                                                                                              |              |           |              |
| 15                         | Ser criativo                                                                           | Summus                                                              | Nachmonovitch, Stephen                                                                                           |              |           |              |
| 11<br>12<br>13<br>14<br>15 | Luxo eterno, O<br>Miseráveis, Os<br>Pequeno príncipe, O<br>Pianista, O<br>Ser criativo | Companhia das Letras<br>Cosac Naify<br>Agir<br>Best Bolso<br>Summus | Lipovetsky, Gilles<br>Hugo, Victor<br>Saint-Exupery, Antoine de<br>Szpilman, Wladyslaw<br>Nachmonovitch, Stephen |              |           |              |

#### CORRESP

Com esta função é possível apontar um número que indica uma posição relativa a outro item dentro de uma matriz (intervalo de dados).

Sua fórmula é: =CORRESP(valor\_procurado;Matriz\_procurada;Tipo\_correspondência), onde CORRESP corresponde ao nome da função; VALOR\_PROCURADO corresponde ao dado a ser procurado; MATRIZ\_PROCURADA corresponde à lista onde serão procurados os números; TIPO\_CORRESPONDÊNCIA corresponde à forma como a pesquisa será realizada. Existem três formas de *Tipo*:

**0**: busca um valor exatamente como foi especificado.

-1: caso não houver o valor especificado, o maior valor depois desse é procurado.

1: caso não houver o valor especificado, o menor valor depois desse é procurado.

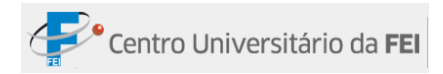

|    | A                                         | В         | С            | D          | E | F       | G               | Н       |            |       |
|----|-------------------------------------------|-----------|--------------|------------|---|---------|-----------------|---------|------------|-------|
| 1  | Título                                    | Categoria | Gênero       | Preço      |   |         |                 |         |            |       |
| 2  | A marcha dos Pinguins                     | Filme     | Documentário | R\$ 22,80  |   |         |                 |         |            |       |
| 3  | Borat!                                    | Filme     | Comédia      | R\$ 36,90  |   |         |                 |         |            |       |
| 4  | Brilho eterno de uma mente sem lembranças | Filme     | Drama        | R\$ 24,90  |   | Filme   | Ilha das Flores |         |            |       |
| 5  | Cold Case                                 | Seriado   | Policial     | R\$ 119,90 |   | Posição | 9               | =CORRES | P(G4;A2:A2 | 21;0) |
| 6  | Diários de Motocicleta                    | Filme     | Drama        | R\$ 24,90  |   |         |                 |         |            |       |
| 7  | Dogville                                  | Filme     | Drama        | R\$ 19,90  |   |         |                 |         |            |       |
| 8  | Homem de ferro                            | Filme     | Ação         | R\$ 42,80  |   |         |                 |         |            |       |
| 9  | House MD                                  | Seriado   | Drama        | R\$ 129,90 |   |         |                 |         |            |       |
| 10 | Ilha das Flores                           | Filme     | Documentário | R\$ 15,40  |   |         |                 |         |            |       |
| 11 | Manderlay                                 | Filme     | Drama        | R\$ 24,90  |   |         |                 |         |            |       |
| 12 | Menina de Ouro                            | Filme     | Drama        | R\$ 49,90  |   |         |                 |         |            |       |
| 13 | Numb3rs                                   | Seriado   | Policial     | R\$ 115,80 |   |         |                 |         |            |       |
| 14 | O nome da rosa                            | Filme     | Drama        | R\$ 48,50  |   |         |                 |         |            |       |
| 15 | O segredo Beethoven                       | Filme     | Drama        | R\$ 26,80  |   |         |                 |         |            |       |
| 16 | One Tree Hill                             | Seriado   | Drama        | R\$ 154,90 |   |         |                 |         |            |       |
| 17 | Os infiltrados                            | Filme     | Policial     | R\$ 24,50  |   |         |                 |         |            |       |
| 18 | Prenda-me se for capaz                    | Filme     | Policial     | R\$ 19,90  |   |         |                 |         |            |       |
| 19 | Quarto poder                              | Filme     | Drama        | R\$ 25,90  |   |         |                 |         |            |       |
| 20 | The Mentalist                             | Seriado   | Drama        | R\$ 152,80 |   |         |                 |         |            |       |
| 21 | Tiros em Colombine                        | Filme     | Documentário | R\$ 25,80  |   |         |                 |         |            |       |

## ÍNDICE E CORRESP SIMULTANEAMENTE

É possível encontrar um dado em uma Matriz usando outro dado da mesma tabela como referência. A fórmula é: =ÍNDICE(matriz do valor que se deseja encontrar; CORRESP "célula que indica o valor correspondente ao valor que se deseja encontrar"; matriz que indica onde as buscas devem ser realizadas).

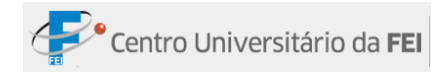

Dessa forma, primeiro encontra-se a posição do CORRESP, depois encontra-se o valor correspondente indicado na fórmula ÍNDICE.

|    | Α                                         | В         | С              | D           | E           |
|----|-------------------------------------------|-----------|----------------|-------------|-------------|
| 1  | Título                                    | Categoria | Gênero         | Preço       |             |
| 2  | A marcha dos Pinguins                     | Filme     | Documentário   | R\$ 22,80   |             |
| 3  | Borat!                                    | Filme     | Comédia        | R\$ 36,90   |             |
| 4  | Brilho eterno de uma mente sem lembranças | Filme     | Drama          | R\$ 24,90   |             |
| 5  | Cold Case                                 | Seriado   | Policial       | R\$ 119,90  |             |
| 6  | Diários de Motocicleta                    | Filme     | Drama          | R\$ 24,90   |             |
| 7  | Dogville                                  | Filme     | Drama          | R\$ 19,90   |             |
| 8  | Homem de ferro                            | Filme     | Ação           | R\$ 42,80   |             |
| 9  | House MD                                  | Seriado   | Drama          | R\$ 129,90  |             |
| 10 | Ilha das Flores                           | Filme     | Documentário   | R\$ 15,40   |             |
| 11 | Manderlay                                 | Filme     | Drama          | R\$ 24,90   |             |
| 12 | Menina de Ouro                            | Filme     | Drama          | R\$ 49,90   |             |
| 13 | Numb3rs                                   | Seriado   | Policial       | R\$ 115,80  |             |
| 14 | O nome da rosa                            | Filme     | Drama          | R\$ 48,50   |             |
| 15 | O segredo Beethoven                       | Filme     | Drama          | R\$ 26,80   |             |
| 16 | One Tree Hill                             | Seriado   | Drama          | R\$ 154,90  |             |
| 17 | Os infiltrados                            | Filme     | Policial       | R\$ 24,50   |             |
| 18 | Prenda-me se for capaz                    | Filme     | Policial       | R\$ 19,90   |             |
| 19 | Quarto poder                              | Filme     | Drama          | R\$ 25,90   |             |
| 20 | The Mentalist                             | Seriado   | Drama          | R\$ 152,80  |             |
| 21 | Tiros em Colombine                        | Filme     | Documentário   | R\$ 25,80   |             |
| 22 |                                           |           |                |             |             |
| 23 |                                           |           |                |             |             |
| 24 | Filme                                     | O nome da | a Rosa         |             |             |
| 25 | Categoria                                 | Drama     | =ÍNDICE(C2:C2: | 1;CORRESP(B | 24;A2:A21)) |

#### TEXTO

Trata-se de um grupo direcionado para uso textual. É composto pelas Funções: MAIÚSCULA, MINÚSCULA e PRI.MAIÚSCULA; LOCALIZAR e EXT.TEXTO; EXATO e NÚM.CARACT; e, SUBSTITUIR e MUDAR.

- MAIÚSCULA: transforma um texto minúsculo em maiúsculo.
- MINÚSCULA: transforma um texto maiúsculo em minúsculo.
- PRI.MAIÚSCULA: transforma a primeira letra

|   | А        | В        | С              | D           |  |  |
|---|----------|----------|----------------|-------------|--|--|
| 1 | lápis    | LÁPIS    | =MAIÚSCULA(A1) |             |  |  |
| 2 |          |          |                |             |  |  |
| 3 | CADERNO  | caderno  | =MINÚSCULA(A3) |             |  |  |
| 4 |          |          |                |             |  |  |
| 5 | borracha | Borracha | ==PRI.MA       | IÚSCULA(A5) |  |  |

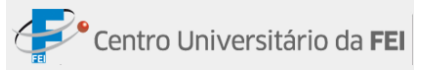

das palavras em maiúscula (quando minúsculas).

 LOCALIZAR: localiza em qual posição está um determinado caractere. É composto pela fórmula: =LOCALIZAR(no texto; número inicial), onde LOCALIZAR refere-se ao nome da função; no texto deve-se digitar o caractere da célula onde o texto se encontra; e, número inicial é indicado para usar quando há mais de uma letra igual na mesma palavra, pois informa a partir de qual caractere a contagem deve ser iniciada.

#### EXT.TEXTO:

A partir da localização (indicação de primeiro e último caractere) é possível extrair o texto que atenda às especificações. Espaço é contado como caractere.

|   | А            | В      | С                     | D |  |  |
|---|--------------|--------|-----------------------|---|--|--|
| 1 | Rinoceronte  | 4      | =LOCALIZAR("O";A1)    |   |  |  |
| 2 | Rinoceronte  | 8      | =LOCALIZAR("O";A2; 5) |   |  |  |
| 3 |              |        |                       |   |  |  |
| 4 | Reino Animal | Animal | =EXT.TEXTO(A4;7;6)    |   |  |  |

 EXATO: estabelece a diferença do conteúdo de células distintas. O resultado pode ser Verdadeiro ou Falso. Quando os valores são iguais, o resultado é verdadeiro; quando os valores são diferentes, o resultado é falso; quando se trata de palavras iguais, porém uma com letra maiúscula e a outra não, o resultado também será falso. A formatação das células não influencia o resultado.

|   | А       | В       | С          | D        | E      |
|---|---------|---------|------------|----------|--------|
| 1 | AMARELO | AMARELO | VERDADEIRO | =EXATO(A | A1;B1) |
| 2 |         |         |            |          |        |
| 3 | AMARELO | VERDE   | FALSO      | =EXATO(A | 43;B3) |
| 4 |         |         |            |          |        |
| 5 | AMARELO | amarelo | FALSO      | =EXATO(A | 45;B5) |

• NÚM.CARACT: aponta quantos caracteres existem na célula.

|   | А              | В                 | С | D |  |
|---|----------------|-------------------|---|---|--|
| 1 | Curso de Excel | 14 =NÚM.CARACT(A1 |   |   |  |

 SUBSTITUIR E MUDAR: ambas têm como função alterar caracteres na planilha, mas com funcionalidades diferentes. *Substituir* altera um texto específico, enquanto *Mudar* necessita das informações: posição de caractere inicial e a quantidade de caracteres que devem ser alterados.

**FÓRMULA DE SUBSTITUIR**: =SUBSTITUIR(texto;texto antigo;novo texto;número da ocorrência), onde SUBSTITUIR é o nome da função; texto é o texto onde ocorrerá alteração; texto novo é o texto que substituirá o texto antigo; e, número da ocorrência indica onde a palavra que deve ser substituída aparece no texto. Caso não digitar o número da ocorrência, todas as palavras que combinarem com a especificação serão alteradas.

|    | А                               | В         | С           | D                                 | E          | F           |     |  |  |  |
|----|---------------------------------|-----------|-------------|-----------------------------------|------------|-------------|-----|--|--|--|
| 1  | Só erra qu                      | em produ: | z. Mas, só  |                                   |            |             |     |  |  |  |
| 2  | produz qu                       | em não te | m medo      |                                   |            |             |     |  |  |  |
| 3  | de errar.                       |           |             |                                   |            |             |     |  |  |  |
| 4  |                                 |           |             |                                   |            |             |     |  |  |  |
| 5  | Só erra qu                      | em produz | z. Mas, só  | =SUBSTITUIR(A1;"produz";"cria";2) |            |             |     |  |  |  |
| 6  | cria quem                       | não tem n | nedo de     |                                   |            |             |     |  |  |  |
| 7  | errar.                          |           |             |                                   |            |             |     |  |  |  |
| 8  |                                 |           |             |                                   |            |             |     |  |  |  |
| 9  | Só erra quem cria. Mas, só cria |           |             | =SUBSTIT                          | UIR(A1;"pr | oduz";"cria | a") |  |  |  |
| 10 | quem não                        | tem med   | o de errar. |                                   |            |             |     |  |  |  |
| 11 |                                 |           |             |                                   |            |             |     |  |  |  |
| 12 |                                 |           |             |                                   |            |             |     |  |  |  |

**FÓRMULA DE MUDAR**: =MUDAR(texto antigo;número inicial;número caractere;novo texto), onde =MUDAR indica o nome da função; texto antigo indica o texto onde os caracteres devem ser alterados; número inicial indica a posição inicial onde os caracteres devem ser alterados; número caractere indica a quantidade de caracteres que devem ser alterados; e, novo texto indica o texto que substituirá os caracteres informados.

|   | А                            | В                         | С       | D           |       |
|---|------------------------------|---------------------------|---------|-------------|-------|
| 1 | Por obséquio, feche a porta. | Por favor, feche a porta. | =MUDAR( | A1;5;8;"fav | /or") |

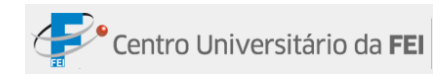

## **GUIA DADOS**

| Ó |                            | 🗨 🛪 🐨 👻 exemplos [Modo de Compatibilidade] - Microsoft Excel |                                                 |                                   |                                       |                                                                                                    | -                                                             | ٥        | x   |   |   |
|---|----------------------------|--------------------------------------------------------------|-------------------------------------------------|-----------------------------------|---------------------------------------|----------------------------------------------------------------------------------------------------|---------------------------------------------------------------|----------|-----|---|---|
|   | Inío                       | cio Inserir Layout da                                        | Página Fórmulas Da                              | ados Revi                         | isão Exibição                         | Desenvolvedor Supler                                                                                                    | nentos                                                        |          | 🥑 – | • | x |
| c | Dobter Dados<br>Externos * | Atualizar<br>tudo - Conexões<br>Propriedades<br>Editar Links | A⊥     A⊥       Z⊥     Classificar       Filtro | < Limpar<br>Reaplicar<br>Avançado | Texto para Remover colunas Duplicatas | Image: State of the state of the state | ⇒ Agrupar ▼     ⊕       ↓ Desagrupar ▼     ⊕       ↓ Subtotal | ? Solver |     |   |   |
|   |                            | Conexões                                                     | Classificar e Filtra                            | ar                                | Ferramer                              | ntas de Dados                                                                                                    | Estrutura de Tópicos 👒                                        | Análise  |     |   |   |

#### **GRUPO OBTER DADOS EXTERNOS**

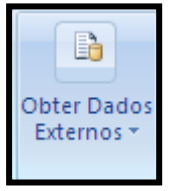

Este grupo tem comandos que possibilitam a inserção de dados que não se localizam em uma planilha do Excel. Iremos utilizar os comandos *Da Web* e *Conexões Existentes*.

#### **IMPORTAR DADOS DA WEB**

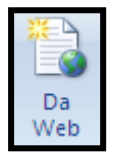

Com este comando podemos importar diversos tipos de dados que serão alterados automaticamente, de acordo com as atualizações do site utilizado.

Passo a passo:

1º -Clicar no comando *Da Web*, localizado na Guia *Dados* e no grupo *Obter Dados Externos*. Assim que clicar neste comando, será aberto o navegador do Excel;
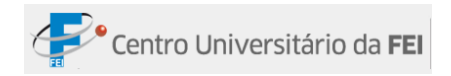

2º - Acessar o site que contém os dados que serão utilizados no Excel;

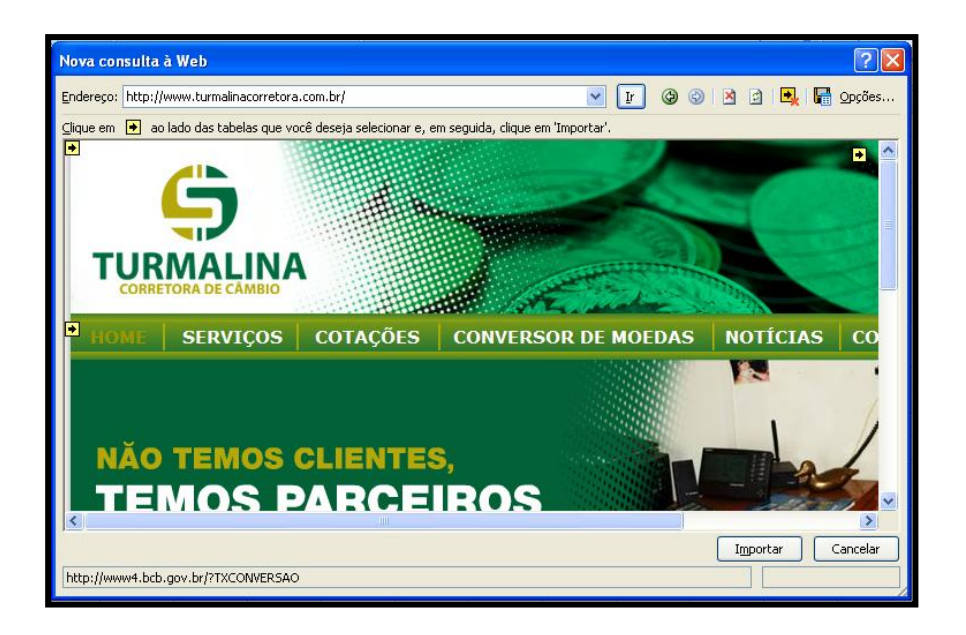

- 3º -Nem todos os dados do site podem ser vinculados ao Excel. Somente os que aparecem numa caixa amarela com uma seta têm a possibilidade de ser vinculados. Para tanto, basta clicar na caixa amarela;
- 4º Assim que clicar na caixa amarela, esta ficará verde. Indicar todos os dados que serão importados, clicar no botão *Importar*;

| Nova consulta à Web                             | 2 🛛                                                                                                    |
|-------------------------------------------------|----------------------------------------------------------------------------------------------------|
| Endereço: http://www.turmalinacorretora.com.br/ | 💌 💽 🎯 🎯 🖄 🖻 🖳 🕞 Opções                                                                                                    |
|                                                 |                                                                                                    |
| •                                               | ➡ A TURMALINA CORRETORA DE CÂMBIO ATUA HÁ 20 ANOS NO<br>VENDA DE MOEDAS ESTRANGEIRAS, CÂMBIO COMERCIAL E E                                                                                                    |
|                                                 | O melhor conteúdo: Economia     Produçã£o de veãculos salta 20,3% antes de fim de desconto     Zona do euro estÃ; dividida sobre juro em resgate à Grécia:     Vendas de veãculos em março são recorde, aponta Anfave     Produçã£o de veãculos no paãs cresce 32,5% em março el |
|                                                 | Importar Cancelar                                                                                                    |

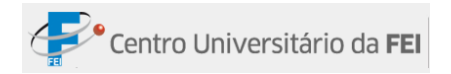

5º -Será aberta a janela Importar Dados. Nesta janela informamos o local em que os dados irão aparecer na planilha. Existem duas opções: Na planilha existente e Na nova planilha. Na primeira opção, os dados serão inseridos na célula especificada na caixa abaixo. Na segunda opção, os dados aparecerão em uma nova planilha;

| Importar Dados                                                 | ? 🔀      |  |  |  |  |  |
|----------------------------------------------------------------|----------|--|--|--|--|--|
| Onde você deseja colocar os dados?<br>• Na planilha existente: |          |  |  |  |  |  |
| =\$A\$1                                                        | <b>E</b> |  |  |  |  |  |
| 🚫 <u>N</u> a nova planilha                                     |          |  |  |  |  |  |
| Propriedades OK                                                | Cancelar |  |  |  |  |  |

6º - Clicar no botão OK.

Observações:

- Após fazer a importação, podemos utilizar os dados em fórmulas, gráficos, entre outros comandos do Excel.
- É possível salvar os dados vinculados para utilizá-los em outra planilha. Para isso, antes de clicar no botão *Importar*, que está no navegador, clicar no botão *Salvar consulta*, localizado ao lado do botão *Opções*. Obrigatoriamente o Excel salvará a consulta dentro da pasta Consultas (C:\Documents and Setting\Nome do Usuário\Dados de Aplicativo\Microsoft).

F

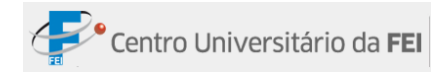

# **CONEXÕES EXISTENTES**

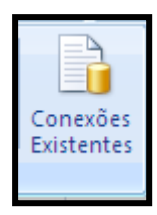

O comando *Conexões Existentes*, que está localizado na guia *Dados*, dentro do grupo *Obter dados Externos*, possibilita a escolha de três canais de Economia Americana rapidamente.

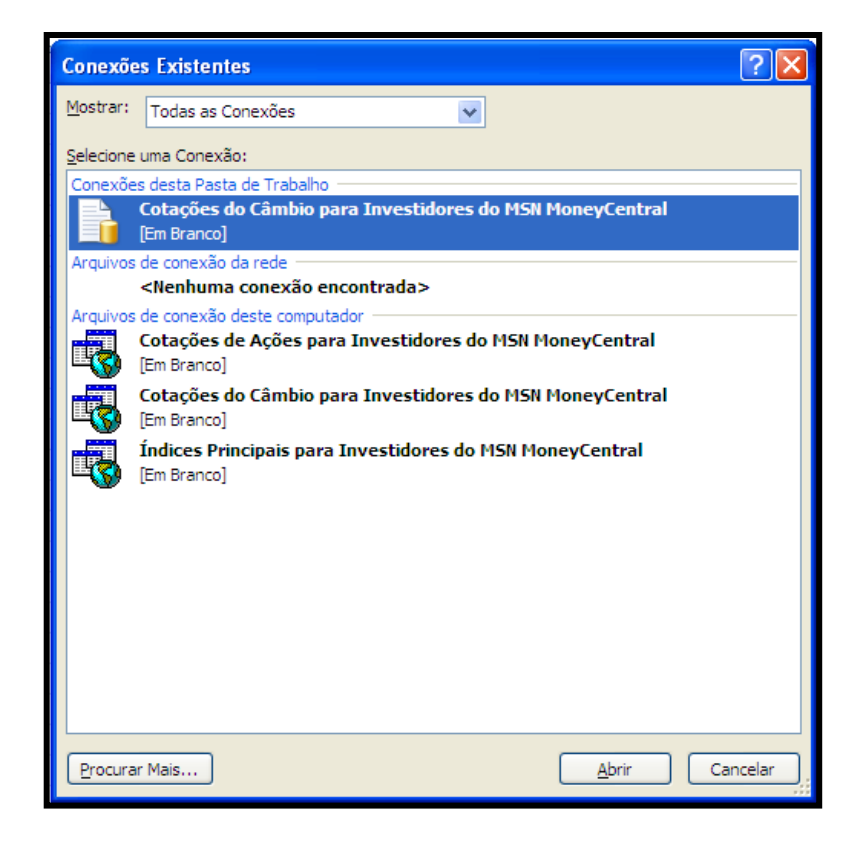

- Cotações de Ações para Investidores do MSN MoneyCentral: Fornece informações sobre as ações da empresa que será apontada. Nessa opção aparecerá uma janela pedindo que se especifique o nome da ação norte-americana.
- *Cotações de Câmbio para Investidores do MSN MoneyCentral*: Fornece informações sobre o valor do Dólar em comparação com a moeda de outros países.
- *Índices Principais para investidores do MSN MoneyCentral*: Fornece informações sobre as bolsas norte-americanas.

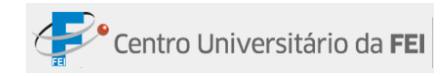

# **GRUPO CONEXÕES**

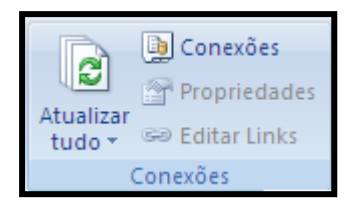

## GERENCIANDO CONEXÕES

Para visualizar todas as conexões existentes na pasta de trabalho e o status da conexão, utilizamos o comando *Conexões*, que está localizado no grupo *Conexões*, na guia *Dados*.

Passo a passo:

1º - Clicar no comando *Conexões*. Será aberta a janela *Conexões da Pasta de Trabalho*.
 Nessa janela existem algumas opções que veremos abaixo.

| Conexões da Pasta de Trabalho                                                  | ? 🛛                                                                      |
|--------------------------------------------------------------------------------|--------------------------------------------------------------------------|
| Nome 🔺 Descrição Ú<br>Cotações do Câmbio para Investidores do MSN MoneyCentral | Adjicionar<br><u>R</u> emover<br><u>Propriedades</u><br><u>Atualizar</u> |
| Locais nos quais são usadas conexões nesta pasta de trabalho                   |                                                                          |
| Clique aqui para ver onde as conexões selecionadas são usadas                  | I                                                                        |
|                                                                                |                                                                          |
|                                                                                | <u> </u>                                                                 |

- Adicionar: Abrirá a janela *Conexões Existentes*.
- Remover: Remove a conexão que está selecionada.
- Propriedades: Será aberta uma janela, em que é possível escolher algumas opções para a conexão selecionada. A opção mais importante é o *Controle de Atualizações*, que nos permite definir em qual momento o Excel vai atualizar o vínculo com o site – em caso de mudança de informações do site.
- Atualizar: Atualiza o vínculo; caso os dados sejam alterados no site, o Excel atualizará a sua planilha.

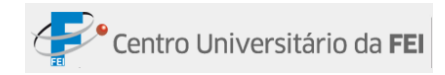

# **GRUPO CLASSIFICAR E FILTRAR**

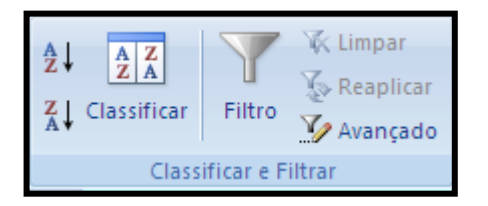

O filtro é utilizado quando se deseja extrair de uma planilha, com grande quantidade de registros, apenas os dados que atendem algumas condições específicas. Existem duas opções de filtro: Filtro Básico e Filtro Avançado.

| Filtro Básico   | Os dados filtrados serão exibidos no mesmo local dos dados originais.<br>Permite indicar até duas condições para cada campo da lista.               |  |  |  |  |  |
|-----------------|----------------------------------------------------------------------------------------------------|--|--|--|--|--|
| Filtro Avançado | Existe a opção de exibir o filtro em um local diferente dos dados<br>originais.<br>Permite indicar mais de duas condições para cada campo da lista. |  |  |  |  |  |

# FILTRO BÁSICO

Filtra certos dados selecionados em uma tabela.

Passo a passo:

A tabela abaixo será utilizada:

|    | А                    | В        | С              |     | D E F        |      | E             |     | D E           |  | F |  |
|----|----------------------|----------|----------------|-----|--------------|------|---------------|-----|---------------|--|---|--|
| 1  | Salários dos atletas |          |                |     |              |      |               |     |               |  |   |  |
| 2  | Nome                 | Esporte  | Clube          |     | Salários     | Dire | ito de imagem | To  | tal a receber |  |   |  |
| 3  | Marcelinho           | Basquete | Brasília       | R\$ | 5.000,00     | R\$  | 500,00        | R\$ | 5.500,00      |  |   |  |
| 4  | Oscar                | Basquete | Brasília       | R\$ | 5.120,00     | R\$  | 512,00        | R\$ | 5.632,00      |  |   |  |
| 5  | Johnson              | Basquete | Flamengo       | R\$ | 5.147,00     | R\$  | 514,70        | R\$ | 5.661,70      |  |   |  |
| 6  | Patrícia             | Basquete | Flamengo       | R\$ | 5.236,00     | R\$  | 523,60        | R\$ | 1.900,00      |  |   |  |
| 7  | Ronaldinho           | Futebol  | Palmeiras      | R\$ | 1.400.000,00 | R\$  | 140.000,00    | R\$ | 1.540.000,00  |  |   |  |
| 8  | Ronaldo              | Futebol  | Palmeiras      | R\$ | 900.000,00   | R\$  | 90.000,00     | R\$ | 990.000,00    |  |   |  |
| 9  | Cristiane            | Futebol  | Santos         | R\$ | 200.000,00   | R\$  | 20.000,00     | R\$ | 220.000,00    |  |   |  |
| 10 | Marta                | Futebol  | Santos         | R\$ | 500.000,00   | R\$  | 50.000,00     | R\$ | 550.000,00    |  |   |  |
| 11 | Bernardinho          | Volei    | Osasco         | R\$ | 6.014,00     | R\$  | 601,40        | R\$ | 6.615,40      |  |   |  |
| 12 | Sergio               | Volei    | Osasco         | R\$ | 6.014,00     | R\$  | 601,40        | R\$ | 6.615,40      |  |   |  |
| 13 | Fofão                | Volei    | Rio de Janeiro | R\$ | 8.041,00     | R\$  | 804,10        | R\$ | 1.300,00      |  |   |  |
| 14 | Giba                 | Volei    | Rio de Janeiro | R\$ | 17.253,00    | R\$  | 1.725,30      | R\$ | 18.978,30     |  |   |  |

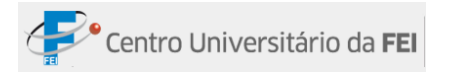

- 1º Selecionar os dados da planilha. No exemplo, selecionar o intervalo A2:F14;
- 2º -Clicar no comando *Filtro*, que está localizado na guia *Dados*, grupo *Classificar e Filtrar*;

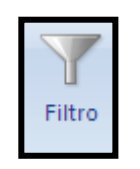

**3º** - A tabela aparecerá da seguinte maneira:

|    | А                    | В         | С              | D E |              |      | F              |     |                |  |  |
|----|----------------------|-----------|----------------|-----|--------------|------|----------------|-----|----------------|--|--|
| 1  | Salários dos atletas |           |                |     |              |      |                |     |                |  |  |
| 2  | Nome 🔽               | Esporte 🔽 | Clube 🔽        |     | Salários 🛛 💌 | Dire | ito de image 💌 | То  | tal a recebe 💌 |  |  |
| 3  | Marcelinho           | Basquete  | Brasília       | R\$ | 5.000,00     | R\$  | 500,00         | R\$ | 5.500,00       |  |  |
| 4  | Oscar                | Basquete  | Brasília       | R\$ | 5.120,00     | R\$  | 512,00         | R\$ | 5.632,00       |  |  |
| 5  | Johnson              | Basquete  | Flamengo       | R\$ | 5.147,00     | R\$  | 514,70         | R\$ | 5.661,70       |  |  |
| 6  | Patrícia             | Basquete  | Flamengo       | R\$ | 5.236,00     | R\$  | 523,60         | R\$ | 1.900,00       |  |  |
| 7  | Ronaldinho           | Futebol   | Palmeiras      | R\$ | 1.400.000,00 | R\$  | 140.000,00     | R\$ | 1.540.000,00   |  |  |
| 8  | Ronaldo              | Futebol   | Palmeiras      | R\$ | 900.000,00   | R\$  | 90.000,00      | R\$ | 990.000,00     |  |  |
| 9  | Cristiane            | Futebol   | Santos         | R\$ | 200.000,00   | R\$  | 20.000,00      | R\$ | 220.000,00     |  |  |
| 10 | Marta                | Futebol   | Santos         | R\$ | 500.000,00   | R\$  | 50.000,00      | R\$ | 550.000,00     |  |  |
| 11 | Bernardinho          | Volei     | Osasco         | R\$ | 6.014,00     | R\$  | 601,40         | R\$ | 6.615,40       |  |  |
| 12 | Sergio               | Volei     | Osasco         | R\$ | 6.014,00     | R\$  | 601,40         | R\$ | 6.615,40       |  |  |
| 13 | Fofão                | Volei     | Rio de Janeiro | R\$ | 8.041,00     | R\$  | 804,10         | R\$ | 1.300,00       |  |  |
| 14 | Giba                 | Volei     | Rio de Janeiro | R\$ | 17.253,00    | R\$  | 1.725,30       | R\$ | 18.978,30      |  |  |

# UTILIZANDO O FILTRO BÁSICO

Para utilizar o filtro básico, basta clicar na seta 🔽 que aparece no rótulo de cada coluna. Será aberta a seguinte janela:

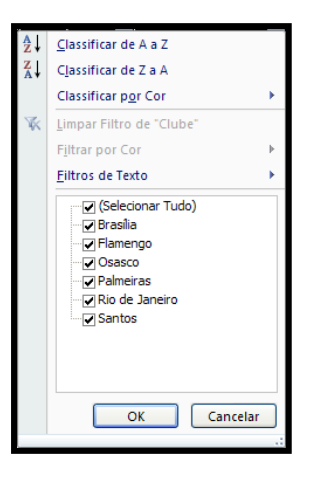

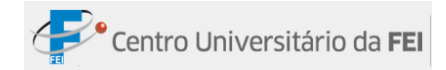

| Comando                     | Descrição                                                  |
|-----------------------------|------------------------------------------------------------|
| Classificar de A a Z        | Classifica a seleção para que os valores inferiores fiquem |
| Classifical de A a Z        | na parte superior da coluna.                               |
| Classificar do Z a A        | Classifica a seleção para que os valores superiores fiquem |
|                             | na parte superior da coluna.                               |
|                             | Classifica a seleção de acordo com a cor, colocando os     |
| Classificar por cor         | comandos com a cor escolhida na parte superior da          |
|                             | planilha.                                                  |
| Limpar filtro de ""         | Apaga os filtros inseridos na coluna.                      |
|                             | Filtra de acordo com a cor escolhida. Para usar este       |
| Filtrar por cor             | comando, primeiramente devemos inserir cores nas           |
|                             | planilhas.                                                 |
| Filtro de texto / Filtro de | Possibilita a criação de critérios para a filtragem.       |
| números                     |                                                            |
| Campo de seleção            | Permite uma escolha rápida dos dados que se deseja filtrar |

No caso da tabela dos salários dos atletas, suponhamos que precisam ser visualizados apenas os atletas do Palmeiras.

Passo a passo:

- 1º -Clicar na seta da coluna Clube;
- 2º -No *Campo de seleção*, deixar selecionado apenas o clube que se deseja visualizar;
- **3º** -Clicar no *OK*.

Logo após, a tabela aparecerá da seguinte forma:

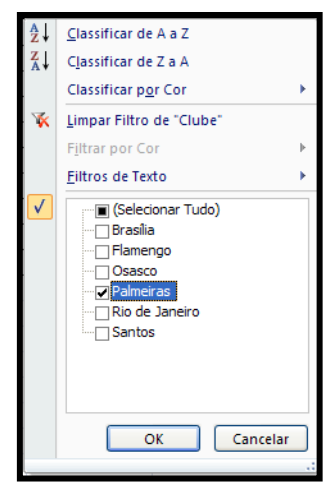

|   | А                      | В         | С         | D                | E                | F                |  |  |  |  |  |  |
|---|------------------------|-----------|-----------|------------------|------------------|------------------|--|--|--|--|--|--|
| 1 | 1 Salários dos atletas |           |           |                  |                  |                  |  |  |  |  |  |  |
| 2 | Nome 💌                 | Esporte 🖃 | Clube 📝   | Salários 🛛 💌     | Direito de image | Total a recebe   |  |  |  |  |  |  |
| 7 | Ronaldinho             | Futebol   | Palmeiras | R\$ 1.400.000,00 | R\$ 140.000,00   | R\$ 1.540.000,00 |  |  |  |  |  |  |
| 8 | Ronaldo                | Futebol   | Palmeiras | R\$ 900.000,00   | R\$ 90.000,00    | R\$ 990.000,00   |  |  |  |  |  |  |

# FILTRO AVANÇADO

Antes de ser aplicado o filtro avançado, é necessário observar alguns pontos importantes:

- A primeira linha da lista deve ter os nomes dos campos (rótulos).
- O intervalo de critério deve ser inserido na mesma pasta de trabalho dos registros.
- Em um intervalo de critério, a primeira linha deve conter o nome dos campos que serão filtrados; a segunda e as demais linhas devem conter os critérios.
- Antes de utilizar o comando Filtro Avançado, devemos criar o intervalo de critérios.
   Para exemplificar, a tabela abaixo será utilizada:

|    | А        | В              | С              | D     |          | D E |           | F    |             |
|----|----------|----------------|----------------|-------|----------|-----|-----------|------|-------------|
| 1  |          |                | Sal            | ários |          |     |           |      |             |
| 2  | Nome     | Departamento   | Cidade         | S     | alário   | Ho  | ora Extra | Tota | l a receber |
| 3  | Sergio   | Financeiro     | Rio de Janeiro | R\$   | 5.000,00 | R\$ | 500,00    | R\$  | 5.500,00    |
| 4  | Marcelo  | Financeiro     | São Paulo      | R\$   | 6.000,00 | R\$ | 600,00    | R\$  | 6.600,00    |
| 5  | Marcos   | Administrativo | Salvador       | R\$   | 4.000,00 | R\$ | 400,00    | R\$  | 4.400,00    |
| 6  | Marcela  | Administrativo | Belo Horizonte | R\$   | 4.125,00 | R\$ | 412,50    | R\$  | 1.900,00    |
| 7  | Meire    | Marketing      | Belo Horizonte | R\$   | 3.058,00 | R\$ | 305,80    | R\$  | 3.363,80    |
| 8  | Paulo    | Marketing      | Salvador       | R\$   | 2.014,00 | R\$ | 201,40    | R\$  | 2.215,40    |
| 9  | Carlos   | Produção       | São Paulo      | R\$   | 1.500,00 | R\$ | 150,00    | R\$  | 1.650,00    |
| 10 | Fabiana  | Produção       | São Paulo      | R\$   | 1.200,00 | R\$ | 120,00    | R\$  | 1.320,00    |
| 11 | Fernanda | Financeiro     | São Paulo      | R\$   | 6.014,00 | R\$ | 601,40    | R\$  | 6.615,40    |
| 12 | Fernando | Financeiro     | Rio de Janeiro | R\$   | 7.000,00 | R\$ | 700,00    | R\$  | 7.700,00    |
| 13 | Cris     | Financeiro     | Rio de Janeiro | R\$   | 8.041,00 | R\$ | 804,10    | R\$  | 1.300,00    |
| 14 | Arí      | Administrativo | Salvador       | R\$   | 5.600,00 | R\$ | 560,00    | R\$  | 6.160,00    |
| 15 | Diogo    | Administrativo | Rio de Janeiro | R\$   | 5.478,00 | R\$ | 547,80    | R\$  | 6.025,80    |
| 16 | Diego    | Administrativo | São Paulo      | R\$   | 5.800,00 | R\$ | 580,00    | R\$  | 6.380,00    |
| 17 | Danilo   | Marketing      | Belo Horizonte | R\$   | 3.015,00 | R\$ | 301,50    | R\$  | 3.316,50    |
| 18 | Ariane   | Marketing      | Belo Horizonte | R\$   | 3.205,00 | R\$ | 320,50    | R\$  | 3.525,50    |
| 19 | Juliana  | Marketing      | Salvador       | R\$   | 2.005,00 | R\$ | 200,50    | R\$  | 2.205,50    |
| 20 | Ingrid   | Marketing      | Porto Alegre   | R\$   | 2.350,00 | R\$ | 235,00    | R\$  | 2.585,00    |
| 21 | Leonardo | Produção       | Porto Alegre   | R\$   | 1.400,00 | R\$ | 140,00    | R\$  | 1.540,00    |
| 22 | Igor     | Produção       | São Paulo      | R\$   | 1.203,00 | R\$ | 120,30    | R\$  | 1.323,30    |
| 23 | Dina     | Produção       | São Paulo      | R\$   | 1.300,00 | R\$ | 130,00    | R\$  | 1.430,00    |
| 24 | Arnaldo  | Produção       | Porto Alegre   | R\$   | 1.510,00 | R\$ | 151,00    | R\$  | 1.661,00    |
| 25 | Felipe   | Produção       | Rio de Janeiro | R\$   | 1.620,00 | R\$ | 162,00    | R\$  | 1.782,00    |
| 26 | Lucas    | Financeiro     | Porto Alegre   | R\$   | 5.600,00 | R\$ | 560,00    | R\$  | 6.160,00    |
| 27 | Ivani    | Financeiro     | Salvador       | R\$   | 3.500,00 | R\$ | 350,00    | R\$  | 3.850,00    |
| 28 | Cristian | Marketing      | Porto Alegre   | R\$   | 3.005,00 | R\$ | 300,50    | R\$  | 3.305,50    |
| 29 | Larissa  | Marketing      | São Paulo      | R\$   | 4.500,00 | R\$ | 450,00    | R\$  | 4.950,00    |

Primeiramente, colocar na primeira linha do intervalo os rótulos (Nome, Departamento, Cidade, Salário, Hora-extra e Total a receber). Logo após, inserir os critérios nas linhas abaixo. Veja um exemplo de intervalo de critério abaixo:

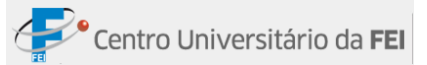

| н    | l. I           | J         | K       | L          | М               |
|------|----------------|-----------|---------|------------|-----------------|
|      |                |           |         |            |                 |
| Nome | Departamento   | Cidade    | Salário | Hora Extra | Total a receber |
|      | Administrativo |           | <6000   |            |                 |
|      |                | São Paulo |         |            |                 |

Observações:

- Os dados inseridos em uma mesma linha no intervalo de critério implicam uma condição E, ou seja, os registros que não tiverem todos os critérios inseridos no intervalo não serão filtrados.
- Os dados inseridos em linhas diferentes serão considerados como OU, ou seja, não é necessário respeitar todos os critérios para serem filtrados, basta se encaixar em um único critério.
- É possível utilizar caracteres curinga, quando, por exemplo, queremos procurar somente os nomes que começam com a letra M.

Veja nos exemplos abaixo:

### Linhas Iguais (E):

| Н    | 1              | J      | K       | L          | М               |
|------|----------------|--------|---------|------------|-----------------|
|      |                |        |         |            |                 |
| Nome | Departamento   | Cidade | Salário | Hora Extra | Total a receber |
|      | Administrativo |        | <6000   |            |                 |

Neste caso, serão filtrados apenas os registros do departamento administrativo que ganham menos de R\$ 6.000,00.

A planilha será exibida da seguinte maneira:

|    | А        | В              | С              | D       |          | E                  |        |                 | F        |  |  |  |
|----|----------|----------------|----------------|---------|----------|--------------------|--------|-----------------|----------|--|--|--|
| 1  | Salários |                |                |         |          |                    |        |                 |          |  |  |  |
| 2  | Nome     | Departamento   | Cidade         | Salário |          | Salário Hora Extra |        | Total a receber |          |  |  |  |
| 5  | Marcos   | Administrativo | Salvador       | R\$     | 4.000,00 | R\$                | 400,00 | R\$             | 4.400,00 |  |  |  |
| 6  | Marcela  | Administrativo | Belo Horizonte | R\$     | 4.125,00 | R\$                | 412,50 | R\$             | 1.900,00 |  |  |  |
| 14 | Arí      | Administrativo | Salvador       | R\$     | 5.600,00 | R\$                | 560,00 | R\$             | 6.160,00 |  |  |  |
| 15 | Diogo    | Administrativo | Rio de Janeiro | R\$     | 5.478,00 | R\$                | 547,80 | R\$             | 6.025,80 |  |  |  |
| 16 | Diego    | Administrativo | São Paulo      | R\$     | 5.800,00 | R\$                | 580,00 | R\$             | 6.380,00 |  |  |  |

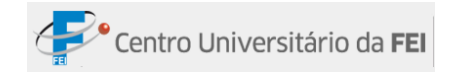

## Linhas diferentes (OU):

| Н    | 1              | J         | K       | L          | М               |
|------|----------------|-----------|---------|------------|-----------------|
|      |                |           |         |            |                 |
| Nome | Departamento   | Cidade    | Salário | Hora Extra | Total a receber |
|      | Administrativo |           | <6000   |            |                 |
|      |                | São Paulo |         |            |                 |

Neste caso, serão filtrados os registros que são do departamento Administrativo, daqueles que ganham menos de R\$ 6.000,00, **OU** os registros de São Paulo.

A planilha será exibida da seguinte maneira:

|    | А        | В              | С              |       | D        |     | E          |      | F            |
|----|----------|----------------|----------------|-------|----------|-----|------------|------|--------------|
| 1  |          |                | Sal            | ários |          |     |            |      |              |
| 2  | Nome     | Departamento   | Cidade         |       | Salário  | H   | lora Extra | Tota | al a receber |
| 4  | Marcelo  | Financeiro     | São Paulo      | R\$   | 6.000,00 | R\$ | 600,00     | R\$  | 6.600,00     |
| 5  | Marcos   | Administrativo | Salvador       | R\$   | 4.000,00 | R\$ | 400,00     | R\$  | 4.400,00     |
| 6  | Marcela  | Administrativo | Belo Horizonte | R\$   | 4.125,00 | R\$ | 412,50     | R\$  | 1.900,00     |
| 9  | Carlos   | Produção       | São Paulo      | R\$   | 1.500,00 | R\$ | 150,00     | R\$  | 1.650,00     |
| 10 | Fabiana  | Produção       | São Paulo      | R\$   | 1.200,00 | R\$ | 120,00     | R\$  | 1.320,00     |
| 11 | Fernanda | Financeiro     | São Paulo      | R\$   | 6.014,00 | R\$ | 601,40     | R\$  | 6.615,40     |
| 14 | Arí      | Administrativo | Salvador       | R\$   | 5.600,00 | R\$ | 560,00     | R\$  | 6.160,00     |
| 15 | Diogo    | Administrativo | Rio de Janeiro | R\$   | 5.478,00 | R\$ | 547,80     | R\$  | 6.025,80     |
| 16 | Diego    | Administrativo | São Paulo      | R\$   | 5.800,00 | R\$ | 580,00     | R\$  | 6.380,00     |
| 22 | lgor     | Produção       | São Paulo      | R\$   | 1.203,00 | R\$ | 120,30     | R\$  | 1.323,30     |
| 23 | Dina     | Produção       | São Paulo      | R\$   | 1.300,00 | R\$ | 130,00     | R\$  | 1.430,00     |
| 29 | Larissa  | Marketing      | São Paulo      | R\$   | 4.500,00 | R\$ | 450,00     | R\$  | 4.950,00     |

# APLICANDO FILTRO AVANÇADO

Passo a passo:

1º - Clicar no comando Filtro Avançado

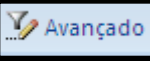

, que está localizado na guia Dados,

dentro do grupo Classificar e Filtrar;

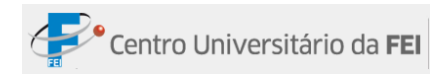

### Será aberta a seguinte janela:

| Filtro avançado                                        | ? 🛛                 |
|--------------------------------------------------------|---------------------|
| Ação<br>⊙ Filtrar a lista no lo<br>○ Copiar para outro | cal<br>local        |
| I <u>n</u> tervalo da lista:                           |                     |
| Intervalo de critérios:                                |                     |
| Copiar para:                                           | <b>1</b>            |
| Somente registros e                                    | × <u>z</u> clusivos |
|                                                        | OK Cancelar         |

- 2º -Para que o filtro seja exibido em outro local, clicar na opção *Copiar para outro local*, e na caixa *Copiar para* inserir o local em que o filtro irá aparecer;
- 3º Na caixa Intervalo da lista, selecionar os registros;
- 4º -Na caixa *Intervalo de critérios*, selecionar o intervalo de critérios (a seleção deve conter os rótulos);
- 5º Para que os registros duplicados não sejam exibidos, clicar na opção Somente registros exclusivos;
- 6° Para finalizar, clicar em OK;

### LIMPAR FILTRAGEM

Para limpar a filtragem feita, clicar no comando *Limpar* , que fica dentro do grupo *Classificar e Filtrar*.

### **GRUPO FERRAMENTA DE DADOS**

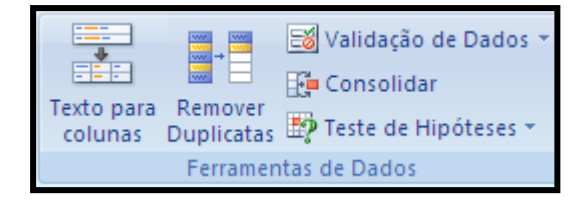

### TEXTO PARA COLUNAS

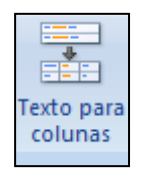

Este recurso tem a utilidade de separar o conteúdo de uma célula em colunas distintas. Para tanto, deve-se configurar por *Delimitado* ou por *Largura Fixa*.

Delimitado: O texto será separado por palavras, usando como delimitação:

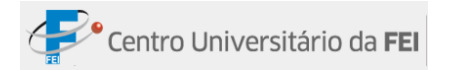

- Tabulação: Separa o texto quando há tabulação.
- Ponto e vírgula: Separa o texto quando há ponto e vírgula.
- Vírgula: Separa o texto quando há vírgula.
- Espaço: Separa o texto quando há espaço.
- Outros: Esta opção permite que o usuário insira um símbolo delimitador na caixa de texto à direita.
- Considerar delimitadores consecutivos como um só: Quando a opção é marcada, a sequência é considerada como uma só.
- Qualificador de texto: Nesta opção você qualifica uma aspa, duas ou nenhuma para que o conteúdo que estiver dentro desses caracteres seja ignorado no momento da separação.

Largura fixa: O texto será separado de acordo com o alinhamento de cada campo.

### **Observações:**

- O processo só pode ser realizado uma coluna por vez.
- Se houver dados nas colunas ao lado, a célula de destino deverá ser alterada na última etapa do processo, no campo destino.

Passo a passo:

- 1º Selecionar a coluna onde deseja separar o conteúdo;
- 2º -Clique na guia *Dados*, clique em *Texto para colunas*, dentro do grupo *Ferramenta de Dados*;
- 3º -Será aberta uma janela com duas opções: Delimitado e Largura Fixa. Escolha uma das duas opções, configurar de acordo com sua preferência; clicar em Avançar;
- 4º -Clicar em *Concluir*.

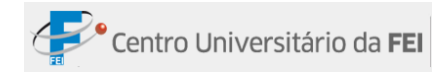

# **REMOVER DUPLICATAS**

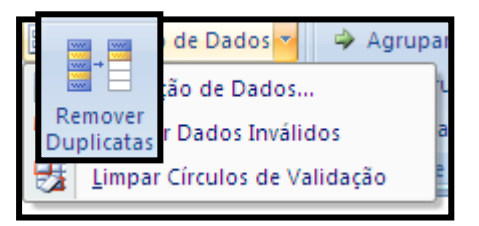

Remove valores numéricos ou textuais repetidos em uma determinada coluna.

Passo a passo:

- 1º -Selecionar as células da coluna que devem ser analisadas;
- 2º -Clicar no botão *Remover Duplicatas* na guia *Dados*, dentro do grupo *Ferramenta de Dados*;
- **3º** Clicar em *OK*.

| Remover Duplicatas                                                                    |
|---------------------------------------------------------------------------------------|
| Para excluir valores duplicados, selecione uma ou mais colunas que contêm duplicatas. |
| Selecionar Todas I 🔠 Anular Todas as Seleções 🗌 Meus dados contêm cabeçalhos          |
| Colunas                                                                               |
| V Colunas A                                                                           |
|                                                                                       |
|                                                                                       |
|                                                                                       |
| OK Cancelar                                                                           |

Os valores duplicados serão removidos e restarão apenas os valores exclusivos.

# VALIDAÇÃO DE DADOS

Nesse comando há três opções de validação que serão explicadas a seguir.

# VALIDAÇÃO DE DADOS

<u>Yalidação de Dados...</u> É possível determinar quais valores podem ser inseridos na tabela, impedindo que dados inválidos sejam digitados.

Passo a passo:

 1º -Selecionar a área para determinar a validação, clicar na seta de opções no comando Validação de dados na guia Dados e em Validação de Dados. Será aberta uma janela com três abas: Configurações, Mensagem de entrada e Alerta de erro;

| Validação de dados                                                                                            | ? 🛛                                                                                          |
|----------------------------------------------------------------------------------------------------|----------------------------------------------------------------------------------------------|
| Configurações Mensagem de el<br>Mostrar <u>a</u> lerta de erro após a i<br>Quando o usuário inserir dados inv | ntrada Alerta de erro<br>nserção de dados inválidos<br>válidos, mostrar este alerta de erro: |
| Egtilo:<br>Parar<br>Parar<br>Aviso<br>Informações<br>C                                                        | Iîtulo:<br>Mensagem de <u>e</u> rro:                                                         |
| Limpar tudo                                                                                                   | OK Cancelar                                                                                  |

- Em *Configurações* é exposto o valor que é permitido em cada célula, podendo ser: qualquer valor, número inteiro, decimal, lista, data, hora, comprimento do texto e personalizado. Cada um disponibiliza alguns campos que devem ser preenchidos conforme a necessidade do usuário.
- A *Mensagem de entrada* é exibida sempre que a célula formatada for selecionada. É composta por título e texto breve.
- Na guia Alerta de erro há três possibilidades de configuração; em cada uma é possível inserir título e texto breve, porém, as opções são distintas: PARAR, impede digitar um número ou caractere que não convém à formatação; AVISO, avisa quando o valor digitado na célula está incorreto, mas permite que esse valor permaneça na tabela ou não; e INFORMAÇÕES, apenas informa o erro ocorrido com a possibilidade de ignorar o erro ou não.
- 2º Digitar as informações nos campos da janela;
- **3º** -Clicar em *OK*.

# CIRCULAR DADOS INVÁLIDOS

Este comando é usado para circular dados inválidos em uma tabela a partir da formatação da validação de dados.

Passo a passo:

- 1º Clicar na seta de opções do comando Validação de Dados.
- 2º Configurar a validação em Validação de Dados;
- 3º Clicar na opção Circular Dados Inválidos.

Os dados que não estiverem de acordo com a Validação serão circulados.

🛃 🛽 Limpar Círculos de Validação

Para limpar a circulação, clicar na opção *Limpar Círculos de Validação*.

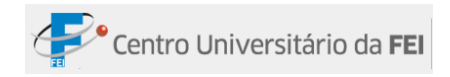

# **GRUPO ESTRUTURA DE TÓPICOS**

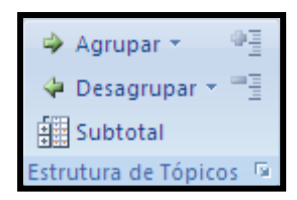

### AGRUPAR

Agrupar Agrupa um intervalo de células selecionado, possibilitando ocultar/mostrar esse grupo, dependendo da necessidade do usuário.

Acompanhe o exemplo na tabela abaixo:

|    | А                  | В                   | С            |
|----|--------------------|---------------------|--------------|
| 1  | Tabela de despesas |                     | 5            |
| 2  |                    |                     |              |
| 3  |                    | Janeiro             |              |
| 4  | Data               | Origem              | Valor        |
| 5  | 5/jan              | Aluguel             | R\$ 1.500,00 |
| 6  | 10/jan             | Faculdade           | R\$ 800,00   |
| 7  | 15/jan             | Prestação do carro  | R\$ 597,25   |
| 8  | 20/jan             | Lazer               | R\$ 105,00   |
| 9  | 25/jan             | Viagem              | R\$ 2.000,00 |
| 10 | 30/jan             | Manutenção do carro | R\$ 800,00   |
| 11 |                    |                     |              |
| 12 |                    | Fevereiro           |              |
| 13 | Data               | Origem              | Valor        |
| 14 | 3/fev              | Mercado             | R\$ 350,00   |
| 15 | 12/fev             | Remédio             | R\$ 120,00   |
| 16 | 18/fev             | Roupas              | R\$ 800,00   |
| 17 | 21/fev             | Curso de Inglês     | R\$ 220,00   |
| 18 | 25/fev             | 1ª parcela da TV    | R\$ 1.200,00 |
| 19 | 27/fev             | Palestra            | R\$ 500,00   |
| 20 |                    |                     |              |

Passo a passo:

- 1º -Selecionar o intervalo de célula que será agrupado. No exemplo, selecionar o intervalo A5:C10;
- 2º -Clicar no comando Agrupar, que está localizado na guia Dados, grupo de tarefas Estrutura de Tópicos;

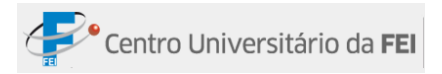

3º -Será aberta a janela Agrupar. Escolhemos a maneira segundo a qual as células serão agrupadas, em Colunas ou Linhas. No nosso exemplo, escolher a opção Linhas;

| Agrupar                                                | ? 🛛      |
|--------------------------------------------------------|----------|
| Agrupar<br><ul> <li>Linhas</li> <li>Colunas</li> </ul> |          |
| ОК                                                     | Cancelar |

4° - Clicar em *OK*.

Seguir os passos novamente com as células do mês de fevereiro. A planilha ficará da seguinte maneira:

| 1 2      |    | А      | В                   | С            |
|----------|----|--------|---------------------|--------------|
|          | 1  |        | Tabela de despesas  | 5            |
|          | 2  |        |                     |              |
|          | 3  |        | Janeiro             |              |
| Γ·       | 4  | Data   | Origem              | Valor        |
| ·        | 5  | 5/jan  | Aluguel             | R\$ 1.500,00 |
| ·        | 6  | 10/jan | Faculdade           | R\$ 800,00   |
| ·        | 7  | 15/jan | Prestação do carro  | R\$ 597,25   |
| ·        | 8  | 20/jan | Lazer               | R\$ 105,00   |
| ·        | 9  | 25/jan | Viagem              | R\$ 2.000,00 |
| ·        | 10 | 30/jan | Manutenção do carro | R\$ 800,00   |
| <b>—</b> | 11 |        |                     |              |
| _        | 12 |        | Fevereiro           |              |
| Ιſ·      | 13 | Data   | Origem              | Valor        |
| ·        | 14 | 3/fev  | Mercado             | R\$ 350,00   |
| ·        | 15 | 12/fev | Remédio             | R\$ 120,00   |
| ·        | 16 | 18/fev | Roupas              | R\$ 800,00   |
| · ·      | 17 | 21/fev | Curso de Inglês     | R\$ 220,00   |
| •        | 18 | 25/fev | 1ª parcela da TV    | R\$ 1.200,00 |
| ·        | 19 | 27/fev | Palestra            | R\$ 500,00   |
| -        | 20 |        |                     |              |

Surgem, ao lado da coluna/linha, marcadores delimitando o agrupamento com sinal + (mais, mostra o grupo)/-(menos, oculta o grupo).

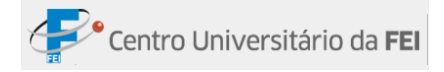

## **OCULTANDO DETALHES**

Oculta os dados agrupados na planilha.

Passo a passo:

- 1º Clicar em uma das células de determinado grupo;
- 2º -Clicar no comando Ocultar detalhes, que está localizado no grupo Estrutura de Tópicos, na guia Dados.

### **MOSTRANDO DETALHES**

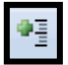

Mostra os dados agrupados na planilha.

Passo a passo:

- 1º Clicar em uma das células de determinado grupo;
- 2º -Clicar no comando Mostrar detalhes, que está localizado no grupo Estrutura de Tópicos, na guia Dados.

### DESAGRUPAR

💠 Desagrupar

Desagrupa o intervalo de células que se encontra agrupado.

Passo a passo:

- 1º Selecionar o intervalo de célula agrupado;
- 2º -Clicar no comando *Desagrupar*, que está localizado na guia *Dados*, grupo de tarefas *Estrutura de Tópicos*;

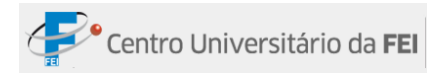

3º -Será aberta a janela Desagrupar. Escolhemos a maneira segundo a qual as células serão desagrupadas, em Colunas ou Linhas;

| Desagrupar                                                | ? 🗙      |
|-----------------------------------------------------------|----------|
| Desagrupar<br><ul> <li>Linhas</li> <li>Colunas</li> </ul> |          |
| ОК                                                        | Cancelar |

4° -Clicar em *OK*.

# **SUBTOTAL**

O comando Subtotal é utilizado quando a planilha possui um grande número de dados, possibilitando assim a melhor visualização e compreensão de seus valores.

Para utilizar o comando Subtotal, primeiramente é necessário classificar em ordem crescente ou decrescente os dados que serão agrupados. No exemplo abaixo, é preciso classificar a coluna Lojas, pois será criado um grupo com a loja localizada no Brás e outro com a loja localizada no Shopping.

|    | А                       | В              | С              |  |  |
|----|-------------------------|----------------|----------------|--|--|
| 1  | La Sève Confecções Ltda |                |                |  |  |
| 2  |                         | Tabela de Veno | das            |  |  |
| 3  | Lojas                   | Modelos        | Preço de venda |  |  |
| 4  | Brás                    | Saia 254       | R\$ 100,00     |  |  |
| 5  | Shopping                | Saia 195       | R\$ 59,00      |  |  |
| 6  | Brás                    | Camiseta 1047  | R\$ 200,00     |  |  |
| 7  | Brás                    | Camiseta 1784  | R\$ 147,00     |  |  |
| 8  | Shopping                | Calça 7845     | R\$ 254,00     |  |  |
| 9  | Brás                    | Calça 8841     | R\$ 220,00     |  |  |
| 10 | Shopping                | Vestido 5478   | R\$ 300,00     |  |  |
| 11 | Brás                    | Vestido 5420   | R\$ 320,00     |  |  |
| 12 | Shopping                | Vestido 5440   | R\$ 250,00     |  |  |
| 13 | Shopping                | Calça 7104     | R\$ 150,00     |  |  |
| 14 | Brás                    | Calça 7999     | R\$ 120,00     |  |  |
| 15 | Shopping                | Camiseta 1478  | R\$ 59,00      |  |  |
| 16 | Shopping                | Camiseta 1550  | R\$ 80,00      |  |  |
| 17 | Shopping                | Saia 100       | R\$ 89,00      |  |  |
| 18 | Brás                    | Saia 153       | R\$ 95,00      |  |  |
| 19 | Brás                    | Saia 347       | RŚ 120,00      |  |  |

Antes

Depois

|    |                         | -              |          |         |  |  |  |
|----|-------------------------|----------------|----------|---------|--|--|--|
|    | A                       | В              | C        |         |  |  |  |
| 1  | La Sève Confecções Ltda |                |          |         |  |  |  |
| 2  |                         | Tabela de Veno | las      |         |  |  |  |
| 3  | Lojas                   | Modelos        | Preço de | e venda |  |  |  |
| 4  | Brás                    | Saia 254       | R\$      | 100,00  |  |  |  |
| 5  | Brás                    | Camiseta 1047  | R\$      | 200,00  |  |  |  |
| 6  | Brás                    | Camiseta 1784  | R\$      | 147,00  |  |  |  |
| 7  | Brás                    | Calça 8841     | R\$      | 220,00  |  |  |  |
| 8  | Brás                    | Vestido 5420   | R\$      | 320,00  |  |  |  |
| 9  | Brás                    | Calça 7999     | R\$      | 120,00  |  |  |  |
| 10 | Brás                    | Saia 153       | R\$      | 95,00   |  |  |  |
| 11 | Brás                    | Saia 347       | R\$      | 120,00  |  |  |  |
| 12 | Shopping                | Saia 195       | R\$      | 59,00   |  |  |  |
| 13 | Shopping                | Calça 7845     | R\$      | 254,00  |  |  |  |
| 14 | Shopping                | Vestido 5478   | R\$      | 300,00  |  |  |  |
| 15 | Shopping                | Vestido 5440   | R\$      | 250,00  |  |  |  |
| 16 | Shopping                | Calça 7104     | R\$      | 150,00  |  |  |  |
| 17 | Shopping                | Camiseta 1478  | R\$      | 59,00   |  |  |  |
| 18 | Shopping                | Camiseta 1550  | R\$      | 80,00   |  |  |  |
| 19 | Shopping                | Saia 100       | R\$      | 89,00   |  |  |  |

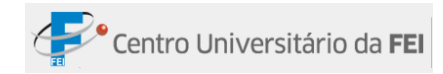

Passo a passo:

- 1º Como já foi mencionado, o primeiro passo deverá ser a classificação dos dados;
- 2º Selecionar a planilha e clicar no comando *Subtotal*, que está localizado na guia *Dados*, grupo *Estrutura de Tópicos*. Será aberta a janela *Subtotais*.

| Subtotais 🛛 🛛 🔀                                                                                                    |
|----------------------------------------------------------------------------------------------------|
| <u>A</u> cada alteração em:                                                                                                    |
| Lojas 💌                                                                                                    |
| Usar função:                                                                                                    |
| Soma 💌                                                                                                    |
| A <u>d</u> icionar subtotal a:                                                                                                    |
| Lojas Alexandre Alexandre |
| Preço de venda                                                                                                    |
|                                                                                                    |
| <ul> <li>Substituir subtotais atuais</li> <li>Quebra de página entre grupos</li> <li>Resumir abaixo dos dados</li> </ul>                                                                                                    |
| Remover todos OK Cancelar                                                                                                    |

| Campo                       | Descrição                                                       |  |  |  |  |  |  |  |
|-----------------------------|-----------------------------------------------------------------|--|--|--|--|--|--|--|
| A cada alteração em         | Fornece indicação para o usuário inserir a coluna que será      |  |  |  |  |  |  |  |
| A cada anciação em          | utilizada como base.                                            |  |  |  |  |  |  |  |
| Usar função                 | Indica a função que será utilizada.                             |  |  |  |  |  |  |  |
| Adicionar subtotal a        | Especifica a coluna em que será inserida a fórmula escolhida no |  |  |  |  |  |  |  |
| Adicional subtotal a        | campo anterior.                                                 |  |  |  |  |  |  |  |
| Substituir subtotais atuais | Caso a planilha já contenha um subtotal, esta será alterada.    |  |  |  |  |  |  |  |
| Quebra de página entre      | Insara uma linha abaixa da tadas as fármulas da subtatal        |  |  |  |  |  |  |  |
| grupos                      | Insere una mina abaixo de todas as formulas de subtotal.        |  |  |  |  |  |  |  |
| Resumir abaixo dos          | Quando marcado, o subtotal fica abaixo dos números.             |  |  |  |  |  |  |  |
| dados                       | Quando desmarcado, o subtotal ficará acima dos números.         |  |  |  |  |  |  |  |

3º -No campo A cada alteração em, indicar a coluna Loja, pois esta coluna servirá como base. Utilizar a função Soma. Para finalizar, escolher a coluna Preço de venda para ser adicionado o subtotal;

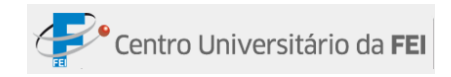

# 4° - Clicar em *OK*.

# Resultado:

#### Mostrando detalhes

| 1 | 2 | 2 3 |    | А                     | В                 | С            |
|---|---|-----|----|-----------------------|-------------------|--------------|
|   |   |     | 1  | Li                    | a Sève Confecções | : Ltda       |
|   |   |     | 2  |                       | Tabela de Venda   | as           |
|   |   |     | 3  | Lojas                 | Preço de venda    |              |
| [ |   | ·   | 4  | Brás                  | Saia 254          | R\$ 100,00   |
|   |   | •   | 5  | Brás                  | Camiseta 1047     | R\$ 200,00   |
|   |   | •   | 6  | Brás                  | Camiseta 1784     | R\$ 147,00   |
|   |   | •   | 7  | Brás                  | Calça 8841        | R\$ 220,00   |
|   |   | •   | 8  | Brás                  | Vestido 5420      | R\$ 320,00   |
|   |   | •   | 9  | Brás                  | Calça 7999        | R\$ 120,00   |
|   |   | •   | 10 | Brás                  | Saia 153          | R\$ 95,00    |
|   |   | •   | 11 | Brás                  | Saia 347          | R\$ 120,00   |
|   |   | -   | 12 | Brás Total            |                   | R\$ 1.322,00 |
|   |   | ·   | 13 | Shopping              | Saia 195          | R\$ 59,00    |
|   |   | •   | 14 | Shopping              | Calça 7845        | R\$ 254,00   |
|   |   | •   | 15 | Shopping              | Vestido 5478      | R\$ 300,00   |
|   |   | •   | 16 | Shopping              | Vestido 5440      | R\$ 250,00   |
|   |   | •   | 17 | Shopping              | Calça 7104        | R\$ 150,00   |
|   |   | •   | 18 | Shopping              | Camiseta 1478     | R\$ 59,00    |
|   |   | •   | 19 | Shopping              | Camiseta 1550     | R\$ 80,00    |
|   |   |     | 20 | Shopping              | Saia 100          | R\$ 89,00    |
|   |   | -   | 21 | <b>Shopping Total</b> |                   | R\$ 1.241,00 |
|   | • |     | 22 | Total geral           |                   | R\$ 2.563,00 |

#### Ocultando detalhes

| 123 |    | А              | В                 |                | С        |  |
|-----|----|----------------|-------------------|----------------|----------|--|
|     | 1  | La             | a Sève Confecções | Ltda           |          |  |
|     | 2  |                | Tabela de Venda   | as             |          |  |
|     | 3  | Lojas          | Modelos           | Preço de venda |          |  |
| +   | 12 | Brás Total     |                   | R\$            | 1.322,00 |  |
| +   | 21 | Shopping Total |                   | R\$            | 1.241,00 |  |
| Ē   | 22 | Total geral    |                   | R\$            | 2.563,00 |  |

# SUBTOTAL INTERNO

Existe a possibilidade de criar vários níveis de subtotais alinhados aos grupos já existentes. Para exemplificar, a tabela abaixo será utilizada:

|    | А           | В        | С              |       | D            |                      | E          |     | F             |
|----|-------------|----------|----------------|-------|--------------|----------------------|------------|-----|---------------|
| 1  |             |          | Sálar          | ios d | os atletas   |                      |            |     |               |
| 2  | Nome        | Esporte  | Clube          |       | Sálario      | io Direito de imagem |            |     | tal a receber |
| 3  | Marcelinho  | Basquete | Brasília       | R\$   | 5.000,00     | R\$                  | 500,00     | R\$ | 5.500,00      |
| 4  | Oscar       | Basquete | Brasília       | R\$   | 5.120,00     | R\$                  | 512,00     | R\$ | 5.632,00      |
| 5  | Johnson     | Basquete | Flamengo       | R\$   | 5.147,00     | R\$                  | 514,70     | R\$ | 5.661,70      |
| 6  | Patrícia    | Basquete | Flamengo       | R\$   | 5.236,00     | R\$                  | 523,60     | R\$ | 1.900,00      |
| 7  | Ronaldinho  | Futebol  | Palmeiras      | R\$ : | 1.400.000,00 | R\$                  | 140.000,00 | R\$ | 1.540.000,00  |
| 8  | Ronaldo     | Futebol  | Palmeiras      | R\$   | 900.000,00   | R\$                  | 90.000,00  | R\$ | 990.000,00    |
| 9  | Cristiane   | Futebol  | Santos         | R\$   | 200.000,00   | R\$                  | 20.000,00  | R\$ | 220.000,00    |
| 10 | Marta       | Futebol  | Santos         | R\$   | 500.000,00   | R\$                  | 50.000,00  | R\$ | 550.000,00    |
| 11 | Bernardinho | Volei    | Osasco         | R\$   | 6.014,00     | R\$                  | 601,40     | R\$ | 6.615,40      |
| 12 | Sergio      | Volei    | Osasco         | R\$   | 6.014,00     | R\$                  | 601,40     | R\$ | 6.615,40      |
| 13 | Fofão       | Volei    | Rio de Janeiro | R\$   | 8.041,00     | R\$                  | 804,10     | R\$ | 1.300,00      |
| 14 | Giba        | Volei    | Rio de Janeiro | R\$   | 17.253,00    | R\$                  | 1.725,30   | R\$ | 18.978,30     |

No exemplo, será criado um subtotal para cada esporte. Dentro do subtotal esporte, será criado outro nível de subtotal para o clube.

Passo a passo (1° nível):

- 1º -Clicar no comando *Subtotal*;
- 2º -Na caixa A cada alteração em, escolher a coluna que será utilizada. No exemplo, Esporte;
- 3º -Na caixa Usar Função, escolher a função que o Excel utilizará para fazer o cálculo.
   No exemplo será Soma;
- 4º -Na opção Adicionar subtotal a, escolher a coluna em que o Excel fará o subtotal. No exemplo, Total a receber;
- **5°** -Clicar em OK.

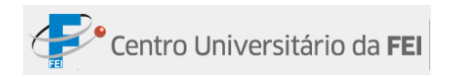

| 1 2 3 |                  | А              | В              | С              |                  | D          |       | E            |                 | F            |
|-------|------------------|----------------|----------------|----------------|------------------|------------|-------|--------------|-----------------|--------------|
|       | 1                |                |                | Sálar          | ios d            | os atletas |       |              |                 |              |
|       | 2                | Nome           | Esporte        | Clube          |                  | Sálario    | Direi | to de imagem | Total a receber |              |
| ΓΓ·   | 3                | Marcelinho     | Basquete       | Brasília       | R\$              | 5.000,00   | R\$   | 500,00       | R\$             | 5.500,00     |
| ·     | 4                | 4 Oscar Basque |                | Brasília       | R\$              | 5.120,00   | R\$   | 512,00       | R\$             | 5.632,00     |
|       | 5                | Johnson        | Basquete       | Flamengo       | R\$              | 5.147,00   | R\$   | 514,70       | R\$             | 5.661,70     |
|       | 6                | Patrícia       | Basquete       | Flamengo       | R\$              | 5.236,00   | R\$   | 523,60       | R\$             | 1.900,00     |
| Ē     | 7                |                | Basquete Total |                |                  |            |       |              | R\$             | 18.693,70    |
| [ ·   | 8 Ronaldinho Fut |                | Futebol        | Palmeiras      | R\$ 1.400.000,00 |            | R\$   | 140.000,00   | R\$             | 1.540.000,00 |
| ·     | • 9 Ronaldo      |                | Futebol        | Palmeiras      | R\$              | 900.000,00 | R\$   | 90.000,00    | R\$             | 990.000,00   |
|       | 10               | Cristiane      | Futebol        | Santos         | R\$              | 200.000,00 | R\$   | 20.000,00    | R\$             | 220.000,00   |
| ·     | 11               | Marta          | Futebol        | Santos         | R\$              | 500.000,00 | R\$   | 50.000,00    | R\$             | 550.000,00   |
| Ē     | 12               |                | Futebol Total  |                |                  |            |       |              | R\$             | 3.300.000,00 |
| [ ·   | 13               | Bernardinho    | Volei          | Osasco         | R\$              | 6.014,00   | R\$   | 601,40       | R\$             | 6.615,40     |
|       | 14               | Sergio         | Volei          | Osasco         | R\$              | 6.014,00   | R\$   | 601,40       | R\$             | 6.615,40     |
| ·     | 15               | Fofão          | Volei          | Rio de Janeiro | R\$              | 8.041,00   | R\$   | 804,10       | R\$             | 1.300,00     |
| ·     | 16               | Giba           | Volei          | Rio de Janeiro | R\$              | 17.253,00  | R\$   | 1.725,30     | R\$             | 18.978,30    |
|       | 17               |                | Volei Total    |                |                  |            |       |              | R\$             | 33.509,10    |
|       | 18               |                | Total geral    |                |                  |            |       |              | R\$             | 3.352.202,80 |

# A planilha ficará da seguinte maneira:

Passo a passo (2º nível):

- 1º -Clicar no comando *Subtotal*;
- 2º -Na caixa A cada alteração em, escolher a coluna que será utilizada. No exemplo, Clube;
- 3º -Na caixa Usar Função, escolher a função que o Excel utilizará para fazer o cálculo. No exemplo será Soma;
- 4º -Na opção Adicionar subtotal a, escolher a coluna em que o Excel fará o subtotal. No exemplo, Total a receber;
- 5º -Desmarque a caixa de seleção *Substituir subtotais atuais*.
- 6° Clicar em *OK*.

| Subtotais                                                                                                    | ? 🛛    |
|----------------------------------------------------------------------------------------------------|--------|
| <u>A</u> cada alteração em:                                                                                         |        |
| Clube                                                                                                    | *      |
| <u>U</u> sar função:                                                                                                |        |
| Soma                                                                                                    | ×      |
| A <u>d</u> icionar subtotal a:                                                                                      |        |
| Nome<br>Esporte<br>Clube<br>Sálario<br>Direito de imagem                                                            |        |
| Substituir subtotais atuais     Quebra de página entre grupos     Resumir abaixo dos dados     Remover todos OK Car | ncelar |

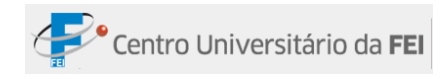

| 2 3 4          |    | А              | В             | С                    |       | D            |       | E            |     | F             |
|----------------|----|----------------|---------------|----------------------|-------|--------------|-------|--------------|-----|---------------|
|                | 1  |                |               | Sálarios             | s dos | atletas      |       |              |     |               |
|                | 2  | Nome           | Esporte       | Clube                |       | Sálario      | Direi | to de imagem | To  | tal a receber |
| I [ I · ]      | 3  | Marcelinho     | Basquete      | Brasília             | R\$   | 5.000,00     | R\$   | 500,00       | R\$ | 5.500,00      |
| ·              | 4  | Oscar          | Basquete      | Brasília             | R\$   | 5.120,00     | R\$   | 512,00       | R\$ | 5.632,00      |
| <b>—</b>       | 5  |                |               | Brasília Total       |       |              |       |              | R\$ | 11.132,00     |
| <b> </b>   [ · | 6  | Johnson        | Basquete      | Flamengo             | R\$   | 5.147,00     | R\$   | 514,70       | R\$ | 5.661,70      |
| ·              | 7  | Patrícia       | Basquete      | Flamengo             | R\$   | 5.236,00     | R\$   | 523,60       | R\$ | 1.900,00      |
| <b>—</b>       | 8  |                |               | Flamengo Total       |       |              |       |              | R\$ | 7.561,70      |
| Ē.             | 9  | Basquete Total |               |                      |       |              |       |              | R\$ | 18.693,70     |
|                | 10 | Ronaldinho     | Futebol       | Palmeiras            | R\$ : | 1.400.000,00 | R\$   | 140.000,00   | R\$ | 1.540.000,00  |
| ·              | 11 | Ronaldo        | Futebol       | Palmeiras            | R\$   | 900.000,00   | R\$   | 90.000,00    | R\$ | 990.000,00    |
| <b>—</b>       | 12 |                |               | Palmeiras Total      |       |              |       |              | R\$ | 2.530.000,00  |
| II [·          | 13 | Cristiane      | Futebol       | Santos               | R\$   | 200.000,00   | R\$   | 20.000,00    | R\$ | 220.000,00    |
|                | 14 | Marta          | Futebol       | Santos               | R\$   | 500.000,00   | R\$   | 50.000,00    | R\$ | 550.000,00    |
| <b>—</b>       | 15 |                |               | Santos Total         |       |              |       |              | R\$ | 770.000,00    |
| <b>—</b>       | 16 |                | Futebol Total |                      |       |              |       |              | R\$ | 3.300.000,00  |
|                | 17 | Bernardinho    | Volei         | Osasco               | R\$   | 6.014,00     | R\$   | 601,40       | R\$ | 6.615,40      |
|                | 18 | Sergio         | Volei         | Osasco               | R\$   | 6.014,00     | R\$   | 601,40       | R\$ | 6.615,40      |
| <b>—</b>       | 19 |                |               | Osasco Total         |       |              |       |              | R\$ | 13.230,80     |
| ΙΓ·            | 20 | Fofão          | Volei         | Rio de Janeiro       | R\$   | 8.041,00     | R\$   | 804,10       | R\$ | 1.300,00      |
|                | 21 | Giba           | Volei         | Rio de Janeiro       | R\$   | 17.253,00    | R\$   | 1.725,30     | R\$ | 18.978,30     |
| <b>—</b>       | 22 |                |               | Rio de Janeiro Total |       |              |       |              | R\$ | 20.278,30     |
| -              | 23 |                | Volei Total   |                      |       |              |       |              | R\$ | 33.509,10     |
|                | 24 |                | Total geral   |                      |       |              |       |              | R\$ | 3.352.202,80  |

# A planilha ficará da seguinte maneira:

Na imagem abaixo, os dados do segundo nível estão ocultos.

| 1 2 3 4    |    | А    | В              | С                    | D           | E                 | F                |
|------------|----|------|----------------|----------------------|-------------|-------------------|------------------|
|            | 1  |      |                | Sálarios             | dos atletas |                   |                  |
|            | 2  | Nome | Esporte        | Clube                | Sálario     | Direito de imagem | Total a receber  |
| ΓΓ+        | 5  |      |                | Brasília Total       |             |                   | R\$ 11.132,00    |
| +          | 8  |      |                | Flamengo Total       |             |                   | R\$ 7.561,70     |
|            | 9  |      | Basquete Total |                      |             |                   | R\$ 18.693,70    |
| <b>F</b> + | 12 |      |                | Palmeiras Total      |             |                   | R\$ 2.530.000,00 |
| +          | 15 |      |                | Santos Total         |             |                   | R\$ 770.000,00   |
| Ē          | 16 |      | Futebol Total  |                      |             |                   | R\$ 3.300.000,00 |
| <b>F</b> + | 19 |      |                | Osasco Total         |             |                   | R\$ 13.230,80    |
| +          | 22 |      |                | Rio de Janeiro Total |             |                   | R\$ 20.278,30    |
| Ē          | 23 |      | Volei Total    |                      |             |                   | R\$ 33.509,10    |
| Ē.         | 24 |      | Total geral    |                      |             |                   | R\$ 3.352.202,80 |

Na imagem abaixo, tanto os dados do primeiro nível como os do segundo estão ocultos.

| 1 2 3 4  |    | А    | В              | С       | D             | E                 | F                |
|----------|----|------|----------------|---------|---------------|-------------------|------------------|
|          | 1  |      |                | Sálario | s dos atletas |                   |                  |
|          | 2  | Nome | Esporte        | Clube   | Sálario       | Direito de imagem | Total a receber  |
| <b>+</b> | 9  |      | Basquete Total |         |               |                   | R\$ 18.693,70    |
| +        | 16 |      | Futebol Total  |         |               |                   | R\$ 3.300.000,00 |
| +        | 23 |      | Volei Total    |         |               |                   | R\$ 33.509,10    |
|          | 24 |      | Total geral    |         |               |                   | R\$ 3.352.202,80 |

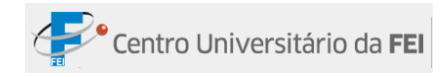

# GUIA EXIBIÇÃO

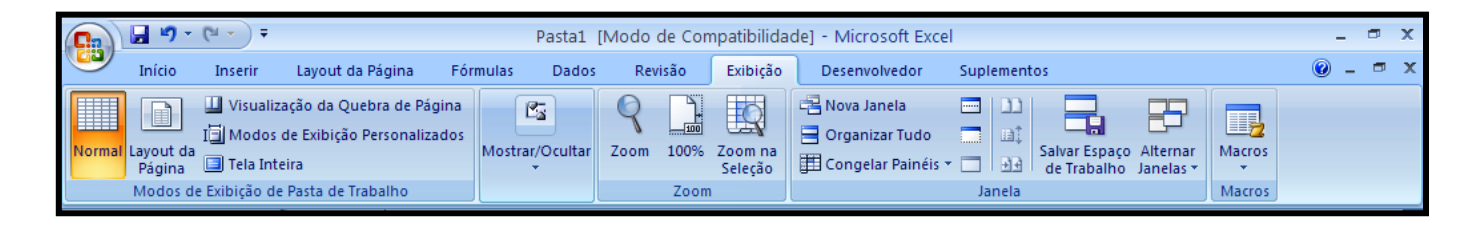

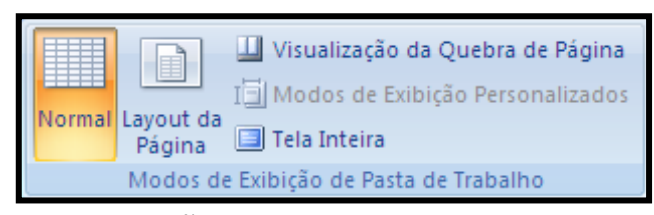

# GRUPO MODOS DE EXIBIÇÃO PERSONALIZADOS

Este grupo tem comandos que possibilitam a criação de vários formatos de exibição da mesma planilha. Para acioná-los, basta clicar no comando indicado, com exceção do comando *Modos de Exibição Personalizados*, que contém algumas etapas a mais.

# NORMAL

Exibe a planilha no modo "Normal", em que não é possível perceber onde começa ou termina uma página.

| Inicio Insetti Layout da Pagina Formulas Dados Rerisão Eúbição Deservolvedor Suplementos Image de la page de la page                                                                                                | 0    | ) 🖬 🤊                           | • (°⊔ • ) <b>•</b>                                  |                                                      |                                           |                         | Pasta1           | (Modo de C          | ompatibilida         | ade] - Mio      | rosoft Exce                           | el        |                             |                         |                  | -   | σ x      |
|----------------------------------------------------------------------------------------------------|------|---------------------------------|-----------------------------------------------------|------------------------------------------------------|-------------------------------------------|-------------------------|------------------|---------------------|----------------------|-----------------|---------------------------------------|-----------|-----------------------------|-------------------------|------------------|-----|----------|
| Image: State of the state of the state of the               |      | Início                          | Inserir                                             | Layout                                               | da Página                                 | Fórmulas                | Dados            | Revisão             | Exibição             | Deser           | volvedor                              | Suplement | os                          |                         |                  | 🥑 – | ⇒ x      |
| A1       •       fs         A       B       C       D       E       F       G       H       I       J       K       L       M       N       O         I       I       I       J       K       L       M       N       O       Image: Stress stress stres stress stress stress stress stres stress                                                                                                    | Nor  | nal Layout d<br>Página<br>Modos | Uisual I<br>I Modo<br>Ja I Tela Ir<br>de Exibição d | ização da Q<br>s de Exibiçã<br>iteira<br>de Pasta de | Quebra de Pá<br>ão Personaliz<br>Trabalho | igina<br>tados<br>Mostr | rar/Ocultar<br>▼ | Zoom 100<br>Zoom 20 | % Zoom na<br>Seleção | - Nova<br>Corga | Janela<br>nizar Tudo<br>Jelar Painéis | Janela    | Salvar Espaç<br>de Trabalho | o Alternar<br>Janelas ≠ | Macros<br>Macros |     |          |
| A       B       C       D       E       F       G       H       I       J       K       L       M       N       O         1                                                                                                    |      | A1                              | •                                                   | (                                                    | $f_{x}$                                   |                         |                  |                     |                      |                 |                                       |           |                             |                         |                  |     | ×        |
|                                                                                                    | 4    | А                               | В                                                   | С                                                    | D                                         | E                       | F                | G                   | Н                    | 1               | J                                     | K         | L                           | М                       | N                | 0   |          |
| 2                                                                                                    | 1    |                                 |                                                     |                                                      |                                           |                         |                  |                     |                      |                 |                                       |           |                             |                         |                  |     |          |
| 3     -     -     -     -     -     -     -     -     -     -     -     -     -     -     -     -     -     -     -     -     -     -     -     -     -     -     -     -     -     -     -     -     -     -     -     -     -     -     -     -     -     -     -     -     -     -     -     -     -     -     -     -     -     -     -     -     -     -     -     -     -     -     -     -     -     -     -     -     -     -     -     -     -     -     -     -     -     -     -     -     -     -     -     -     -     -     -     -     -     -     -     -     -     -     -     -     -     -     -     -     -     -     -     -     -     -     -     -     -     -     -     -     -     -     -     -     -     -     -     -     -     -     -     -     -     -     -     -     -     -     -     -     -     -     - <th>2</th> <td></td> <td></td> <td></td> <td></td> <td></td> <td></td> <td></td> <td></td> <td></td> <td></td> <td></td> <td></td> <td></td> <td></td> <td></td> <td></td>                                                                                                    | 2    |                                 |                                                     |                                                      |                                           |                         |                  |                     |                      |                 |                                       |           |                             |                         |                  |     |          |
| 4                                                                                                    | 3    |                                 |                                                     |                                                      |                                           |                         |                  |                     |                      |                 |                                       |           |                             |                         |                  |     |          |
| 3                                                                                                    | 4    |                                 |                                                     |                                                      |                                           |                         |                  |                     |                      |                 |                                       |           |                             |                         |                  |     |          |
|                                                                                                    | 5    |                                 |                                                     |                                                      |                                           |                         |                  |                     |                      |                 |                                       |           |                             |                         |                  |     |          |
| 8                                                                                                    | 7    |                                 |                                                     |                                                      |                                           |                         |                  |                     |                      |                 |                                       |           |                             |                         |                  |     |          |
| •     •     •     •     •     •     •     •     •     •     •     •     •     •     •     •     •     •     •     •     •     •     •     •     •     •     •     •     •     •     •     •     •     •     •     •     •     •     •     •     •     •     •     •     •     •     •     •     •     •     •     •     •     •     •     •     •     •     •     •     •     •     •     •     •     •     •     •     •     •     •     •     •     •     •     •     •     •     •     •     •     •     •     •     •     •     •     •     •     •     •     •     •     •     •     •     •     •     •     •     •     •     •     •     •     •     •     •     •     •     •     •     •     •     •     •     •     •     •     •     •     •     •     •     •     •     •     •     •     •     •     •     •     •     •     • </td <th>8</th> <td></td> <td></td> <td></td> <td></td> <td></td> <td></td> <td></td> <td></td> <td></td> <td></td> <td></td> <td></td> <td></td> <td></td> <td></td> <td></td>                                                                                                    | 8    |                                 |                                                     |                                                      |                                           |                         |                  |                     |                      |                 |                                       |           |                             |                         |                  |     |          |
| 10     11     11     11     11     11     11     11     11     11     11     11     11     11     11     11     11     11     11     11     11     11     11     11     11     11     11     11     11     11     11     11     11     11     11     11     11     11     11     11     11     11     11     11     11     11     11     11     11     11     11     11     11     11     11     11     11     11     11     11     11     11     11     11     11     11     11     11     11     11     11     11     11     11     11     11     11     11     11     11     11     11     11     11     11     11     11     11     11     11     11     11     11     11     11     11     11     11     11     11     11     11     11     11     11     11     11     11     11     11     11     11     11     11     11     11     11     11     11     11     11     11     11     11     11     11     11     <                                                                                                    | 9    |                                 |                                                     |                                                      |                                           |                         |                  |                     |                      |                 |                                       |           |                             |                         |                  |     |          |
| 11     12     13       13     14       15     16       16     17       17     16       18     16       19     16       12     16       13     16       14     17       15     16       16     16       17     16       18     16       19     16       20     16       21     16       22     16       23     16       24     16       25     16       17     17                                                                                                    | 10   |                                 |                                                     |                                                      |                                           |                         |                  |                     |                      |                 |                                       |           |                             |                         |                  |     |          |
| 12     13     14       13     14       14     15       15     16       16     16       17     18       18     16       19     16       20     11       21     16       22     16       23     24       24     16                                                                                                    | 11   |                                 |                                                     |                                                      |                                           |                         |                  |                     |                      |                 |                                       |           |                             |                         |                  |     |          |
| 13     14       14     14       15     15       16     17       17     18       18     19       20     21       21     22       23     23       24     25       25     90       24     10                                                                                                    | 12   |                                 |                                                     |                                                      |                                           |                         |                  |                     |                      |                 |                                       |           |                             |                         |                  |     | =        |
| 14     15     16     17       16     17     18     19       19     20     11       20     11     11       21     11     11       22     11     11       23     11     11       24     12     11       25     11     11       14     11     11       15     11     11       16     11     11       17     11     11       18     11     11       19     11     11       10     11     11       11     11     11       12     11     11       14     12     11       15     11     11       16     11     11       17     11     11       18     11     11       19     11     11       10     11     11       11     11     11       12     11     11       13     11     11       14     12     11       15     11     11       16     11     11       17     11     11 </td <th>13</th> <td></td> <td></td> <td></td> <td></td> <td></td> <td></td> <td></td> <td></td> <td></td> <td></td> <td></td> <td></td> <td></td> <td></td> <td></td> <td></td>                                                                                                    | 13   |                                 |                                                     |                                                      |                                           |                         |                  |                     |                      |                 |                                       |           |                             |                         |                  |     |          |
| 15<br>16<br>17<br>18<br>19<br>19<br>20<br>21<br>22<br>23<br>24<br>24<br>24<br>25<br>16<br>17<br>18<br>19<br>19<br>10<br>10<br>10<br>10<br>10<br>10<br>10<br>10<br>10<br>10                                                                                                    | 14   |                                 |                                                     |                                                      |                                           |                         |                  |                     |                      |                 |                                       |           |                             |                         |                  |     |          |
| 16<br>17<br>17<br>18<br>19<br>20<br>21<br>22<br>23<br>24<br>24<br>25<br>19<br>10<br>10<br>10<br>10<br>10<br>10<br>10<br>10<br>10<br>10                                                                                                    | 15   |                                 |                                                     |                                                      |                                           |                         |                  |                     |                      |                 |                                       |           |                             |                         |                  |     |          |
| 17<br>18<br>19<br>20<br>21<br>22<br>23<br>24<br>24<br>25<br>24<br>25<br>26<br>27<br>28<br>29<br>20<br>20<br>20<br>20<br>20<br>21<br>22<br>23<br>24<br>25<br>25<br>26<br>27<br>27<br>27<br>27<br>27<br>27<br>27<br>27<br>27<br>27                                                                                                    | 16   |                                 |                                                     |                                                      |                                           |                         |                  |                     |                      |                 |                                       |           |                             |                         |                  |     |          |
| 18       19       20       21       22       23       24       25       Plan1 / Plan2 / Plan3 / \$7                                                                                                    | 17   |                                 |                                                     |                                                      |                                           |                         |                  |                     |                      |                 |                                       |           |                             |                         |                  |     |          |
| 19<br>20<br>21<br>22<br>23<br>24<br>24<br>25<br>14<br>1 Plan1 / Plan2 / Plan3 / 97<br>10<br>10<br>10<br>10<br>10<br>10<br>10<br>10<br>10<br>10                                                                                                    | 18   |                                 |                                                     |                                                      |                                           |                         |                  |                     |                      |                 |                                       |           |                             |                         |                  |     |          |
| 20<br>21<br>22<br>23<br>24<br>25<br>26<br>27<br>26<br>27<br>27<br>28<br>29<br>29<br>20<br>29<br>20<br>20<br>20<br>20<br>20<br>20<br>20<br>20<br>20<br>20                                                                                                    | 19   |                                 |                                                     |                                                      |                                           |                         |                  |                     |                      |                 |                                       |           |                             |                         |                  |     |          |
| 22<br>23<br>24<br>25<br>16                                                                                                    | 20   |                                 |                                                     |                                                      |                                           |                         |                  |                     |                      |                 |                                       |           |                             |                         |                  |     |          |
| 22<br>24<br>25<br>№ → Plan1_Plan2_Plan3_??                                                                                                    | 21   |                                 |                                                     |                                                      |                                           |                         |                  |                     |                      |                 |                                       |           |                             |                         |                  |     |          |
| 24<br>25<br>14 + + Plan1_/Plan2_/Plan3_/?                                                                                                    | 22   |                                 |                                                     |                                                      |                                           |                         |                  |                     |                      |                 |                                       |           |                             |                         |                  |     |          |
| 25<br>36<br>H + + + Plan1 / Plan2 / Plan3 / 92                                                                                                    | 23   |                                 |                                                     |                                                      |                                           |                         |                  |                     |                      |                 |                                       |           |                             |                         |                  |     |          |
| 36<br>H ↔ → Plan1 / Plan2 / Plan3 / 92 / H → Plan1 / Plan2 / Plan3 / 92 / Plan3 / 92 / Plan3 / Plan3 / P | 25   |                                 |                                                     |                                                      |                                           |                         |                  |                     |                      |                 |                                       |           |                             |                         |                  |     |          |
|                                                                                                    | 26   |                                 | 4 (2) -                                             | /p) _ r                                              | -                                         |                         |                  |                     |                      |                 |                                       |           |                             |                         |                  |     | <b>•</b> |
|                                                                                                    | Rion | Plar                            | n1 / Plan2                                          | Z Plan3 Z                                            | <u> </u>                                  |                         |                  |                     |                      |                 |                                       |           |                             |                         | nº: 🔾            |     |          |

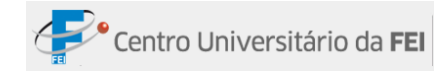

Exibe a planilha de uma maneira que permite a visualização do início e término de cada página, além de mostrar o cabeçalho e rodapé.

|             |          | - 01 - ) -          |                       | Destad               | n de de de Como d  | 1. Website and the second second |                              |                       |
|-------------|----------|---------------------|-----------------------|----------------------|--------------------|----------------------------------|------------------------------|-----------------------|
| <b>(23)</b> |          |                     |                       | Pastal               | Modo de Compat     | ibilidadej - Microsoft Ex        | icei                         |                       |
| $\sim$      | Inicio   | Inserir Lay         | out da Pagina F       | ormulas Dados        | Revisão Ex         | ibição Desenvolvedor             | Suplementos                  | <b>0</b> - <b>b</b> X |
|             |          | Uisualização        | da Quebra de Página   | Ca                   |                    | Nova Janela                      |                              |                       |
| Norma       | Layout o | ia                  | idição Personalizado: | Mostrar/Ocultar      | Zoom 100% Zoo      | m na                             | Salvar Espaço Alternar       | Macros                |
|             | Modos    | de Exibição de Past | a de Trabalho         | Ť                    | Zoom               | eçao                             | Janela de Trabalho Janelas * | Macros                |
|             | A1       | • (0                | fx                    |                      |                    | × *                              |                              | *                     |
|             | TTT.     |                     | 1.4                   | 1 1 8 1 1 1 10       | 1 1 1 12 1 1 1 1 1 |                                  | ' I ' I 20                   |                       |
|             |          | A B                 | C D                   | E F                  | G H                | I J                              | K L                          | M N C                 |
| -           |          |                     |                       |                      |                    |                                  |                              |                       |
| -           |          |                     | (                     | lique para adicionar | cabecalho          |                                  |                              | Cique pa              |
|             |          |                     |                       |                      |                    |                                  |                              |                       |
| 2           |          |                     |                       |                      |                    |                                  | Clique pa                    | ara adicionar c       |
| - 3         |          |                     |                       |                      |                    |                                  |                              |                       |
| N 5         |          |                     |                       |                      |                    |                                  |                              |                       |
| - 6         |          |                     |                       |                      |                    |                                  |                              |                       |
| 8           |          |                     |                       |                      |                    |                                  |                              |                       |
| _ 9<br>_ 10 |          |                     |                       |                      |                    |                                  |                              | =                     |
| - 11        |          |                     |                       |                      |                    |                                  |                              |                       |
| - 13        |          |                     |                       |                      |                    |                                  |                              |                       |
| - 14        |          |                     |                       |                      |                    |                                  |                              |                       |
| 15          |          |                     |                       |                      |                    |                                  |                              |                       |
| - 17        |          |                     |                       |                      |                    |                                  |                              |                       |
| 19          |          |                     |                       |                      |                    |                                  |                              |                       |
| 20 21       |          |                     |                       |                      |                    |                                  |                              |                       |
| - 22        |          |                     |                       |                      |                    |                                  |                              |                       |
| 23<br>21 24 |          |                     |                       |                      |                    |                                  |                              | U                     |
| - 25        |          |                     |                       |                      |                    |                                  |                              |                       |
| 26          |          |                     |                       |                      |                    |                                  |                              |                       |
| Rid →       | Plai     | n1 / Plan2 / Plan   | 13 / 💱 /              |                      |                    |                                  |                              |                       |
| rionto      | لتنتنا   |                     |                       |                      |                    |                                  |                              |                       |

É um comando eficiente para verificar como as páginas sairão na impressão.

VISUALIZAÇÃO DA QUEBRA DE PÁGINA

Exibe a planilha com marcação indicando onde as páginas vão separar-se quando houver a impressão da planilha.

Só serão exibidas as colunas que tiverem algo digitado.

|                                                                                                    | · · ·                                                                                                    | ) =                                                                                                    | Pasta1 [                                | Modo d | e Compatibilidad | le] - Mi         | icrosoft Exce      | el -                                               |                                          |         | _ 7                  | ×                |
|----------------------------------------------------------------------------------------------------|----------------------------------------------------------------------------------------------------|----------------------------------------------------------------------------------------------------|-----------------------------------------|--------|------------------|------------------|--------------------|----------------------------------------------------|------------------------------------------|---------|----------------------|------------------|
| Iní                                                                                                    | nício Inseri                                                                                                    | ir Layout da Página                                                                                                    | Fórmulas Dados                          | Revis  | ão Exibição      | Dese             | envolvedor         | Suplementos                                        |                                          |         | 0 - 🗉                | ×                |
| Colar 🧳                                                                                                    | Calibri                                                                                                    | • 11 • A *<br><u>\$</u> • • <u>\$</u> • <u>A</u> •                                                                                                    | = <mark>=</mark> ≫·<br><b>= =</b> ≢ ≇ ‡ |        | Geral            | -0 -00<br>00 -00 | Formata<br>Formata | ção Condicional *<br>r como Tabela *<br>e Célula * | G Inserir ▼<br>F Excluir ▼<br>Formatar ▼ | Σ -<br> | Classificar Localiza | l<br>are<br>har≭ |
| Área de Tr                                                                                                    | 5                                                                                                    | Fonte 🕞                                                                                                    | Alinhamento                             | 54     | Número           | Fa.              |                    | Estilo                                             | Células                                  |         | Edição               |                  |
| A                                                                                                    | 12                                                                                                    | • $f_x = f_x$                                                                                                    |                                         |        |                  |                  |                    |                                                    |                                          |         |                      | ×                |
| 1         2         2         Control of the second second secon | data "<br>Data"<br>Data<br>Seria Control Control<br>Control Control<br>Control<br>Control Control<br>Control Control<br>Control Control<br>Control Control<br>Control<br>Control Control<br>Control<br>Control Control<br>Control<br>Control Control<br>Control<br>Co                                                                                                    | Num the family the second second seco |                                         |        |                  |                  |                    |                                                    |                                          |         |                      | н                |
| 38         37         Second           39         38         Haning           40         39         Haning           41         40         Oairari           42         41         Expland           43         42         Afriland           44         43         EuNás           45         42         Afriland           46         43         EuNás           47         46         Isa           48         47         Cairaral           49         48         Was Kai           50         49         Was Bai           51         50         Haning           52         51         Ta Anna           14         Isa         Isa                                                                                                    | nagam Teo<br>ma Do Ruo<br>era u Cantóricar<br>te Cantóricar<br>te Santóricar<br>te Santoricar<br>Divisida<br>unda Far Amer<br>Divisida<br>Divisida | Jenyos<br>Fey Herna<br>Lan Sator Phala<br>Sator Phana<br>Sator Phana<br>Sator Phana<br>Calaba Phana<br>O dala Phana<br>O dala Phana<br>O dala Phana<br>O dala Phana<br>Sator Phana<br>Sato Bakta<br>Sato Bakta<br>Sato Bakta                                                                                                    |                                         |        |                  |                  | 1                  |                                                    | Ш                                        |         |                      |                  |

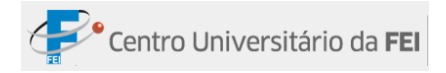

# MODOS DE EXIBIÇÃO PERSONALIZADOS

🗐 Modos de Exibição Personalizados

Exibe a planilha de acordo com as configurações que o usuário aplicar.

### Criando um modo de exibição:

Modificar a planilha deixando um modo de exibição diferenciado do original (por exemplo, aumentar o zoom da planilha)

Passo a passo:

- 1º -Clicar na guia Exibição, dentro do grupo Modos de Exibição de Pasta de Trabalho; clicar no comando Modos de Exibição Personalizados;
- 2º Será aberta uma janela; clicar no comando *Adicionar*...

| Adicionar modo de exibição 🛛 🕐 🔀                    |
|-----------------------------------------------------|
| Nome:                                               |
| Incluir no modo de exibição                         |
| Configurações de impressão                          |
| Linhas ou colunas ocultas e configurações de filtro |
| OK Cancelar                                         |

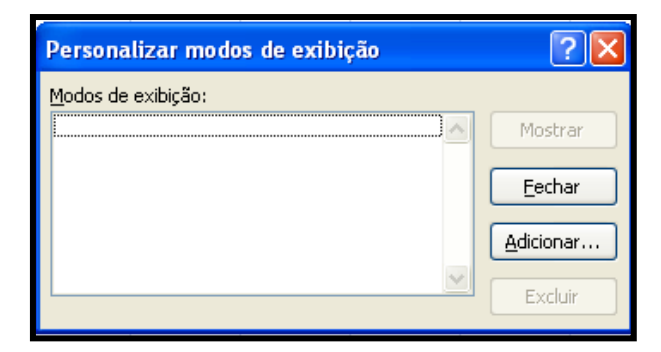

3º -Digitar um nome para o modo de exibição que está sendo criado;

4º -Clicar em Ok.

# Abrindo um modo de exibição personalizado:

1º -Clicar na guia Exibição, dentro do grupo de tarefas Modo de Exibição de Pasta de Trabalho; clicar no botão Modos de Exibição Personalizados;

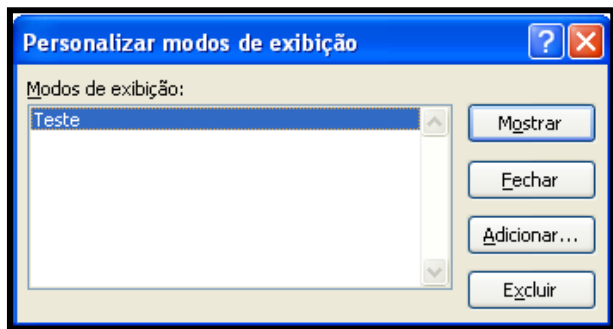

2º - Será aberta uma janela com os modos de

exibição que o usuário criou. Clicar sobre o modo que se deseja visualizar;

3º - Clicar no comando Mostrar.

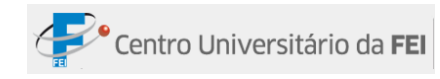

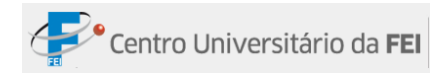

### Excluindo um modo de exibição personalizado

- 1º -Clicar no botão Modos de Exibição Personalizados;
- 2º -Será aberta uma janela. Clicar sobre o modo de exibição que se deseja excluir;

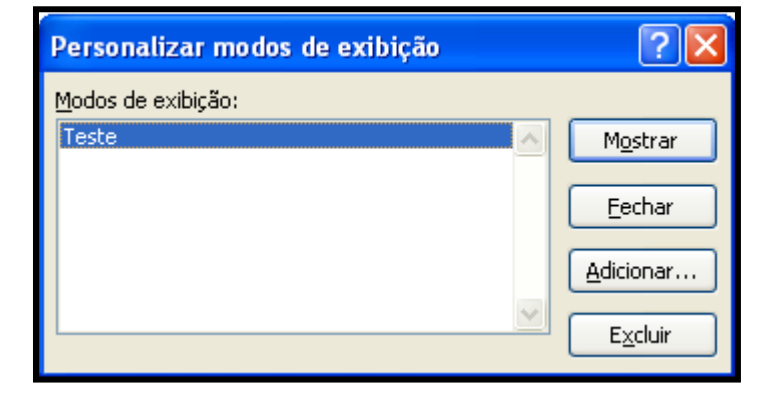

**3º** -Clicar no comando *Excluir*.

### **TELA INTEIRA**

Exibe a planilha de maneira que permite a visualização em tela inteira, deixando à mostra apenas a *Barra de Tarefas* e *Barra de Títulos*.

Para sair desse modo basta clicar no comando Restaurar da janela ou na tecla Esc do teclado.

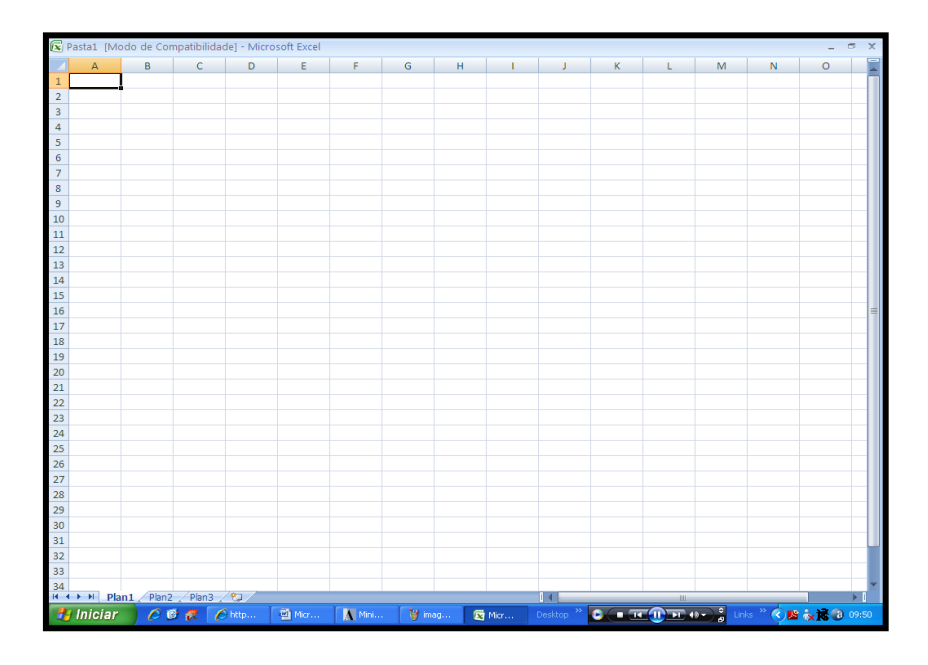

**Obs.**: Independente da guia selecionada, aparecem na Barra de Status ícones de acesso rápido com opções para alterar o modo de exibição da planilha.

Esse recurso aparece em todas as formas de exibição com exceção do modo de exibição *Tela Inteira*.

Pronto 🛅

· (+)

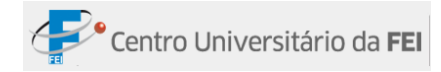

# MOSTRAR/OCULTAR

| ✓ Régua              | Barra de Fórmulas |
|----------------------|-------------------|
| 🔽 Linhas de Grade    | ✓ Títulos         |
| 📃 Barra de Mensagens |                   |
| Mostrar/             | 'Ocultar          |

Neste grupo há comandos que podem ser ativados ou desativados de acordo com a necessidade de usuário.

Para ativar cada comando, basta clicar na caixa de

opção ao lado do comando; para desativar, siga o mesmo procedimento.

| Comando           | Descrição                                                     |
|-------------------|---------------------------------------------------------------|
| Linhas de Grade   | Quando acionado, aparecem as divisões de cada célula.         |
| Barra de Fórmulas | Quando acionado, aparece a barra de fórmulas.                 |
| Títulos           | Quando acionado, aparecem os títulos que nomeiam cada célula. |

### **GRUPO ZOOM**

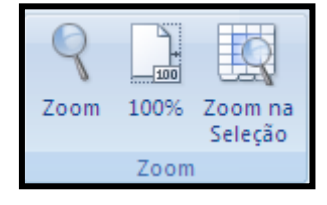

Há diversas formas de modificar o zoom da planilha. O zoom modificado nesse grupo só pode ser usado para visualização, pois na hora da impressão a planilha será impressa em tamanho normal (100%).

Quando clicar no comando Zoom, será aberta uma janela. O usuário deverá clicar na opção

desejada ou digitar uma numeração personalizada e clicar em *OK*.

A opção *Ajustar seleção* tem a mesma função que o comando *Zoom na Seleção*, focalizando o zoom nas células selecionadas. Quando clicar no comando 100%, não importa em qual tamanho o zoom da planilha esteja, ele voltará para o tamanho 100%.

 Zoom
 ?

 Ampliação

 200%

 100%

 75%

 50%

 25%

 Ajustar seleção

 Personalizar:

 130

 OK

III II 100

Quando clicar no comando *Zoom na Seleção*, o zoom terá a dimensão de 400% de acordo com a área da célula selecionada.

**Obs.**: Independente da guia selecionada, aparecem na Barra de Status controles de zoom com acesso rápido para alteração do seu tamanho do zoom.

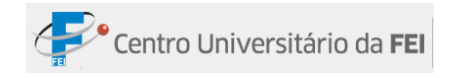

# **GRUPO JANELA**

| 📲 Nova Janela          |    | 11        |               |           |
|------------------------|----|-----------|---------------|-----------|
| Organizar Tudo         |    |           | Salvar Espaço | Alternar  |
| 🖽 Congelar Paineis 👻 [ | Ja | )<br>nela | de Trabalho   | Janelas * |

Neste grupo há configurações para organizar e trabalhar melhor com mais de uma planilha ao mesmo tempo.

### NOVA JANELA

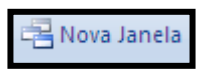

Insere uma janela nova no mesmo arquivo. Quando digitar algo em uma planilha, aparecerá o mesmo conteúdo na nova planilha.

### **ORGANIZAR TUDO**

Organizar Tudo

Esta função ajuda a organizar melhor suas tabelas.

Quando clicar nesse comando aparecerá uma

janela com as opções: Lado a lado, Na horizontal, Na vertical e Em cascata.

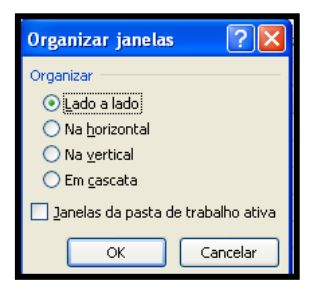

• Lado a lado: Todas as pastas do Excel que estiverem abertas ficam localizadas uma ao lado da outra.

| <b>C</b> ., |       | <b></b>                                                                                                    |               |              | Ν         | icro      | soft Ex         | cel      |                                                                        |                       |                  | _ 0             | x  |
|-------------|-------|----------------------------------------------------------------------------------------------------|---------------|--------------|-----------|-----------|-----------------|----------|------------------------------------------------------------------------|-----------------------|------------------|-----------------|----|
|             | )     | Início Inserir Layout da Página F                                                                                 | órmulas       | Dados        | Revisão   | E         | xibição         |          | Desenvolvedor Suplementos                                              |                       |                  |                 | 0  |
| Norr        | nal L | Visualização da Quebra de Página<br>vout da<br>Página<br>I Tela Inteira<br>Aodos de Exibição de Pasta de Trabalho | s<br>Mostrar/ | i<br>Ocultar | Zoom 1009 | a Zo<br>s | om na<br>eleção |          | Nova Janela II<br>Organizar Tudo II<br>Congelar Painėis - II<br>Janela | Alternar<br>Janelas * | Macros<br>Macros |                 |    |
|             |       | G35 <b>→</b> (* <i>f</i> <sub>x</sub>                                                                             |               |              |           |           |                 |          |                                                                        |                       |                  |                 | ×  |
| B) F        | auna  | [Modo de Compatibilidade]                                                                                         |               |              |           | x         | Flor            | a [N     | odo de Compatibilidade]                                                |                       |                  |                 |    |
|             | А     | В                                                                                                    | С             | D            | E         |           |                 | Α        | В                                                                      | С                     | D                | E               |    |
| 1           |       | Animais em extinção                                                                                               |               |              |           |           | 1               |          | Plantas em extinção                                                    |                       |                  |                 |    |
| 2           | 1     | Arara Azul                                                                                                    |               |              |           |           | 2               | 1        | Andiroba                                                               |                       |                  |                 |    |
| 3           | 2     | Ariranha                                                                                                    |               |              |           |           | 3               | 2        | Aroeira-legítima                                                       |                       |                  |                 |    |
| 4           | 3     | Chimpanzé                                                                                                    |               |              |           |           | 4               | 3        | Arruda-do-mato                                                         |                       |                  |                 |    |
| 5           | 4     | Elefante africano                                                                                                 |               |              |           |           | 5               | 4        | Bromélia-imperial                                                      |                       |                  |                 |    |
| 6           | 5     | Gorila                                                                                                    |               |              |           |           | 6               | 5        | Butiá                                                                  |                       |                  |                 |    |
| 7           | 6     | jacaré-de-papo-amarelo                                                                                            |               |              |           |           | 7               | 6        | Cambuci                                                                |                       |                  |                 |    |
| 8           | 7     | Jaguatirica                                                                                                    |               |              |           |           | 8               | 7        | Canela-preta                                                           |                       |                  |                 |    |
| 9           | 8     | Leão africano                                                                                                    |               |              |           |           | 9               | 8        | Canelinha                                                              |                       |                  |                 |    |
| 10          | 9     | Lobo-guara                                                                                                    |               |              |           | =         | 10              | 9        | Castanheira-do-brasil                                                  |                       |                  |                 |    |
| 11          | 10    | Macaco-aranha                                                                                                    |               |              |           |           | 11              | 10       | Cedro                                                                  |                       |                  |                 |    |
| 12          | 11    | Mico-leão-da-cara-preta                                                                                           |               |              |           |           | 12              | 11       | Embuia                                                                 |                       |                  |                 |    |
| 13          | 12    | Mico-leão-dourado                                                                                                 |               |              |           |           | 13              | 12       | Jacarandá-da-bahia                                                     |                       |                  |                 |    |
| 14          | 13    | Mico-leão-preto                                                                                                   |               |              |           |           | 14              | 13       | Jequitibá                                                              |                       |                  |                 |    |
| 15          | 14    | Onça pintada                                                                                                    |               |              |           |           | 15              | 14       | Mógno                                                                  |                       |                  |                 |    |
| 16          | 15    | Panda                                                                                                    |               |              |           |           | 16              | 15       | Palmito juçara                                                         |                       |                  |                 |    |
| 17          | 16    | Papagaio                                                                                                    |               |              |           |           | 17              | 16       | Pau-brasil                                                             |                       |                  |                 |    |
| 18          | 17    | Passaro preto                                                                                                    |               |              |           |           | 18              | 17       | Pau-cetim                                                              |                       |                  |                 |    |
| 19          | 18    | Patinho-gigante                                                                                                   |               |              |           |           | 19              | 18       | Pau-de-cabinda                                                         |                       |                  |                 |    |
| 20          | 19    | Pavão                                                                                                    |               |              |           |           | 20              | 19       | Pau-rosa                                                               |                       |                  |                 |    |
| 21          | 20    | Rinocerontes                                                                                                    |               |              |           |           | 21              | 20       | Peroba amarela                                                         |                       |                  |                 |    |
| 22          | 21    | Sururucu                                                                                                    |               |              |           |           | 22              | 21       | Pinheiro-do-paraná                                                     |                       |                  |                 |    |
| 23          | 22    | Tamanduá-bandeira                                                                                                 |               |              |           |           | 23              | 22       | Rabo-de-galo                                                           |                       |                  |                 |    |
| 24          | 23    | Tartaruga marinha                                                                                                 |               |              |           |           | 24              | 23       | Samambaicu                                                             |                       |                  |                 |    |
| 14 4        |       | Plan1 / Plan2 / Plan3 / 💭                                                                                         | 4             |              |           |           |                 |          | Plan1 / Plan2 / Plan3 / 🖓                                              |                       |                  |                 |    |
| Pron        | 0     |                                                                                                    |               |              | A         | ostik     | a_excel_        | Avano    | ado[2] [Modo de Compatibilidade] - Microsoft Wo                        | ord 💾 100             | )% 😑 —           |                 | -÷ |
| - 27        | Ini   | ciar 👘 🖉 🧭 💏 🌈 Fabiano Santan                                                                                     | a 🗹           | Apostila_    | excel_A   | 1         | imager          | n - Pair | it 🛛 🔀 2 Microsoft Offic 👻 Deskto                                      |                       | - " 🔇 🔊 j        | <b>E 9, 🌒</b> 1 |    |

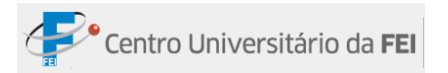

| 6      |                           | I 47 - 12 - 10 - 1                     |          |           | Ν        | licrosoft Ex | -ol        |              |              |              |          |           | _ 0               | x             |
|--------|---------------------------|----------------------------------------|----------|-----------|----------|--------------|------------|--------------|--------------|--------------|----------|-----------|-------------------|---------------|
|        | <u>)</u>                  | Início Inserir Lavout da Página Eó     | rmulas   | Dados     | Revisão  | Evibição     | Desenvo    | alvedor      | Suplementos  |              |          |           |                   |               |
|        |                           | Visualização da Quebra de Página       |          |           |          |              | Nova Ja    | inela l      |              |              |          |           |                   |               |
|        |                           | I Modos de Exibição Personalizados     |          | 2         | Y _=     |              | - Organia  | zar Tudo     |              |              |          |           |                   |               |
| Nor    | rmal L                    | ayout da                               | Mostrar/ | Ocultar   | Zoom 100 | % Zoom na    | III Congel | ar Painéis 🔻 | ्रम् S       | alvar Espaço | Alternar | Macros    |                   |               |
|        |                           | Modos de Exibicão de Pasta de Trabalho |          |           | Zo       | om           |            |              | Janela       | ue mabaino   | Janeias  | Macros    |                   |               |
|        |                           | AF6 T                                  |          | )c        |          |              |            |              |              |              |          |           |                   | ×             |
| តា     | Flora                     | INde de Compatibilidadel               |          |           |          |              |            |              |              |              |          |           | -                 | Y             |
|        | A B C D E F G H I J K L M |                                        |          |           |          |              |            |              |              |              |          |           |                   |               |
|        | A                         | B<br>Blantas om oxtinção               | U        | U         | E        | F            | G          | н            | 1            | J            | K        | L         | IVI               | - 1           |
| 2      | 1                         | Andiroba                               |          |           |          |              |            |              |              |              |          |           |                   | -             |
| 3      | 2                         | Aroeira-legítima                       |          |           |          |              |            |              |              |              |          |           |                   | =             |
| 4      | 3                         | Arruda-do-mato                         |          |           |          |              |            |              |              |              |          |           |                   |               |
| 5      | 4                         | Bromélia-imperial                      |          |           |          |              |            |              |              |              |          |           |                   |               |
| 6      | 5                         | Butiá                                  |          |           |          |              |            |              |              |              |          |           |                   |               |
| 7      | 6                         | Cambuci                                |          |           |          |              |            |              |              |              |          |           |                   |               |
| 8      | 7                         | Canela-preta                           |          |           |          |              |            |              |              |              |          |           |                   |               |
| 9      | 8                         | Canelinha                              |          |           |          |              |            |              |              |              |          |           |                   |               |
| 10     | 9                         | Castanheira-do-brasil                  |          |           |          |              |            |              |              |              |          |           |                   | -             |
| - 14 - |                           | Plan1 / Plan2 / Plan3 / 🖏              |          |           |          |              | L          | •            |              |              |          |           | ►                 | 1.::          |
| Fau    | ına (                     | Modo de Compatibilidade]               |          |           |          |              |            |              |              |              |          |           |                   |               |
|        | Α                         | В                                      | С        | D         | E        | F            | G          | н            | 1            | J            | K        | L         | M                 |               |
| 1      |                           | Animais em extinção                    |          |           |          |              |            |              |              |              |          |           |                   |               |
| 2      | 1                         | Arara Azul                             |          |           |          |              |            |              |              |              |          |           |                   |               |
| 3      | 2                         | Ariranha                               |          |           |          |              |            |              |              |              |          |           |                   |               |
| 4      | 3                         | Chimpanzé                              |          |           |          |              |            |              |              |              |          |           |                   |               |
| 5      | 4                         | Elefante africano                      |          |           |          |              |            |              |              |              |          |           |                   |               |
| 6      | 5                         | Gorila                                 |          |           |          |              |            |              |              |              |          |           |                   | _             |
| 7      | 6                         | jacaré-de-papo-amarelo                 |          |           |          |              |            |              |              |              |          |           |                   |               |
| 8      | 7                         | Jaguatirica                            |          |           |          |              |            |              |              |              |          |           |                   |               |
| 9      | 8                         | Leao africano                          |          |           |          |              |            |              |              |              |          |           |                   |               |
| 10     | 9                         | LODO-guara                             |          |           |          |              |            |              |              |              |          |           |                   |               |
|        |                           |                                        |          |           |          |              |            |              |              | 1000         |          |           |                   |               |
| Pror   | nto                       |                                        | ×        |           |          | Y            |            | _            |              |              | 山山 10    | 0% 😑      | U                 | -( <b>+</b> ) |
| 1      | Ini                       | Ciar 🥖 🖉 🗭 🦟 💋 Fabiano Santana         | 🗹        | Apostila_ | excel_A  | 🦉 imagem     | - Paint    | 💽 2 Mic      | rosoft Offic |              |          | s 🕺 🔇 🚨 j | <b>C O, ()</b> 15 | 5:43          |

• Na horizontal: Posiciona as tabelas horizontalmente.

• Na vertical: Posiciona as tabelas verticalmente.

| <b>C</b> |        | <b></b> =                       |                             | Mic                                   | ros                | oft Ex         | cel     |                                                             |                       |                    | _ 0               | x     |
|----------|--------|---------------------------------|-----------------------------|---------------------------------------|--------------------|----------------|---------|-------------------------------------------------------------|-----------------------|--------------------|-------------------|-------|
|          | )      | Início Inserir Layout da Página | Fórmulas Dado:              | Revisão                               | Ð                  | ibição         |         | Desenvolvedor Suplementos                                   |                       |                    |                   | 0     |
| Norn     | nal Li |                                 | na<br>os<br>Mostrar/Ocultar | Zoom 100%                             | Zoo<br>Se          | om na<br>leção |         | Nova Janela<br>Organizar Tudo<br>Congelar Painéis<br>Janela | Alternar<br>Janelas * | Macros<br>Macros   |                   |       |
|          |        | 635 <b>•</b> <i>f</i> *         |                             | · · · · · · · · · · · · · · · · · · · | _                  |                |         |                                                             |                       |                    |                   | ×     |
| -        |        | 000                             |                             |                                       | ,                  | ( .            |         |                                                             |                       |                    |                   |       |
| [편] F    | auna   | a [Modo de Compatibilidade]     |                             |                                       | X                  | Flor           | a [N    | lodo de Compatibilidade]                                    |                       |                    |                   |       |
|          | А      | В                               | C D                         | E                                     |                    |                | Α       | В                                                           | С                     | D                  | E                 |       |
| 1        |        | Animais em extinção             |                             |                                       |                    | 1              |         | Plantas em extinção                                         |                       |                    |                   |       |
| 2        | 1      | Arara Azul                      |                             |                                       |                    | 2              | 1       | Andiroba                                                    |                       |                    |                   |       |
| 3        | 2      | Ariranha                        |                             |                                       |                    | 3              | 2       | Aroeira-legítima                                            |                       |                    |                   |       |
| 4        | 3      | Chimpanzé                       |                             |                                       |                    | 4              | 3       | Arruda-do-mato                                              |                       |                    |                   |       |
| 5        | 4      | Elefante africano               |                             |                                       |                    | 5              | 4       | Bromélia-imperial                                           |                       |                    |                   |       |
| 6        | 5      | Gorila                          |                             |                                       |                    | 6              | 5       | Butiá                                                       |                       |                    |                   |       |
| 7        | 6      | jacaré-de-papo-amarelo          |                             |                                       |                    | 7              | 6       | Cambuci                                                     |                       |                    |                   |       |
| 8        | 7      | Jaguatirica                     |                             |                                       |                    | 8              | 7       | Canela-preta                                                |                       |                    |                   |       |
| 9        | 8      | Leão africano                   |                             |                                       |                    | 9              | 8       | Canelinha                                                   |                       |                    |                   |       |
| 10       | 9      | Lobo-guara                      |                             |                                       |                    | 10             | 9       | Castanheira-do-brasil                                       |                       |                    |                   |       |
| 11       | 10     | Macaco-aranha                   |                             |                                       |                    | 11             | 10      | Cedro                                                       |                       |                    |                   |       |
| 12       | 11     | Mico-leão-da-cara-preta         |                             |                                       |                    | 12             | 11      | Embuia                                                      |                       |                    |                   |       |
| 13       | 12     | Mico-leão-dourado               |                             |                                       |                    | 13             | 12      | Jacarandá-da-bahia                                          |                       |                    |                   |       |
| 14       | 13     | Mico-leão-preto                 |                             |                                       |                    | 14             | 13      | Jequitibá                                                   |                       |                    |                   |       |
| 15       | 14     | Onça pintada                    |                             |                                       |                    | 15             | 14      | Mógno                                                       |                       |                    |                   |       |
| 16       | 15     | Panda                           |                             |                                       |                    | 16             | 15      | Palmito juçara                                              |                       |                    |                   |       |
| 17       | 16     | Papagaio                        |                             |                                       |                    | 17             | 16      | Pau-brasil                                                  |                       |                    |                   |       |
| 18       | 17     | Passaro preto                   |                             |                                       |                    | 18             | 17      | Pau-cetim                                                   |                       |                    |                   |       |
| 19       | 18     | Patinho-gigante                 |                             |                                       |                    | 19             | 18      | Pau-de-cabinda                                              |                       |                    |                   |       |
| 20       | 19     | Pavão                           |                             |                                       |                    | 20             | 19      | Pau-rosa                                                    |                       |                    |                   |       |
| 21       | 20     | Rinocerontes                    |                             |                                       |                    | 21             | 20      | Peroba amarela                                              |                       |                    |                   |       |
| 22       | 21     | Sururucu                        |                             |                                       |                    | 22             | 21      | Pinheiro-do-paraná                                          |                       |                    |                   |       |
| 23       | 22     | Tamanduá-bandeira               |                             |                                       |                    | 23             | 22      | Rabo-de-galo                                                |                       |                    |                   |       |
| 24       | 23     | Tartaruga marinha               |                             |                                       |                    | _24            | 23      | Samambaicu                                                  |                       |                    |                   |       |
|          |        |                                 |                             |                                       | .::                |                |         |                                                             |                       |                    |                   |       |
| Pron     | 0      |                                 |                             | Apo                                   | stila <sub>.</sub> | _excel_        | Avand   | ado[2] [Modo de Compatibilidade] - Microsoft W              | ord [1] 1005          | % ( <del>-</del> ) |                   | - (+) |
| 2        | Inio   | Ciar 💋 🙆 🗭 🧭 🌈 Fabiano Santa    | ina 🖄 Apostil               | a_excel_A                             | ¥                  | imagen         | n - Pai | nt 🛛 🔀 2 Microsoft Offic 👻 Deskt                            |                       | " 🔇 📭 🕯            | <b>C O</b> , 🌒 15 | :32   |

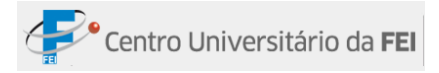

| <b>C</b> ., |                                 | <b>.</b> 9 -                   | (°I -                 | Ø                                     | ) =                                                                                    |           |            |           | Mic  | rosoft Exc         | el      |                                    |             |                                 |                          |                   |                     | -                  | - x        |
|-------------|---------------------------------|--------------------------------|-----------------------|---------------------------------------|----------------------------------------------------------------------------------------|-----------|------------|-----------|------|--------------------|---------|------------------------------------|-------------|---------------------------------|--------------------------|-------------------|---------------------|--------------------|------------|
|             | /                               | Início                         | Ins                   | erir                                  | Layout da Página Fó                                                                    | rmulas    | Dados      | Rev       | isão | Exibição           | Deser   | volvedor                           | Suplen      | nentos                          |                          |                   |                     |                    | 0          |
| Norr        | nal Li                          | ayout da<br>Página<br>Aodos de | II V<br>II N<br>Exibi | 'isuali:<br>1odos<br>ela Int<br>ção d | zação da Quebra de Página<br>de Exibição Personalizados<br>eira<br>e Pasta de Trabalho | Mostrar   | /Ocultar   | Q<br>Zoom | 100% | Zoom na<br>Seleção | Cong    | Janela<br>nizar Tudo<br>elar Painé | is + I      | 20<br>3章<br>Salvar<br>전관 de Tra | Espaço Alt<br>abalho Jar | ternar<br>helas * | Macros<br>Macros    |                    |            |
|             |                                 | AE6                            |                       | • (                                   | • fx                                                                                   |           |            |           |      |                    |         |                                    |             |                                 |                          |                   |                     |                    | *          |
| Fau         | Fauna [Modo de Compatibilidade] |                                |                       |                                       |                                                                                        |           |            |           |      |                    |         |                                    |             |                                 |                          |                   |                     |                    |            |
|             | A                               |                                |                       |                                       | B                                                                                      | С         | D          |           | F    | F                  | G       | н                                  |             |                                 | 1                        | к                 | 1                   | M                  |            |
| 1           |                                 | 4                              | nim                   | ais ei                                | n extinção                                                                             |           | -          |           | -    |                    |         |                                    |             |                                 |                          |                   | -                   |                    |            |
| 2           | 1                               | Arara                          | Azul                  |                                       | , ,                                                                                    |           |            |           |      |                    |         |                                    |             |                                 |                          |                   |                     |                    | _          |
| 3           | 2                               | Ariran                         |                       |                                       |                                                                                        |           |            |           |      |                    |         |                                    |             |                                 |                          |                   |                     |                    |            |
| 4           | 3                               | Chimp                          |                       | lora                                  | [Modo de Compatibilida                                                                 | ade]      |            |           |      |                    |         |                                    |             |                                 |                          |                   |                     |                    |            |
| 5           | 4                               | Elefar                         |                       | А                                     | В                                                                                      |           |            | С         |      | D                  | E       | F                                  | G           | Н                               | 1                        |                   | J                   | К                  | L          |
| 6           | 5                               | Gorila                         | 1                     |                                       | Plantas em extin                                                                       | ção       |            |           |      |                    |         |                                    |             |                                 |                          |                   |                     |                    |            |
| 7           | 6                               | jacaré                         | 2                     | 1                                     | Andiroba                                                                               |           |            |           |      |                    |         |                                    |             |                                 |                          |                   |                     |                    |            |
| 8           | 7                               | Jaguat                         | 3                     | 2                                     | Aroeira-legítima                                                                       |           |            |           |      |                    |         |                                    |             |                                 |                          |                   |                     |                    |            |
| 9           | 8                               | Leão a                         | 4                     | 3                                     | Arruda-do-mato                                                                         |           |            |           |      |                    |         |                                    |             |                                 |                          |                   |                     |                    |            |
| 10          | 9                               | Lobo-                          | 5                     | 4                                     | Bromélia-imperial                                                                      |           |            |           |      |                    |         |                                    |             |                                 |                          |                   |                     |                    |            |
| 11          | 10                              | Macad                          | 6                     | 5                                     | Butiá                                                                                  |           |            |           |      |                    |         |                                    |             |                                 |                          |                   |                     |                    |            |
| 12          | 11                              | Mico-l                         | 7                     | 6                                     | Cambuci                                                                                |           |            |           |      |                    |         |                                    |             |                                 |                          |                   |                     |                    |            |
| 13          | 12                              | Mico-                          | 8                     | 7                                     | Canela-preta                                                                           |           |            |           |      |                    |         |                                    |             |                                 |                          |                   |                     |                    |            |
| 14          | 13                              | Mico-                          | 9                     | 8                                     | Canelinha                                                                              |           |            |           |      |                    |         |                                    |             |                                 |                          |                   |                     |                    |            |
| 15          | 14                              | Onça j                         | 10                    | 9                                     | Castanheira-do-brasil                                                                  |           |            |           |      |                    |         |                                    |             |                                 |                          |                   |                     |                    |            |
| 16          | 15                              | Panda                          | 11                    | 10                                    | Cedro                                                                                  |           |            |           |      |                    |         |                                    |             |                                 |                          |                   |                     |                    |            |
| 17          | 16                              | Papag                          | 12                    | 11                                    | Embuia                                                                                 |           |            |           |      |                    |         |                                    |             |                                 |                          |                   |                     |                    |            |
| 18          | 1/                              | Passar                         | 13                    | 12                                    | Jacarandá-da-bahia                                                                     |           |            |           |      |                    |         |                                    |             |                                 |                          |                   |                     |                    |            |
| 19          | 18                              | Patinn                         | 14                    | 13                                    | Jequitibà                                                                              |           |            |           |      |                    |         |                                    |             |                                 |                          |                   |                     |                    |            |
| 20          | 19                              | Pavao                          | 15                    | 14                                    | Mogno                                                                                  |           |            |           |      |                    |         |                                    |             |                                 |                          |                   |                     |                    |            |
| 21          | 20                              | RINOCE                         | 16                    | 15                                    | Palmito juçara                                                                         |           |            |           |      |                    |         |                                    |             |                                 |                          |                   |                     |                    |            |
| 22          | 21                              | Tomar                          | 1/                    | 10                                    | Pau-brasii<br>Pau-brasii                                                               |           |            |           |      |                    |         |                                    |             |                                 |                          |                   |                     |                    |            |
| 14 4        | + +                             | Plan                           | 18                    | 1/                                    | Pau-cetim<br>Dau da cabiada                                                            |           |            |           |      |                    |         |                                    |             |                                 |                          |                   |                     |                    |            |
|             |                                 |                                | 20                    | 10                                    | Pauloe-cabinua<br>Paulirosa                                                            |           |            |           |      |                    |         |                                    |             |                                 |                          |                   |                     |                    |            |
| Pron        | to                              | 2                              | 20                    | 19                                    | r aufi USd                                                                             |           |            |           | 1    |                    |         |                                    |             | - 1                             |                          | 100               | )% ( <del>-</del> ) |                    | <b>(+)</b> |
| -           | Ini                             | oiar                           | -                     | 1 104                                 | a Fabiano Santana                                                                      |           | 1 Apochila | ovcol A   | T    | 10                 | - Daint |                                    | 2 Missourft | offic                           | Decktop                  | » Linke           | »                   | • <b>• • •</b> • • | 15:54      |
|             | m                               | Jan                            | 16                    | 9                                     | 🖉 🖉 Pablano Bantana                                                                    | ····   "≌ | Apostila   | Texcel_W  |      | W magem            | Haint   |                                    | 2 Microsoft | ome •                           | резктор                  | CITIES            | - <b>\</b>          |                    | 19194      |

• Em cascata: Posiciona as tabelas, uma sobrepondo-se à outra.

Quando o usuário clicar na opção *Janelas da pasta de trabalho ativa*, serão organizadas somente as janelas que forem abertas na mesma planilha.

### **CONGELAR E DESCONGELAR PAINÉIS**

Congelar Painéis 
Congela linhas e/ou colunas, e independentemente do movimento na planilha as células congeladas sempre irão aparecer.

Passo a Passo:

- 1º Digitar a tabela;
- 2º Clicar na célula abaixo da linha e à esquerda da coluna que se deseja congelar;
- **3º** -Clicar na guia *Exibição*, no grupo *Janela*, e clicar na opção *Congelar Painéis;* aparecerão três opções:

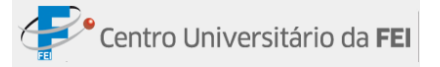

- Congelar Painéis: Congela de acordo com a posição do cursor;
- Congelar Linha Superior: Congela a primeira linha da planilha;
- Congelar Primeira Coluna: Congela a primeira coluna da planilha.

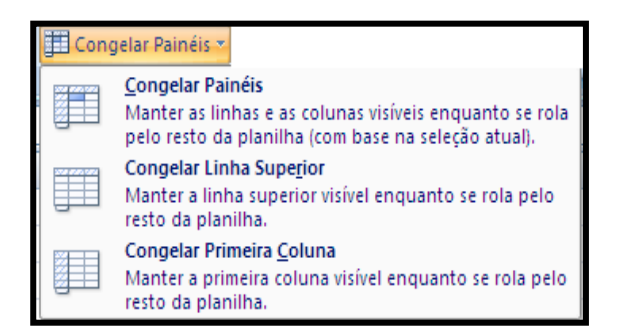

4º - Clicar na opção mais adequada.

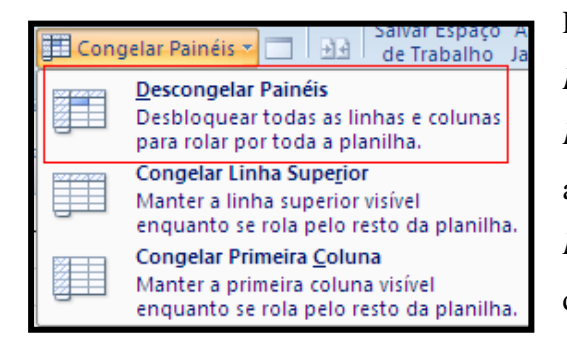

Para descongelar as células, deve-se clicar na guia *Exibição*, no grupo *Janela*; na opção *Congelar Painéis*, aparecerão três opções novamente, porém, a primeira será substituída por *Descongelar Painéis*. Clicando nessa opção as células serão descongeladas.

### DIVIDIR, OCULTAR E REEXIBIR JANELA

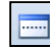

**Dividir**: Quando clicar nesse botão, a tabela será dividida a partir da localização da célula selecionada.

|   | Fauna | [Modo de Compatibilidade] |   |   |   | x |
|---|-------|---------------------------|---|---|---|---|
|   | А     | В                         | С | D | E |   |
| 1 |       | Animais em extinção       |   |   |   |   |
| 2 | 1     | Arara Azul                |   |   |   |   |
| 3 | 2     | Ariranha                  |   |   |   |   |
| 4 | 3     | Chimpanzé                 |   |   |   | - |
| 5 | 4     | Elefante africano         |   |   |   |   |
| 6 | 5     | Gorila                    |   |   |   |   |

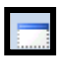

Ocultar Janela: Quando clicar nesse botão, a janela ficará oculta.

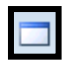

**Reexibir Janela**: Esse botão só fica ativo quando alguma janela está oculta. Quando clicar nesse botão, abre-se uma janela com o nome das janelas ocultas; clicar na janela que se deseja reexibir e clicar em *OK*.

| Reexibir                           | ? 🛛         |
|------------------------------------|-------------|
| <u>R</u> eexibir pasta de trabalho |             |
| Fauna                              |             |
|                                    |             |
|                                    |             |
|                                    |             |
|                                    |             |
|                                    | OK Cancelar |

# EXIBIR LADO A LADO, ROLAGEM SINCRONIZADA E REDEFINIR POSIÇÃO DA JANELA

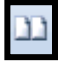

**Exibir Lado a Lado:** Mostra duas planilhas, uma ao lado da outra, possibilitando a comparação de valores.

Passo a passo:

- 1º Abrir a planilha;
- 2º -Clicar no botão *Exibir Lado a Lado*; será aberta uma janela com opções de planilhas entre as quais se deseja realizar a comparação.
- **3º** Clicar na opção desejada e clicar em *Ok*.
- ₽.

**Rolagem Sincronizada:** Quando duas janelas estão abertas uma ao lado da outra, o botão *Rolagem Sincronizada* fica ativo. Assim, quando clicar nesse botão as barras de rolagem das janelas irão funcionar ao mesmo tempo.

**Redefinir Posição da Janela:** Esse botão tem a função de dimensionar as planilhas comparadas igualmente na tela. Para tanto, o botão *Exibir Lado a Lado* deve estar acionado.

### SALVAR ESPAÇO DE TRABALHO

Podemos criar um ícone com todas as planilhas que são utilizadas diariamente, evitando perda de tempo para procurá-las.

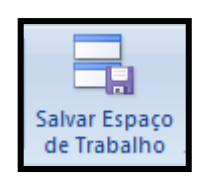

# CRIANDO UM ESPAÇO DE TRABALHO

- 1º Abrir todas as planilhas que farão parte do ícone;
- 2º -Clicar na guia Exibição, dentro do grupo Janela, clicar no botão Salvar Espaço de Trabalho;

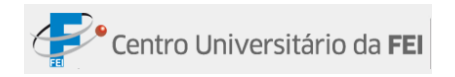

- 3º Será aberta uma janela. Escolher o local que será salvo no campo Salvar em;
- 4º Digitar o Nome que será dado para o espaço de trabalho no campo Nome do arquivo;
- 5º Clicar no botão Salvar.

| Salvar espaço de                                                                                | trabalho                                                                   |                               |  |   |                |            | ? 🗙      |
|-------------------------------------------------------------------------------------------------|----------------------------------------------------------------------------|-------------------------------|--|---|----------------|------------|----------|
| Salvar <u>e</u> m:                                                                              | 💡 Meu computad                                                             | or                            |  | ~ | <b>(</b> ) • 过 | $ \times $ | - 🗉 🎽    |
| Cocumentos<br>recentes<br>Desktop<br>Meus<br>documentos<br>Computador<br>Meus locais<br>de rede | Disco local (C:)     Unidade de DVD     Documentos cor     User - document | RAM (D:)<br>partilhados<br>is |  |   |                |            |          |
|                                                                                                 | Nome do arquivo:                                                           | esume                         |  |   | •              | •          |          |
|                                                                                                 | Salvar como tipo:                                                          | Áreas de trabalho             |  |   | 1              | •          |          |
| Eerramentas 🔹                                                                                   |                                                                            |                               |  | ( | <u>S</u> alvar |            | Cancelar |

# ABRIR ESPAÇO DE TRABALHO

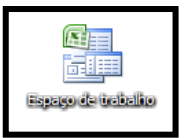

Quando for aberto o espaço, todas as pastas de trabalho abrem-se em conjunto. Pode-se abrir o espaço de trabalho pelo ícone que foi criado ou pelo Excel.

- Abrindo pelo ícone:
- 1º Localizar onde está o ícone que foi salvo;
- 2° Clicar duas vezes sobre o ícone.
- Abrindo pelo Excel:
- 1º Abrir uma planilha do Excel;
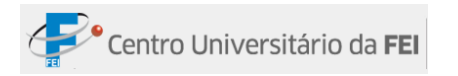

- 2º Clicar no Botão do Office;
- 3º Clicar na opção Abrir; será aberta uma janela;
- 4º Na seta de opções do comando examinar, escolher a pasta onde o arquivo foi salvo;
- 5° -Localizar onde foi salvo o arquivo;

| Abrir                                                                                  |                                                         |                                          |     |      |    | ? 🗙    |
|----------------------------------------------------------------------------------------|---------------------------------------------------------|------------------------------------------|-----|------|----|--------|
| Examinar:                                                                              | 🞯 Desktop                                               | 8                                        | •   | - 🗋  | ×  | i 📰 🔹  |
| Recent<br>Desktop<br>Meus<br>Comentos<br>Meu<br>computador<br>Meu<br>socais<br>de rede | Meus documento<br>Meus locais de re<br>Espaço de trabal | pp V V I V I V I V V V V V V V V V V V V |     |      |    |        |
|                                                                                        | Nome do arquivo:                                        |                                          |     | *    |    |        |
|                                                                                        | Arquivos do tipo:                                       | odos os Arquivos do Excel                |     | *    |    |        |
| Eerramentas 🔹                                                                          |                                                         |                                          | Abr | ir v | Ca | ncelar |

6º - Clicar sobre o nome do arquivo que indica o espaço de trabalho e depois clicar em *Abrir*.

## ALTERNAR JANELAS

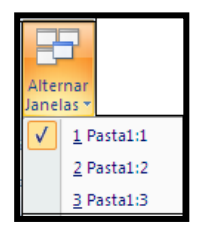

Alterna uma janela com a outra quando há mais de uma janela aberta na mesma planilha.